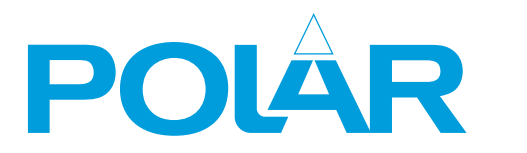

# **Blast Chiller**

**Instruction manual** 

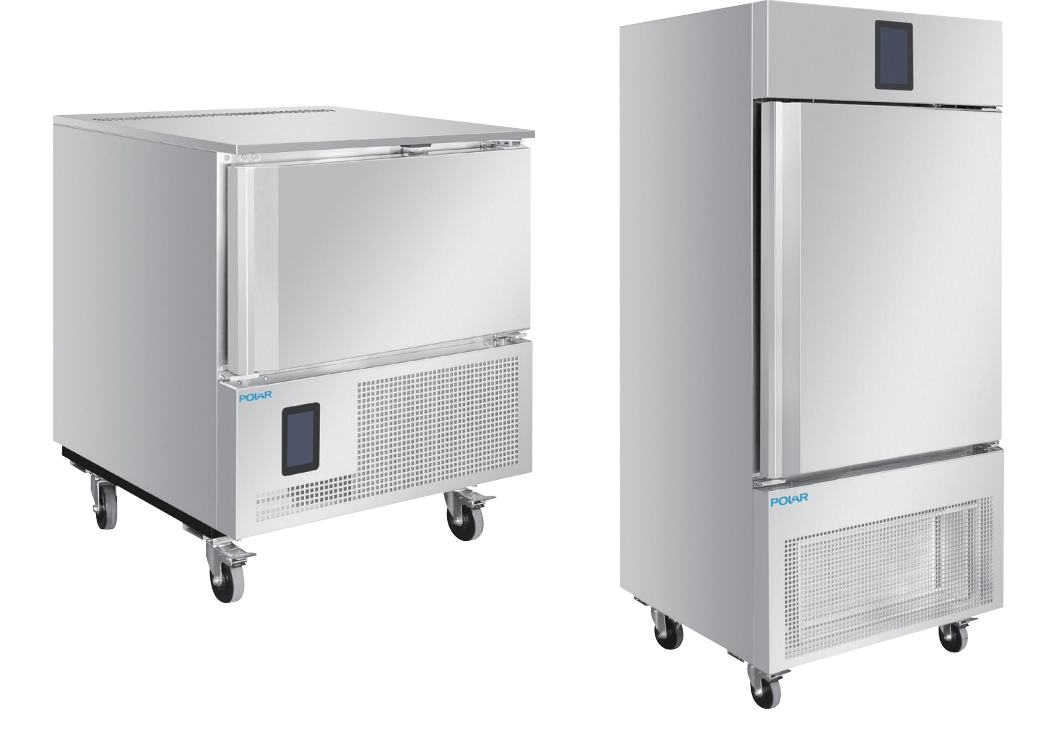

### Model: UA014-A / UA015-A / UA016-A

### **Safety Instructions**

(EN)

- Position on a flat, stable surface.
- A service agent/qualified technician should carry out installation and any repairs if required. Do not remove any components or service panels on this product.

-In Queensland the service agent/qualified technician MUST hold a Gas Work Authorisation or License for hydrocarbon refrigerants if the appliance gas system is being opened or charged.

- Consult Local and National Standards to comply with the following:
  - Health and Safety at Work Legislation
  - Fire Precautions
  - Wiring Regulations
  - Building Regulations
- DO NOT use jet/pressure washers to clean the appliance.
- DO NOT use the appliance outside.
- DO NOT use this appliance to store medical supplies.
- DO NOT allow oil or fat to come into contact with the plastic components or door seal. Clean immediately if contact occurs.
- Always carry, store and handle the appliance in a vertical position and move by holding the base of the appliance.
- Always switch off and disconnect the power supply to the unit before cleaning.
- Keep all packaging away from children. Dispose of the packaging in accordance with the regulations of local authorities.
- If the power cord is damaged, it must be replaced by a POLAR agent or a recommended qualified technician in order to avoid a hazard.

- This appliance is not intended for use by persons (including children) with reduced physical, sensory or mental capabilities, or lack of experience or knowledge, unless they have been given supervision or instruction concerning the use of the appliance by a person responsible for their safety.
- POLAR recommend that this appliance should be periodically tested (at least annually) by a Competent Person. Testing should include, but not be limited to: Visual Inspection, Polarity Test, Earth Continuity, Insulation Continuity and Functional Testing.

### Caution: Risk of Fire

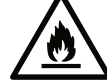

• Do not store explosive substances such as aerosol cans with a flammable propellant in this appliance.

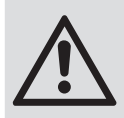

Warning: Keep all ventilation openings clear of obstruction. Unit should not be boxed in without adequate ventilation.

- To comply with AS/NZS 60079.10.1:2009: Ensure there are not sources of ignition in any area where refrigerant could gather in the event of a leak.
- Electrical equipment should not be placed under the vent or where refrigerant could gather in the event of a leak.
- **Warning:** Do not use mechanical devices or other means to accelerate the defrosting process, other than those recommended by the manufacturer.
- Warning: Do not damage the refrigerant circuit.
- **Warning:** Do not use electrical appliances inside the food storage compartments of the appliance.

### **Product Description**

**UA014-A** - POLAR Blast Chiller with Touch screen Controller (3 x 1/1GN) **UA015-A** - POLAR Blast Chiller with Touch screen Controller (5 x 1/1GN) **UA016-A** - POLAR Blast Chiller with Touch screen Controller (10 x 1/1GN)

### Introduction

Please take a few moments to carefully read through this manual. Correct maintenance and operation of this machine will provide the best possible performance from your POLAR product.

#### (EN)

### **Pack Contents**

- The following is included:
- POLAR Blast Chiller
- Instruction manual

POLAR prides itself on quality and service, ensuring that at the time of unpacking the contents are supplied fully functional and free of damage. Should you find any damage as a result of transit, please contact your POLAR dealer immediately.

### Installation

Note: Not for use in vans or trailers, food trucks or similar vehicles.

Note: If the unit has not been stored or moved in an upright position, let it stand upright for approximately 12 hours before operation. If in doubt allow to stand.

- Remove the appliance from the packaging. Make sure that all protective plastic film and coatings are thoroughly removed from all surfaces.
- To optimize performance and longevity, ensure a minimum clearance of 2.5cm is maintained between the unit and walls and other objects, with a minimum 20cm clearance on the top.
   NEVER LOCATE NEXT TO A HEAT SOURCE.

Note: Before using the appliance for the first time, clean the interior with soapy water then dry well.

Set the brakes on the castors to keep the appliance in position.

#### **Reversing the door**

Depending on the location of the appliance, it may be necessary to change the direction the door opens by changing the side of the door handle.

- Unplug the appliance.
- Should a product issue occur as a result of reversing the door, any repair action required would be chargeable. If you require an engineer to carry out the task, please call a Polar agent.
- For details, please refer to instructions on Pages 11-14.

### Operation

#### Storing Food

To get the best results from your POLAR appliance, follow these instructions:

- It is important that food entering the Blast Chiller/Freezer does not exceed a temperature of 90°C.
- It is recommended that metal containers / trays are used as other materials such as plastic or polystyrene containers will act as an insulator and extend blast chilling times.
- Sufficient space must be left between products in order to guarantee a sufficient flow of cold air. Ensure product is not in contact with the internal walls of the unit, and leave sufficient gaps between trays.
- Never obstruct the inlet of the evaporator fans.
- Products that are more difficult to chill because of their composition and size should be placed in the centre of the unit.
- Blast chilling data refers to standard products (low fat content) with a thickness below 50 mm: therefore avoid overlaying products on trays or the insertion of pieces with a much higher thickness, as this will lead to an extension of blast chilling times. Always distribute the product well on the trays and in the case of thick pieces decrease the amount to blast chill.
- Limit the number of times and the duration of time the doors are opened.
- The chiller should be used for storage for short periods only.
- When removing product that has undergone blast chilling/shock freezing, always wear gloves to protect hands from cold burns.

#### Insert the food probe

- Before selecting which cycle to use, the probe must be inserted into the food. This allows the internal temperature of the food to be measured.
- It is important that the probe is correctly connected to the unit, or an alarm will activate and the appliance will not function.

Note: To prevent bacterial contamination or contamination of any other biological nature, the needle probe must be disinfected after use. Telephone Helpline: 1300225960

### User interface

#### **Initial information**

The interface has the following operating modes:

- Off: No power to the device
- Stand-by: The device is powered but switched off
- On: The device is powered, switched on and awaiting start-up of an operating cycle
- Run: The device is powered, switched on and running an operating cycle

#### **Initial switch-on**

Connect the appliance to the mains power supply. The appliance will show the loading screen. When loading completed, the display will show:

- the Home screen if pressing the central area in • the On/Standby screen
- the Home screen directly

#### **On/Standby screen**

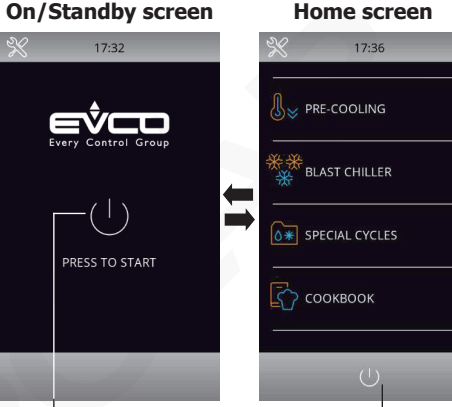

Press this central area to switch on

Press this bottom area to switch off

#### Notes:

- "Switch on the device" means moving from "Stand-by" to "On" mode;
- "Switch off the device" means moving from "On" to "Stand-by" mode.
- If the power supply fails during "stand-by" or "on" mode, when power is restored the device will return to the mode set before the failure.

Note: If the power supply has been cut off long enough to cause a clock error (RTC code), it will be necessary to reset the date and time. The date and time can be set from the settings screen (For details, please see "Section 12.1" in the controller manual supplied with the appliance).

#### Selecting the screen language

- 1. While in the Home screen, press the set key % on the left top.
- 2. The display will show the Setting menu as below:

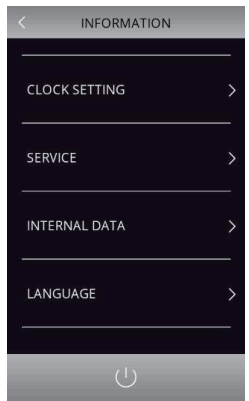

- 3. Press "LANGUAGE" to display the language menu:
- 4. Press the desired language to confirm (Note: The default language is English).

#### Unlock keypad

If the keypad is locked, a menu will pop up when it is touched. Slide the finger rightward to unlock.

#### Silencing the buzzer

Press any key while buzzer sounding to cease.

#### **Door-open signal**

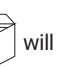

appear on the display. Press any area on the display to remove this signal.

When the door is opened, the signal

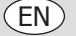

#### (EN)

### Selecting the operating mode

The operating functions can be accessed from the Home screen by selecting the desired area.

#### Note:

For the use of the appliance, please follow the screen indications for instant operations. Or alternatively you can refer to the controller manual supplier with the appliance for details.

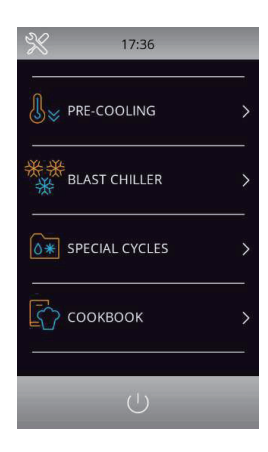

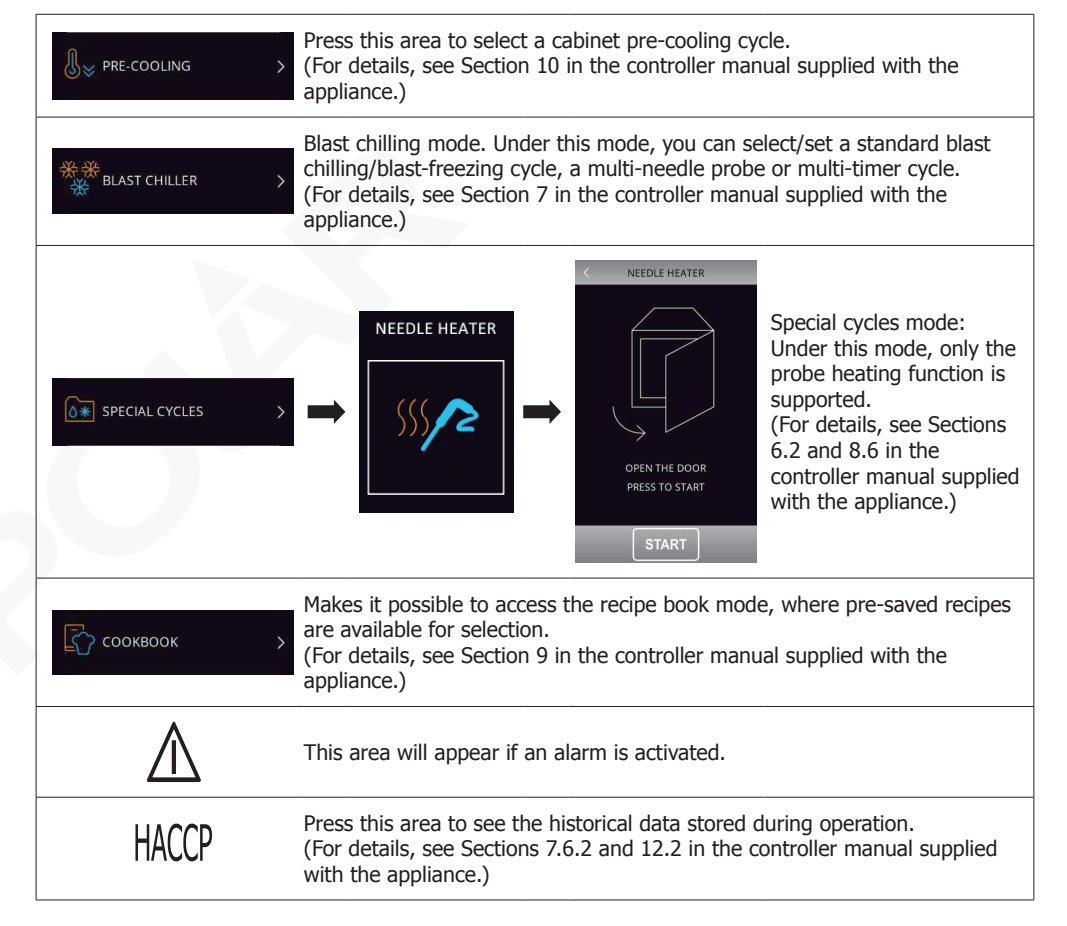

### **Cleaning, Care & Maintenance**

- Switch off and disconnect from the power supply before cleaning.
- Clean the interior of the appliance as often as possible.
- Do not use abrasive cleaning agents. These can leave harmful residues.
- Clean the door seal with water only.
- Always wipe dry after cleaning.
- Do not allow water used in cleaning to run through the drain hole into the evaporation pan.
- Take care when cleaning the rear of the appliance. Sharp edges can cut.

Condensation will form in refrigeration with frequent opening of the doors and on hot humid days, please ensure condensation is allowed to drain properly or is wiped dry. Operating outside of the recommend temperature range and placing next to a heat source will also increase the amount of ice and internal/external condensation. If external condensation occurs wipe the surface down with a cloth.

Excessive ice will result in longer running times that will increase energy consumption and increase the deterioration of components.

If the gasket or seal is damaged or deformed, energy consumption will increase. To restore efficiency, replace gasket.

Do not obstruct fans and do not exceed max load lines, as doing so will impact air distribution and increase energy usage.

#### **Stainless Steel Care**

To maintain the stainless steel exterior of your Polar item, please consider the following information: Never:

- Use abrasive Scourers or scrubbing pads, etc.
- Use Chlorinated or acidic detergents
- Allow anything e.g. food, dirt, cleaning chemicals to remain on the surface for longer than necessary, clean them off right away.
- Allow the surface to remain wet.
- Do:
- Clean often.
- Use soft Cloths or plastic Scourers.
- Rub with the grain of the metal, rather than across it.
- Use detergents and polish designed for cleaning Stainless Steel.
- Ensure that the cleaning products are washed off fully and that the steel is left dry.

#### **Cleaning the evaporator**

- Clean the evaporator periodically.
- As the fins of the evaporator are very sharp. Always wear protective gloves.
- Only a brush can be used for cleaning. Do not use jets of liquid or sharp instruments.
- To access the evaporator proceed as follows:
- 1. Open the door (A) of the appliance.
- 2. Loosen the two screws (B) on the right of the deflector.
- 3. Remove the runner (C).
- 4. Turn the deflector (D) to the left.

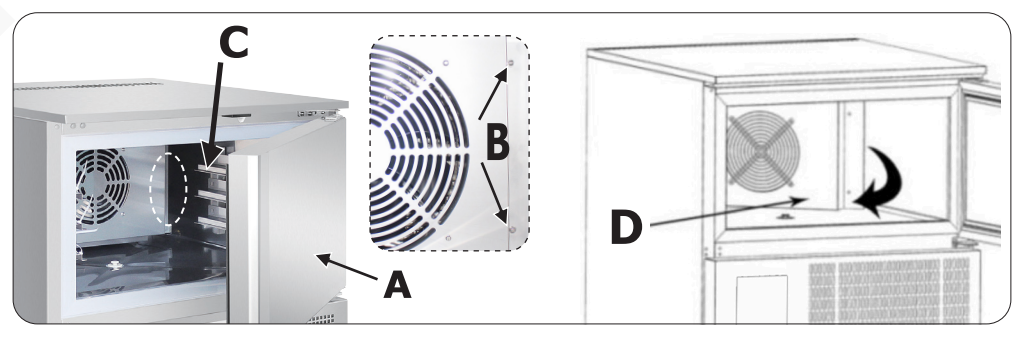

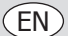

#### EN

#### **Cleaning the condenser**

- Clean the condenser periodically.
- As the fins of the condenser are very sharp, always wear protective gloves.
- Use protective masks and glasses in the presence of dust.
- Whenever the condenser has a deposit of dust in correspondence with the fins, this can be removed
- using a suction device or with a brush applied, using a vertical movement along the direction of the fins.
- No other instruments must be used, which may deform the fins and therefore the efficiency of the unit.
- To clean, proceed as follows:
- 1. Open the door (A) of the appliances.
- 2. Remove the lower panel (B). To do this, remove the screw fasteners (C).
- 3. It is now possible to clean the finned part of the condenser (D) using suitable tools and protection devices.
- 4. After cleaning, close the control panel and fix it with the screws removed beforehand.

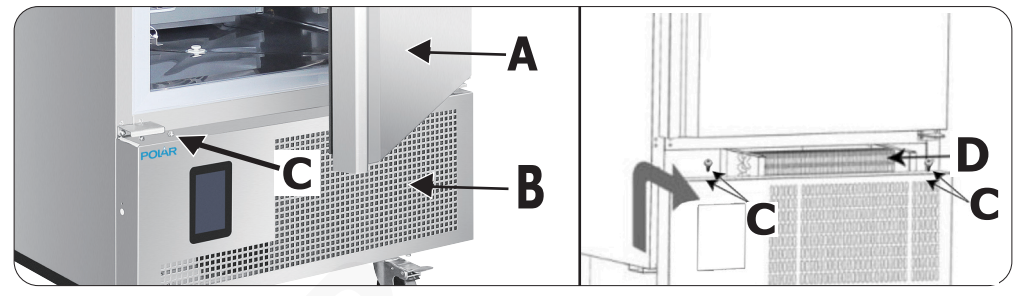

### Troubleshooting

A qualified technician must carry out repairs if required.

| Fault                                                 | Probable Cause                                                               | Solution                                                                                   |  |
|-------------------------------------------------------|------------------------------------------------------------------------------|--------------------------------------------------------------------------------------------|--|
| Unit is not working                                   | The unit is not switched on                                                  | Check unit is plugged in correctly and switched on                                         |  |
|                                                       | Plug or lead is damaged                                                      | Replace plug or lead                                                                       |  |
|                                                       | Mains power supply fault                                                     | Check mains power supply                                                                   |  |
| Unit is leaking water                                 | The appliance is not properly levelled                                       | Adjust the screw feet to level the appliance (if applicable)                               |  |
|                                                       | The drain is blocked                                                         | Clear the discharge outlet                                                                 |  |
|                                                       | Movement of water to the drain is obstructed                                 | Clear the floor of the appliance (if applicable)                                           |  |
|                                                       | The water container is damaged                                               | Consult a qualified technician                                                             |  |
| Unit is unusually loud                                | The appliance has not been installed in a level or stable position           | Check installation position and change if necessary                                        |  |
|                                                       | Loose nut/screw                                                              | Check and tighten all nuts and screws                                                      |  |
| Unit is not chilling                                  | Wrong program                                                                | Change program - see controller manual                                                     |  |
|                                                       | The filter is blocked                                                        | Clean filters                                                                              |  |
| Temperature of food is not being detected             | The food probe is broken                                                     | Purchase a new food probe from your<br>Distributor                                         |  |
| Food has freezer burns after removing from unit       | The selected cycle is not suitable for the food                              | Change cycle from hard freeze to soft freeze ( $\rightarrow$ Selecting the operating mode) |  |
| Unit beeping and a message shown on the control panel | There is a problem with the unit being indicated by the control alarm signal | See table below                                                                            |  |

Telephone Helpline: 1300225960

| Control panel<br>message/code | Meaning                                                                             | Required action                                                                                                    |
|-------------------------------|-------------------------------------------------------------------------------------|----------------------------------------------------------------------------------------------------|
| RTC                           | Clock error                                                                         | Re-set date and time. For details, see "Section 12.1: Service" in the controller manual supplied with the appliance                                                                                                 |
| CABINET PROBE                 | Cabinet probe error                                                                 | <ul> <li>Check that the probe is undamaged</li> <li>Check the device-probe connection</li> <li>Check the cabinet temperature</li> <li>If problem persists, Call POLAR agent or<br/>qualified technician.</li> </ul> |
| EVAPORATOR PROBE              | Evaporator probe error                                                              | Same as for the cabinet probe error but with reference to the evaporator probe                                                                                                    |
| CONDENSER PROBE               | Condenser probe error                                                               | Same as for the cabinet probe error but with reference to the condenser probe                                                                                                    |
| NEEDLE PROBE<br>SENSOR 1/2/3  | Needle probe/sensor 1/2/3<br>error                                                  | Same as for the cabinet probe error but with reference to needle probe 1/2/3                                                                                                    |
| NEEDLE PROBE                  | Needle probe alarm (all<br>the needle probe sensors<br>enabled are in alarm status) | Same as for the cabinet probe error but with reference to all the needle probes                                                                                                    |
| NEEDLE PROBE<br>INSERTION     | Needle probe not inserted alarm                                                     | Check that the needle probes have been correctly inserted                                                                                                    |
| DOOR OPEN                     | Door open alarm                                                                     | Check the door status                                                                                                    |
| HIGH TEMPERATURE              | Maximum temperature alarm (HACCP alarm)                                             | Check the cabinet temperature                                                                                                    |
| LOW TEMPERATURE               | Minimum temperature alarm (HACCP alarm)                                             | Check the cabinet temperature                                                                                                    |
| POWER FAILURE                 | Power failure alarm (HACCP alarm)                                                   | Check the device-power supply connection                                                                                                    |

Note: This table just lists very basic alarms. For more detailed alarm information, please see "Section 16 Alarms" in the controller manual.

### **Technical Specifications**

Note: Due to our continuous improvement process, the product specifications are subject to change without notice.

| Model   | Voltage   | Power | Capacity   | Weight<br>(kg) | Temperature<br>range | Refrigerant | Dimensions<br>H x W x D |
|---------|-----------|-------|------------|----------------|----------------------|-------------|-------------------------|
| UA014-A | 220-240V~ | 700W  | 3 x GN1/1  | 104            | +5°C ~ -35°C         | R290        | 965 x 804 x 826         |
| UA015-A | 50Hz      | 720W  | 5 x GN1/1  | 116            | +5°C ~ -35°C         | R290        | 1035 x 804 x 826        |
| UA016-A |           | 900W  | 10 x GN1/1 | 150            | +5°C ~ -35°C         | R290        | 1885 x 800 x 815        |

| Model   | Chill Rate    | Freeze Rate    | Chiller full load capacity | Freezer full load capacity |
|---------|---------------|----------------|----------------------------|----------------------------|
| UA014-A | 90 min (12kg) | 240 min (8kg)  | 12kg                       | 8kg                        |
| UA015-A | 90 min (18kg) | 240 min (14kg) | 18kg                       | 14kg                       |
| UA016-A | 90 min (40kg) | 240 min (28kg) | 40kg                       | 28kg                       |

(EN)

(EN)

### **Electrical Wiring**

The plug is to be connected to a suitable mains socket.

POLAR appliances are wired as follows:

- Live wire (coloured brown) to terminal marked L
- Neutral wire (coloured blue) to terminal marked N
- Earth wire (coloured green/yellow) to terminal marked E

This appliance must be earthed.

If in doubt consult a qualified electrician.

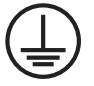

Electrical isolation points must be kept clear of any obstructions. In the event of any emergency disconnection being required they must be readily accessible.

### Compliance

The product must not be disposed of as household waste. To help prevent possible harm to human health and/or the environment, the product must be disposed of in an approved and environmentally safe recycling process. For further information on how to dispose of this product correctly, contact the product supplier, or the local authority responsible for waste disposal in your area.

POLAR parts have undergone strict product testing in order to comply with regulatory standards and specifications set by international, independent, and federal authorities.

POLAR products have been approved to carry the following symbol:

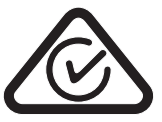

All rights reserved. No part of these instructions may be produced or transmitted in any form or by any means, electronic, mechanical, photocopying, recording or otherwise, without the prior written permission of POLAR.

Every effort is made to ensure all details are correct at the time of going to press, however, POLAR reserve the right to change specifications without notice.

#### **Reversing the door (for Model** UA014-A/UA015-A)

- 1. Remove the screws fixing the control panel, then open the panel.
- NL: Verwijder de schroeven waarmee het bedieningspaneel is bevestigd en open vervolgens het paneel.
- FR: Dévisser les vis de fixation du panneau d'entrée, puis ouvrez le panneau. DE: Entfernen Sie die Montageschrauben des Bedienfeldes
- und öffnen das Bedienfeld. Rimuovere le viti che fissano il pannello di controllo,
- IT: quindi aprire il pannello.
- ES: Retire los tornillos que fijan el panel de control y abra el panel.

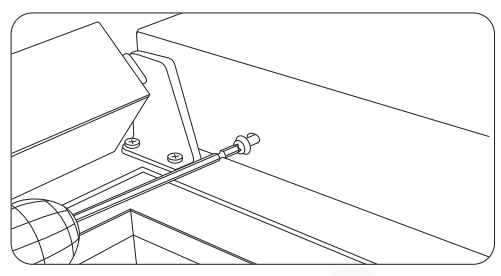

- 2. Remove the right lower hinge.
- NL: Verwijder het scharnier rechts onderaan.
- FR: Déverrouiller la charnière basse droite.
- DE: Entfernen Sie das rechte untere Scharnier.
- IT: Rimuovere il cardine inferiore destro ES: Retire la bisagra inferior derecha.

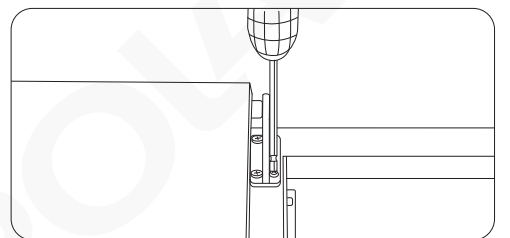

- 3. Remove the left lower hinge.
- NL: Verwijder het scharnier links onderaan.
- FR: Déverrouiller la charnière inférieure droite.
- DE: Entfernen Sie das linke untere Scharnier.
- IT: Rimuovere il cardine inferiore sinistro.
- ES: Retire la bisagra inferior izquierda.

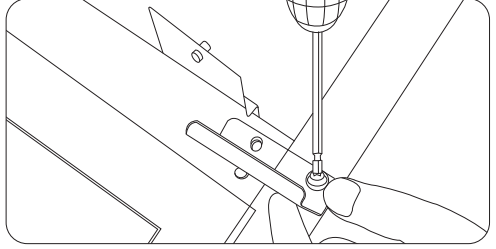

11

- 4. Exchange the door spring and hinge bracket.
- NL: Vervang de deurveer en de scharnierbeugel.
- FR: Remplacer le ressort de la porte et le support de la charnière.
- DE: Vertauschen Sie die Türfeder und den Scharnierhalter. IT: Scambiare la molla della porta e la staffa della
- cerniera. ES: Cambie el muelle de la puerta y el soporte de la
- bisagra.

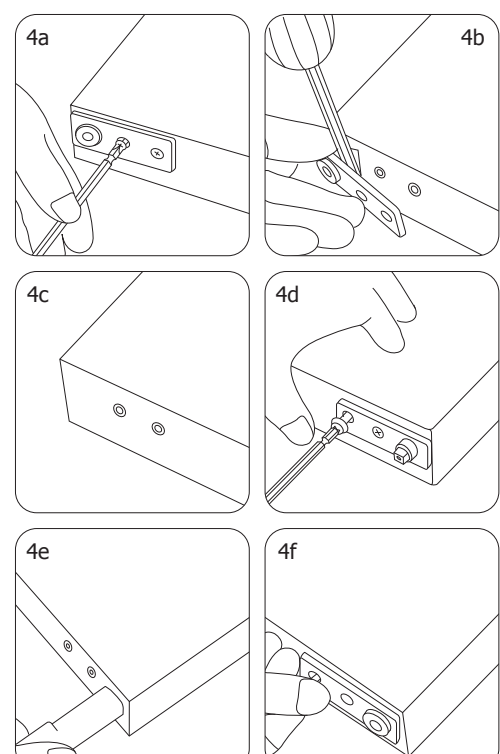

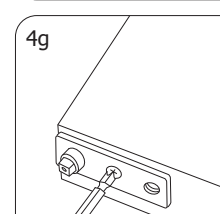

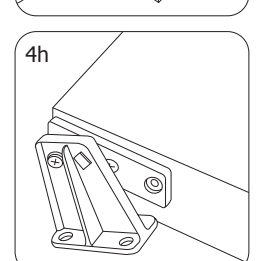

- 5. Remove the right upper hinge.
- NL: Verwijder het scharnier rechts bovenaan.
- FR: Remettre en place la charnière supérieure droite.
- DE: Entfernen Sie das rechte obere Scharnier.
- IT: Rimuovere il cardine superiore destro.
- ES: Desmonte la bisagra superior derecha.

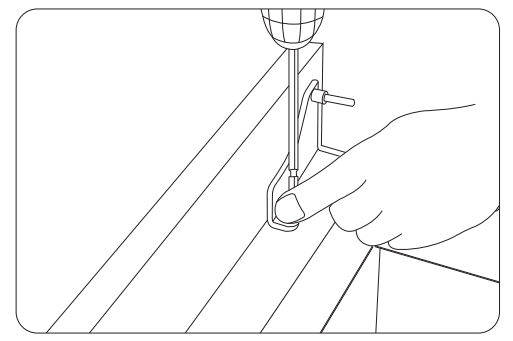

- 6. Install the left upper hinge (Note: This hinge needs to be purchased separately).
- NL: Installeer het scharnier links bovenaan. (Let op: dit scharnier moet apart worden aangeschaft).
- FR: Installer la charnière supérieure droite (Remarque : cette charnière doit être achetée séparément). DE: Montieren Sie das linke obere Scharnier (Hinweis:
- Dieses Scharnier wird separat erworben).
- IT: Installare il cardine superiore sinistro (Nota: questo cardine deve essere acquistato separatamente). ES: Instale la bisagra superior izquierda (Nota: Esta
- bisagra debe adquirirse por separado).

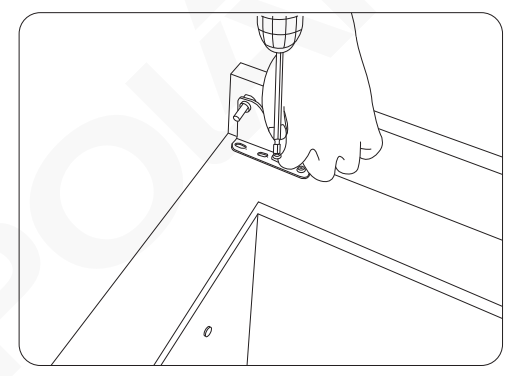

- 7. Fix the door on the left upper hinge.
- NL: Zet de deur vast op het scharnier links bovenaan.
- FR: Fixer la porte sur la charnière supérieure.
- DE: Befestigen Sie die Tür an dem linken oberen
- Scharnier.
- IT: Fissare la porta sul cardine superiore sinistro.
- ES: Fije la puerta en la bisagra superior izquierda.

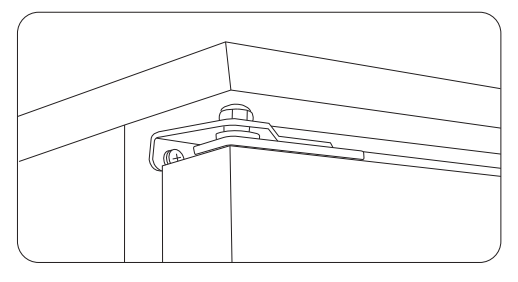

- 8. Fix the door on the left lower hinge.
- NL: Zet de deur vast op het scharnier links onderaan.
- FR: Fixer la porte sur la charnière inférieure.
- DE: Befestigen Sie die Tür am linken unteren Scharnier.
- IT: Fissare la porta sul cardine inferiore sinistro.
- ES: Fije la puerta en la bisagra inferior izquierda.

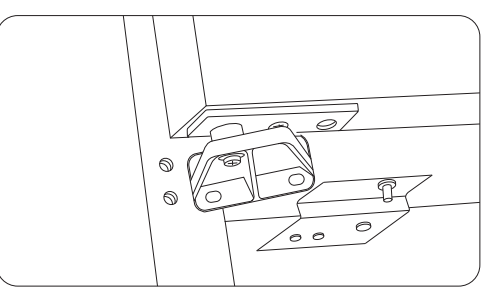

- 9. Re-locate the control panel and fix it in place with the previously removed screws.
- NL: Plaats het bedieningspaneel terug en bevestig het op zijn plaats met de eerder verwijderde schroeven.
- FR: Remettre le panneau de commande en place et le fixer en plaœ avec les vis enlevées précédemment. DE: Setzen Sie das Bedienfeld wieder ein und befestigen
- es mit den zuvor entfernten Schrauben.
- IT: Riposizionare il pannello di controllo e fissarlo in posizione con le viti precedentemente rimosse. ES: Vuelva a colocar el panel de control y fíjelo en su
- lugar con los tornillos retirados anteriormente.

#### **Reversing the door (for Model** UA016-A)

- 1. Remove the screws fixing the control panel, then open the panel.
- NL: Verwijder de schroeven waarmee het bedieningspaneel is bevestigd en open vervolgens het paneel.
- FR: Dévisser les vis de fixation du panneau de
- commande, puis ouvrir le panneau. DE: Entfernen Sie die Montageschrauben des Bedienfeldes und öffnen das Bedienfeld.
- IT: Rimuovere le viti che fissano il pannello di controllo, quindi aprire il pannello. ES: Retire los tornillos que fijan el panel de control y abra
- el panel.

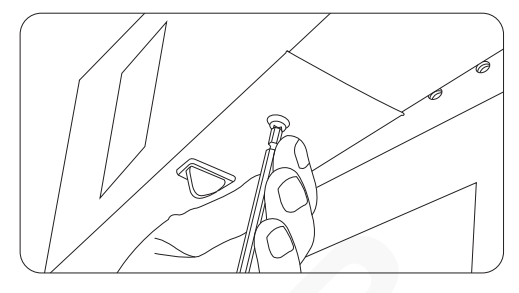

- 2. Remove the right upper hinge.
- NL: Verwijder het scharnier rechts bovenaan.
- FR: Dévisser la charnière supérieure droite.
- DE: Entfernen Sie das rechte obere Scharnier.
- IT: Rimuovere il cardine superiore destro.
- ES: Retire la bisagra superior derecha.

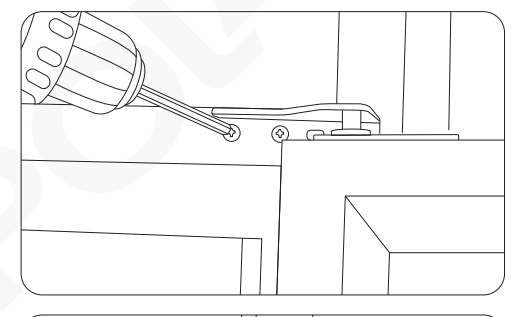

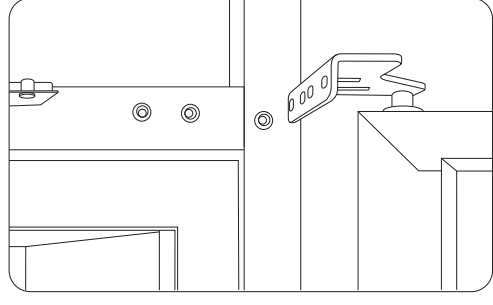

- 3. Remove the right lower hinge.
- NL: Verwijder het scharnier rechts onderaan.
- FR: Retirer la charnière inférieure droite.
- DE: Entfernen Sie das rechte untere Scharnier.
- IT: Rimuovere il cardine inferiore destro.
- ES: Retire la bisagra inferior derecha.

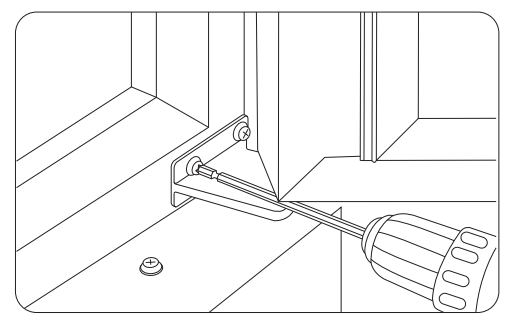

- Remove the left lower hinge.
- NL: Verwijder het scharnier links onderaan.
- FR: Retirer la charnière inférieure droite.
- DE: Entfernen Sie das linke untere Scharnier.
- IT: Rimuovere il cardine inferiore sinistro.
- ES: Retire la bisagra inferior izquierda.

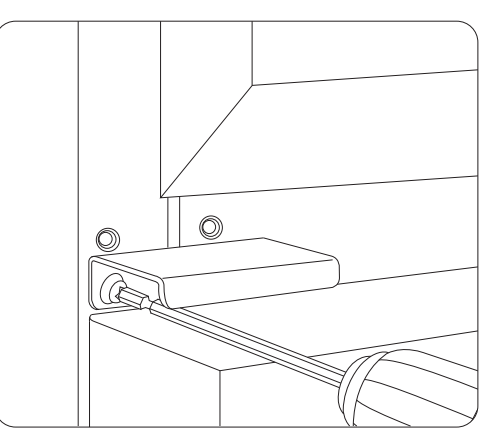

13

- 5. Exchange the door spring and door bushing.
- NL: Vervang de deurveer en de doorvoering van de deur.
- FR: Remplacer le ressort de la porte et la bague de la porte.
- DE: Vertauschen Sie die Türfeder und die Türbuchse.
- IT: Scambiare la molla della porta e la boccola della porta.
- ES: Cambie el muelle y el casquillo de la puerta.

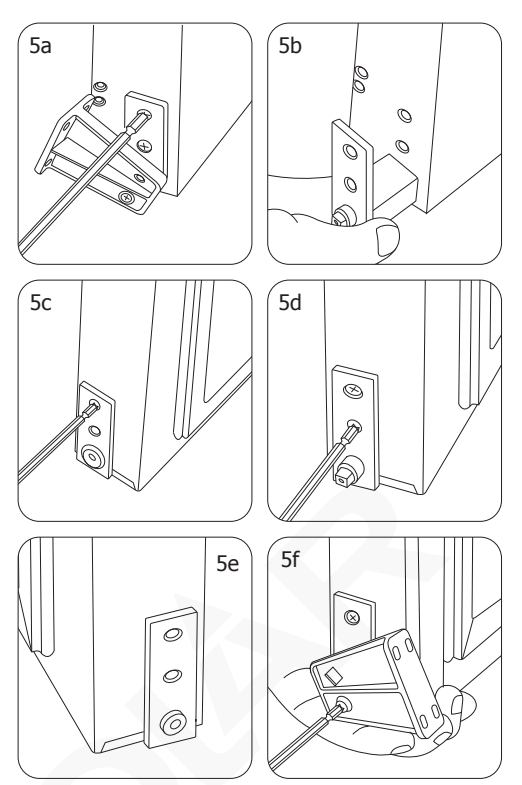

- 6. Install the left lower hinge (previously removed in step4) on the right side.
- NL: Verwijder het scharnier links onderaan (eerder in stap 4 verwijderd) aan de rechter kant.
- FR: Retirer la charnière inférieure du côté droit (retirée précédemment dans l'étape 2). DE: Montieren Sie das linke untere Scharnier (zuvor in
- Schritt 4 entfernt) auf der rechten Seite. IT
- Installare il cardine inferiore sinistro (precedentemente rimosso al punto 4) sul lato destro.
- ES: Instale la bisagra inferior izquierda (retirada previamente en el paso4) en el lado derecho.

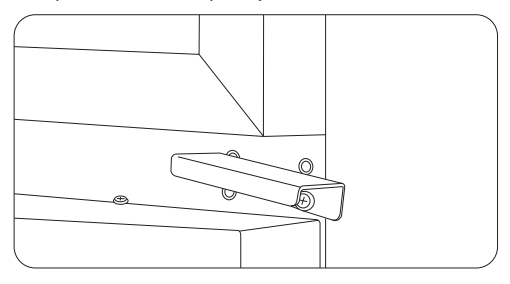

- 7. Fix the door on the left lower hinge.
- NL: Zet de deur vast op het scharnier links onderaan.
- FR: Fixer la porte sur la charnière inférieure de la porte.
- DE: Befestigen Sie die Tür auf dem linken unteren
- Scharnier.
- IT: Fissare la porta sul cardine inferiore sinistro.
- ES: Fije la puerta en la bisagra inferior izquierda.

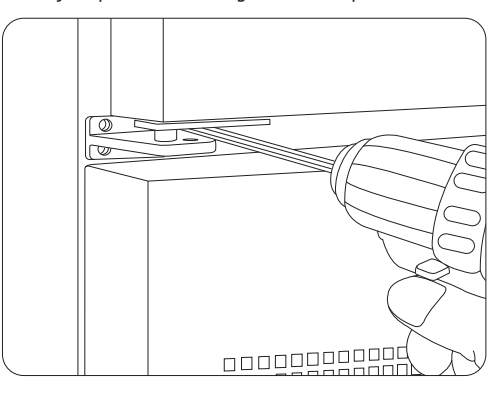

- 8. Fix the door on the left upper hinge (Note: This hinge needs to be purchased separately).
- NL: Zet de deur vast op het scharnier links bovenaan. (Let op: dit scharnier moet apart worden aangeschaft).
- FR: Fixer la porte sur la charnière supérieure gauche. (Remarque :Cette charnière doit être achetée séparément).
- DE: Befestigen Sie die Tür am linken oberen Scharnier (Hinweis: Dieses Scharnier wird separat erworben).
- IT: Fissare la porta sul cardine superiore sinistro (Nota: questo cardine deve essere acquistato separatamente). ES: Fije la puerta en la bisagra superior izquierda (Nota:
- Esta bisagra debe adquirirse por separado).

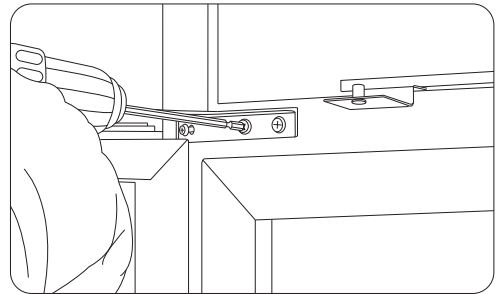

- 9. Re-locate the control panel and fix it in place with the previously removed screws.
- NL: Plaats het bedieningspaneel terug en bevestig het op zijn plaats met de eerder verwijderde schroeven. FR: Remettre le panneau de commande en place et le
- fixer en place avec les vis précédemment retirées.
- DE: Setzen Sie das Bedienfeld wieder ein und befestigen es mit den zuvor entfernten Schrauben.
- IT: Riposizionare il pannello di controllo e fissarlo in
- posizione con le viti precedentemente rimosse. ES: Vuelva a colocar el panel de control y fíjelo en su lugar con los tornillos que retiró anteriormente.

### **DECLARATION OF CONFORMITY**

#### • Conformiteitsverklaring • Déclaration de conformité • Konformitätserklärung • Dichiarazione di conformità •

• Declaración de conformidad

| Equipment Type • Uitrustingstype • Type                                                                                                    | Model • Modèle • Modell • Modello<br>• Modelo                                                                                                    |                                                                                                    |
|----------------------------------------------------------------------------------------------------|----------------------------------------------------------------------------------------------------|----------------------------------------------------------------------------------------------------|
| Blast Chiller 3 x $1/1$ GN - with                                                                                                    | UA014 (-E & -A)                                                                                                    |                                                                                                    |
| Blast Chiller 10 x 1/1GN - with                                                                                                    | UA016 (-E & -A)                                                                                                    |                                                                                                    |
| Application of Territory Legislation &<br>Council Directives(s)<br>Toepassing van Europese Richtlijn(en) •<br>Application de la/des directive(s) du<br>Conseil • Anwendbare EU-Richtlinie(n) | Electrical Safety<br>IEC 60335 1:2010 +A1:2013 +A2:2016<br>IEC 60335-2-89:2010 +A1:2012 +A2:2015                                                                                                    |                                                                                                    |
| <ul> <li>Applicazione delle Direttive</li> <li>Aplicación de la(s) directiva(s) del consejo</li> </ul>                                                                                       | Electro-Magnetic Compatibility (EMC) Directive<br>2014/30/EU - recast of 2004/108/EC<br>Electromagnetic Compatibility Regulations 2016<br>(S.I. 2016/1091)<br>EN IEC 55014-1: 2021<br>EN IEC 55014-2: 2021<br>EN IEC 51000-3-2: 2019+A1:2021<br>EN IEC 61000-3-11: 2019 | Electromagnetic Compatibility<br>EN IEC 55014-1: 2021<br>EN IEC 55014-2: 2021<br>EN IEC 61000-3-2: 2019+A1:2021<br>EN IEC 61000-3-11: 2019 |
|                                                                                                    |                                                                                                    |                                                                                                    |
| Manufacturer Name • Naam fabrikant •<br>• Nome del fabbricante • Nombre del fab                                                                                                    | Nom du fabricant     Name des Herstellers ricante                                                                                                    | Polar                                                                                                    |

I, the undersigned, hereby declare that the equipment specified above conforms to the above Territory Legislation, Directive(s) and Standard(s).

Ik, de ondergetekende, verklaar hierbij dat de hierboven gespecificeerde uitrusting goedgekeurd is volgens de bovenstaande Richtlijn(en) en Standaard(en).

Je soussigné, confirme la conformité de l'équipement cité dans la présente à la / aux Directive(s) et Norme(s) ci-dessus

Ich, der/die Unterzeichnende, erkläre hiermit, dass das oben angegebene Gerät der/den oben angeführten Richtlinie(n) und Norm(en) entspricht.

Il sottoscritto dichiara che l'apparecchiatura di sopra specificata è conforme alle Direttive e agli Standard sopra riportati.

El abajo firmante declara por la presente que el equipo arriba especificado está en conformidad con la(s) directiva(s) y estándar(es) arriba

| mencionadas.                                                                                                    |                                               |                                                  |                                               |  |  |
|----------------------------------------------------------------------------------------------------|-----------------------------------------------|--------------------------------------------------|-----------------------------------------------|--|--|
|                                                                                                    | 16 <sup>th</sup> Jul 2024                     |                                                  |                                               |  |  |
| Date • Data • Date • Datum • Data •                                                                                                    |                                               |                                                  |                                               |  |  |
| Fecha<br>Signature • Handtekening •                                                                                                    | DocuSigned by:                                | DocuSigned by:                                   | DocuSigned by:                                |  |  |
| Signature • Unterschrift Firma •<br>Firma<br>Full Name • Volledige naam • Nom et prénom<br>• Vollständiger Name • Nome completo •<br>Nombre completo<br>Position • Functie • Fonction • Position •<br>Qualifica • Posición<br>Manufacturer Address • Adres fabrikant •<br>Adresse du fabricant • Adresse des Herstellers<br>• Indirizzo del fabbricante • Dirección del | Ashley Hooper                                 | Eoghan Donnellan                                 | Brendan                                       |  |  |
|                                                                                                    | Ashley Hooper                                 | D352874F7FAB460<br>Eoghan Donnellan              | Brendan Denmeade                              |  |  |
|                                                                                                    | Group Head of Product<br>Quality & Compliance | Commercial Manager/<br>Importer                  | Commercial Manager/<br>Responsible Supplier   |  |  |
|                                                                                                    | Fourth Way,<br>Avonmouth,<br>Bristol,         | Unit 9003,<br>Blarney Business Park,<br>Blarney, | 15 Badgally Road,<br>Campbelltown<br>NSW 2560 |  |  |
| fabricante                                                                                                    | BS11 8TB<br>United Kingdom                    | Co. Cork<br>Ireland                              |                                               |  |  |

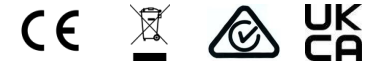

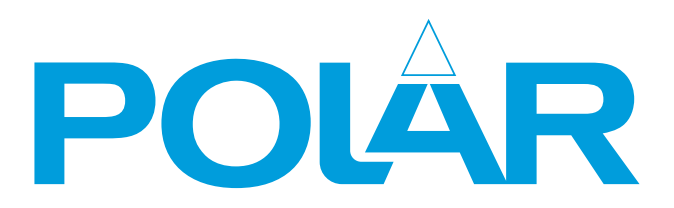

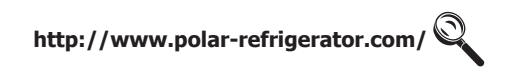

UA014-A\_UA015-A\_UA016-A\_A5\_v2\_2024/07/19

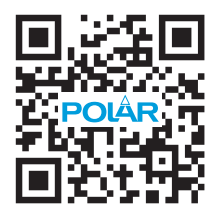

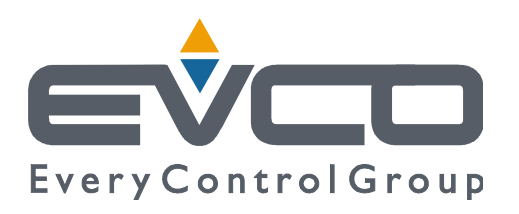

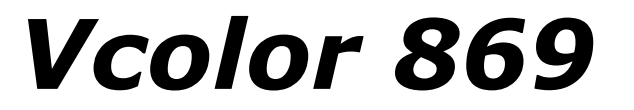

# Controllers for blast chillers with customizable graphical skin

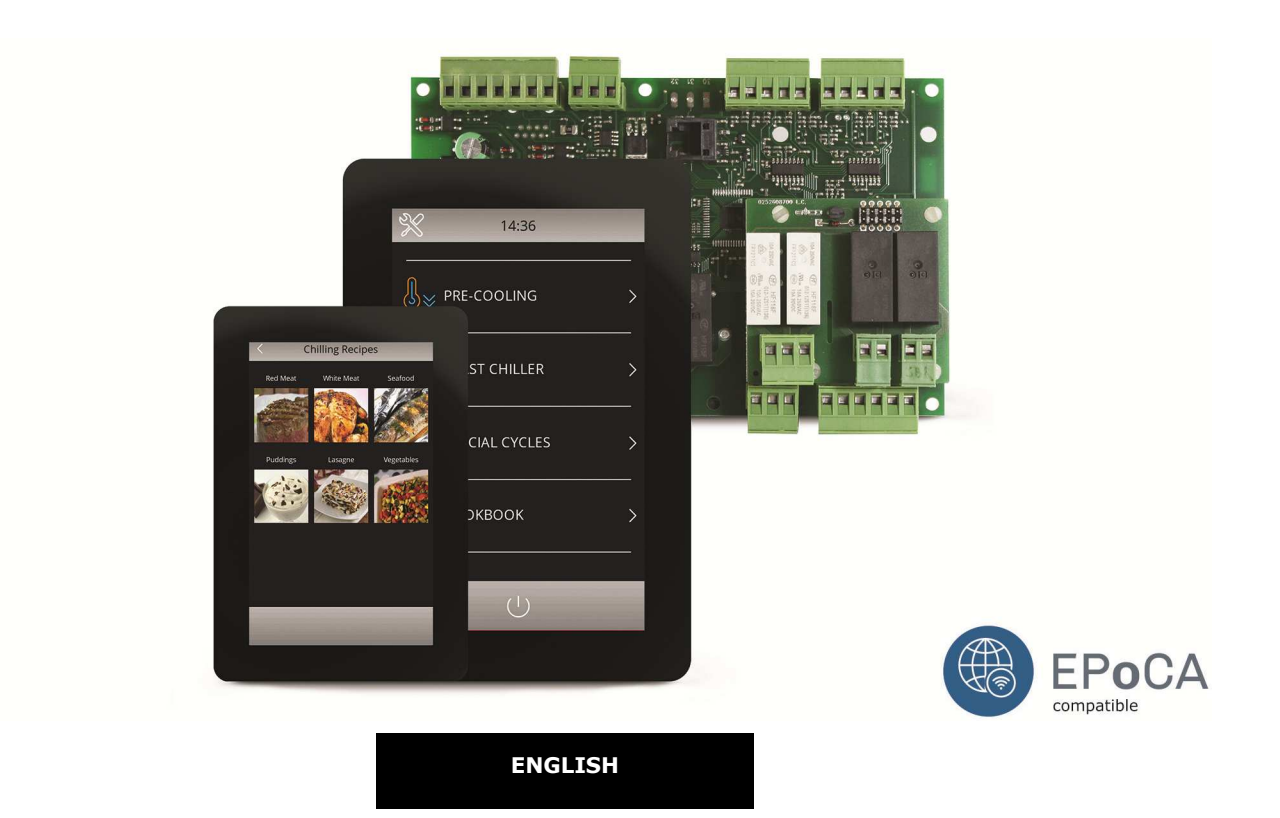

# **INSTALLER MANUAL ver. 1.0**

### **CODE 144VC869E04**

### Important

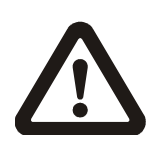

Read this document carefully before installation and before using the device and take all the prescribed precautions. Keep this document with the device for future consultation.

Only use the device in the ways described in this document. Do not use the device as safety device.

The following symbols are used in this document:

- indicates a suggestion
- $\Delta$  indicates a warning.

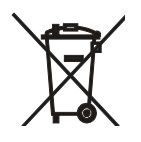

#### Disposal

The device must be disposed of according to local regulations governing the collection of electrical and electronic waste.

# Index

| 1   | INTRODUCTION                                             | 6  |
|-----|----------------------------------------------------------|----|
| 1.1 | Introduction                                             | 6  |
| 1.2 | Main features of the models available                    | 7  |
| 2   | DESCRIPTION                                              | 10 |
| 2.1 | User interface description                               | 10 |
| 2.2 | Control module description                               | 12 |
| 3   | MEASUREMENTS AND INSTALLATION                            | 13 |
| 3.1 | Vcolor 869M user interface measurements                  | 13 |
| 3.2 | Vcolor 869L user interface measurements                  | 13 |
| 3.3 | Control module measurements                              | 14 |
| 3.4 | Multi-functional module measurements                     | 14 |
| 3.5 | User interface installation                              | 15 |
| 3.6 | Control and multi-functional module installation         | 16 |
| 3.7 | Installation precautions                                 | 16 |
| 4   | ELECTRICAL CONNECTION                                    | 17 |
| 4.1 | Electrical connection of Vcolor 869M                     | 17 |
| 4.2 | Electrical connection of Vcolor 869L                     | 19 |
| 4.3 | Precautions for electrical connection                    | 20 |
| 5   | USER INTERFACE                                           | 21 |
| 5.1 | Initial information                                      | 21 |
| 5.2 | Initial switch-on                                        | 21 |
| 5.3 | Switching the device on and off                          | 23 |
| 5.4 | Lock/unlock keypad                                       | 23 |
| 5.5 | Silencing the buzzer                                     | 23 |
| 5.6 | Door-open signal                                         | 23 |
| 6   | OPERATION                                                | 24 |
| 6.1 | Initial information on operating cycles                  | 24 |
| 6.2 | Initial information on the needle probe                  | 24 |
| 6.3 | Selecting the operating mode                             | 25 |
| 7   | BLAST CHILLING                                           | 26 |
| 7.1 | Blast chilling/blast-freezing and conservation           | 27 |
| 7.1 | .1 Combined cycle with slow cooking                      | 29 |
| 7.2 | Hard blast chilling/soft blast-freezing and conservation | 29 |
| 7.3 | Continuous cycle                                         | 30 |
| 7.3 | .1 Multineedle probe mode                                | 30 |
| 7.3 | .2 Multi-timer mode                                      | 31 |
| 7.4 | Customized cycle                                         | 32 |
| 7.5 | Setting the set points                                   | 33 |
| 7.5 | .1 Setting the cabinet temperature set point             | 33 |
| 7.5 | .2 Setting the product temperature set point             | 33 |
| 7.5 | .3 Setting the cycle duration                            | 33 |
| 7.5 | .4 Setting the fan speed                                 | 33 |
| 7.6 | Running the cycle                                        | 34 |
| 7.6 | .1 Needle probe insertion test                           | 34 |
| 7.6 | .2 Recording historical data                             | 35 |
| 7.6 | .3 Cycle end                                             | 35 |
| 8   | SPECIAL CYCLES                                           | 37 |

| 8.1   | Fish sanitation                                                               | . 38      |
|-------|-------------------------------------------------------------------------------|-----------|
| 8.2   | Thawing                                                                       | .40       |
| 8.3   | Defrosting                                                                    | .42       |
| 8.4   | Ice cream hardening                                                           | .43       |
| 8.5   | Cabinet sterilisation                                                         | .44       |
| 8.6   | Heating the needle probe                                                      | .45       |
| 8.7   | Drying                                                                        | .45       |
| 8.8   | Retarding proofing                                                            | .46       |
| 8.8   | .1 Description of retarding proofing                                          | .46       |
| 8.8   | .2 Setting up a retarding proofing cycle                                      | .48       |
| 8.9   | Slow cooking                                                                  | .50       |
| 8.10  | Conservation                                                                  | . 52      |
| 9     | RECIPE BOOK                                                                   | .53       |
| 9.1   | "COOKBOOK" recipe book                                                        | .53       |
| 9.2   | "MY COOKBOOK" recipe book                                                     | .54       |
| 9.2   | .1 Saving "MY COOKBOOK" recipes                                               | .54       |
| 9.2   | .2 Starting "MY COOKBOOK" recipes                                             | . 56      |
| 9.2   | .3 Deleting "MY COOKBOOK" recipes                                             | . 56      |
| 10    | PRE-COOLING                                                                   | . 57      |
| 11    | ADJUSTMENTS                                                                   | . 58      |
| 11.1  | Door frame heating output                                                     | . 58      |
| 11.2  | Compressor management                                                         | . 58      |
| 11.3  | Gestione secondo compressore                                                  | . 59      |
| 11.4  | Pump down solenoid valve management                                           | . 59      |
| 11.5  | Evaporator fan management                                                     | . 59      |
| 11.6  | Condenser fan management                                                      | .61       |
| 11.7  | Alarm output management                                                       | .61       |
| 11.8  | Needle probe heating management                                               | .61       |
| 11.9  | Cabinet sterilisation management                                              | .61       |
| 11.10 | Defrost output management                                                     | .61       |
| 11.11 | Thawing heater management                                                     | .62       |
| 11.12 | Proofing and slow cooking heater management                                   | .62       |
| 11.13 | B Humidifier management                                                       | .62       |
| 11.14 | Humidifying/steam generator heater management                                 | .62       |
| 11.15 | Cabinet light management                                                      | .62       |
| 12    | SETTINGS                                                                      | .63       |
| 12.1  | Time and date                                                                 | .63       |
| 12.2  |                                                                               | .63       |
| 12.3  | Internal values                                                               | .63       |
| 12.4  |                                                                               | .63       |
| 13    | USING THE USB PORT                                                            | .64       |
| 13.1  |                                                                               | .04       |
| 13.   | 1.1 Uproduing program settings (USD $\rightarrow$ CONTROLLER)                 | .04       |
| 13.   | 1.2 Downloading program settings (controller -> USD)                          | .04       |
| 13.   | 1.5 Uproduing configuration parameter settings (USB $\rightarrow$ controller) | .04       |
| 13.   | 1.4 Downloading Configuration parameter Settings (Controller -> USB)          | .05<br>65 |
| 14    |                                                                               | .05       |
| 14    |                                                                               | .00       |
| 10    | page 4 of 92                                                                  | .07       |

| 16   | ALARMS                                                        | 79 |
|------|---------------------------------------------------------------|----|
| 16.1 | Alarms                                                        | 79 |
| 16.2 | HACCP alarms                                                  | 84 |
| 17   | ACCESSORIES                                                   | 85 |
| 17.1 | EVC20P52N9XXX10 - Multi-functional module                     | 85 |
| 17.2 | ECTSFD004 - 230 VAC/12 VAC 20 VA safety transformer           | 85 |
| 17.3 | EVIF20SUXI - Non-optoisolated RS-485/USB serial interface     | 85 |
| 17.4 | 0812000002 - USB plug for panel installation                  | 86 |
| 17.5 | 0810500018/0810500020 - Connecting cables                     | 86 |
| 17.6 | EVDFAN1 - Phase cutting speed regulator for single-phase fans | 86 |
| 17.7 | EVUSB4096M - 4GB USB flash drive                              | 87 |
| 17.8 | EVIF25SWX – EVlink Wi-Fi RS485 module                         | 87 |
| 18   | TECHNICAL SPECIFICATIONS                                      | 88 |
| 18.1 | Technical specifications                                      | 88 |

# **1 INTRODUCTION**

### **1.1 Introduction**

Vcolor 869 manages all the most up-to-date functions of state-of-the-art blast chillers. Besides the traditional blast-chilling and blast-freezing cycles, temperature and time controlled with hard/soft function, the controller can manage up to 12 special cycles, 4 types of combined cycles, as well as the needle insertion test (including multipoint needle probes).

An expansion module makes it possible to transform the blast chiller into a multi-functional machine for managing retarding-proofing and slow cooking cycles.

The controller has intuitive navigation with graphical monitoring of cycles in progress and its innovative programmable platform enables to independently personalise the graphical skin to an advanced degree, to set up the recipe book with high quality photographs and to add new machine interface languages.

On demand, the controllers can be equipped with Wi-Fi connectivity to interact remotely with the unit through the EPoCA cloud platform, with option to start/stop working cycles.

Available in a 5 or 7-inch split version with a capacitive colour TFT touch-screen graphic display, the user interface can be installed flush with the panel thus making it fit perfectly with the design of the unit.

### 1.2 Main features of the models available

La seguente tabella illustra le caratteristiche principali dei modelli disponibili e i codici di acquisto.

|                                            | AVAILABLE MODELS/KITS     |                     | OPTIONS          |                    |                                 |
|--------------------------------------------|---------------------------|---------------------|------------------|--------------------|---------------------------------|
| MAIN FEATURES                              | Vcolor 869M<br>(5")       | Vcolor 869L<br>(7") | Expansion module | Speed<br>regulator | EVlink Wi-Fi                    |
|                                            | EVCMC869P9E               | EVCLC869P9E         | EVC20P52N9XXX10  | EVDFAN1            | EVIF25SWX                       |
| Power supply                               |                           |                     |                  |                    |                                 |
| control module                             | 115 230 VAC               | 115 230 VAC         |                  |                    |                                 |
| user interface                             | powered by control module | 12 VAC              |                  |                    |                                 |
| additional modules                         |                           |                     | 115230 VAC       | 230 VAC            | powered by<br>control<br>module |
| Analogue inputs                            |                           |                     |                  |                    |                                 |
| cabinet probe                              | PTC/NTC                   | PTC/NTC             |                  |                    |                                 |
| needle probe (sensor 1)                    | PTC/NTC                   | PTC/NTC             |                  |                    |                                 |
| needle probe (sensor 2)                    | PTC/NTC                   | PTC/NTC             |                  |                    |                                 |
| needle probe (sensor 3)                    | PTC/NTC                   | PTC/NTC             |                  |                    |                                 |
| evaporator probe                           | PTC/NTC                   | PTC/NTC             |                  |                    |                                 |
| condenser probe                            | PTC/NTC                   | PTC/NTC             |                  |                    |                                 |
| Digital inputs                             |                           |                     |                  |                    |                                 |
| door switch                                | •                         | •                   |                  |                    |                                 |
| compressor thermal switch                  | •                         | •                   |                  |                    |                                 |
| low pressure switch                        | •                         | •                   |                  |                    |                                 |
| high pressure switch                       | •                         | •                   |                  |                    |                                 |
| Other inputs                               |                           |                     |                  |                    |                                 |
| PWM drive signal                           |                           |                     |                  | •                  |                                 |
| Analogue outputs <sup>(1)</sup>            |                           |                     |                  |                    |                                 |
| PWM, for speed regulators (evaporator fan) | •                         | •                   |                  |                    |                                 |

|                                                                                     | AVAILABLE MODELS/KITS |                     | OPTIONS          |                    |              |
|-------------------------------------------------------------------------------------|-----------------------|---------------------|------------------|--------------------|--------------|
| MAIN FEATURES                                                                       | Vcolor 869M<br>(5")   | Vcolor 869L<br>(7") | Expansion module | Speed<br>regulator | EVlink Wi-Fi |
|                                                                                     | EVCMC869P9E           | EVCLC869P9E         | EVC20P52N9XXX10  | EVDFAN1            | EVIF25SWX    |
| Digital outputs<br>electro-mechanical relays;<br>A res. @ 250 VAC<br>(configurable) |                       |                     |                  |                    |              |
| compressor                                                                          | 30 A                  | 30 A                |                  |                    |              |
| defrost                                                                             | 8 A                   | 8 A                 |                  |                    |              |
| evaporator fan                                                                      | 8 A                   | 8 A                 |                  |                    |              |
| condenser fan                                                                       | 8 A                   | 8 A                 |                  |                    |              |
| door heater                                                                         | 8 A                   | 8 A                 |                  |                    |              |
| thawing heater                                                                      | 16 A                  | 16 A                |                  |                    |              |
| alarm (configurable) (1)                                                            | 16 A                  | 16 A                |                  |                    |              |
| pump down valve (configurable)<br>(2)                                               | 8 A                   | 8 A                 |                  |                    |              |
| needle probe heater<br>(configurable) (3)                                           | 8 A                   | 8 A                 |                  |                    |              |
| cabinet heater                                                                      |                       |                     | 30 A             |                    |              |
| steam generator                                                                     |                       |                     | 16 A             |                    |              |
| steam injection                                                                     |                       |                     | 8 A              |                    |              |
| auxiliary output                                                                    |                       |                     | 16 A             |                    |              |
| Other outputs                                                                       |                       |                     |                  |                    |              |
| phase cutting                                                                       |                       |                     |                  | •                  |              |
| Communications ports                                                                |                       |                     |                  |                    |              |
| RS-485 MODBUS                                                                       | •                     | •                   |                  | •                  |              |
| USB                                                                                 | •                     | •                   |                  |                    |              |

|                                                                                                    | AVAILABLE MODELS/KITS |                     | OPTIONS          |                    |              |
|----------------------------------------------------------------------------------------------------|-----------------------|---------------------|------------------|--------------------|--------------|
| MAIN FEATURES                                                                                            | Vcolor 869M<br>(5")   | Vcolor 869L<br>(7") | Expansion module | Speed<br>regulator | EVlink Wi-Fi |
|                                                                                                    | EVCMC869P9E           | EVCLC869P9E         | EVC20P52N9XXX10  | EVDFAN1            | EVIF25SWX    |
| Other features                                                                                           |                       |                     |                  |                    |              |
| clock                                                                                                    | •                     | •                   |                  |                    | •            |
| alarm buzzer                                                                                             | •                     | •                   |                  |                    |              |
| management of positive and<br>negative blast chilling cycles,<br>both temperature and time<br>controlled | •                     | •                   |                  |                    |              |
| management of blast chilling intensity                                                                   |                       |                     |                  | •                  |              |
| management of multipoint or<br>multineedle probes                                                        | •                     | •                   |                  |                    |              |
| management of special cycles<br>(fish sanitation, thawing and ice<br>cream hardening)                    | •                     | •                   |                  |                    |              |
| management of retarding-<br>proofing and slow cooking<br>special cycles.                                 |                       |                     | •                |                    |              |
| recording HACCP data and graphics processing in real time                                                | •                     | •                   |                  |                    | •            |
| ready-to-use OEM recipes and storage of user recipes                                                     | •                     | •                   |                  |                    |              |
| Wi-Fi connectivity for remote<br>management through EPoCA<br>portal                                      |                       |                     |                  |                    | •            |

<sup>(1)</sup> If a PWM speed regulator is present and enabled (parameter E16=1), the evaporator fan speed management will be active and displayed. If the speed regulator is not present, parameter E16 shall be set to 0.

# **2 DESCRIPTION**

# 2.1 User interface description

The diagram below shows the front view of the user interface in the vertical format

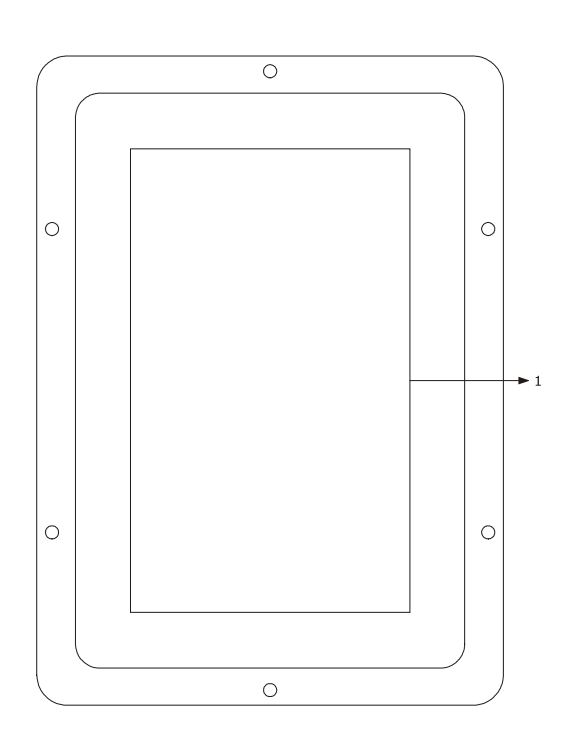

| PART | DESCRIPTION |
|------|-------------|
| 1    | display     |

The diagram below shows the intended use of the user interface connectors.

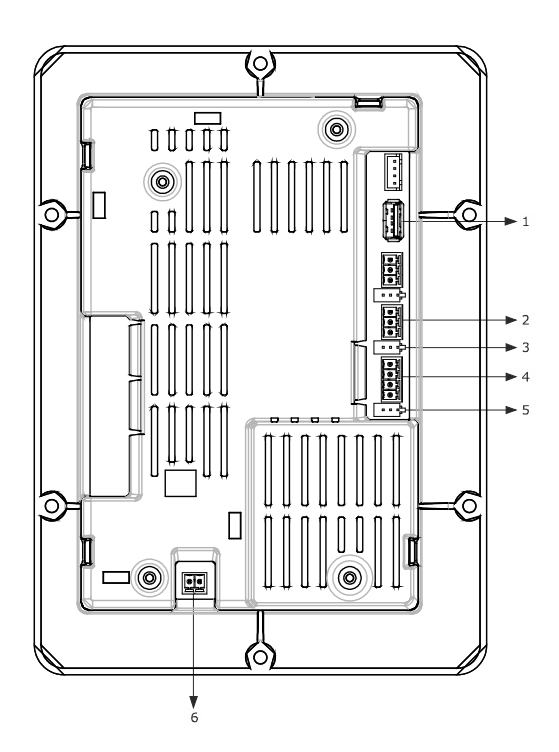

| PART | DESCRIPTION                                                                                          |
|------|----------------------------------------------------------------------------------------------------|
| 1    | USB port                                                                                             |
| 2    | RS-485 MODBUS port                                                                                   |
| 3    | dip switch for the termination resistor for the RS-485 MODBUS port                                   |
| 4    | power supply for the user interface and connection between the user interface and the control module |
| 5    | dip switch for the resistor connecting the user interface and the control module                     |
| 6    | appliance earthing                                                                                   |

For more information see subsequent sections.

### 2.2 Control module description

The diagram below shows the intended use of the control module connectors.

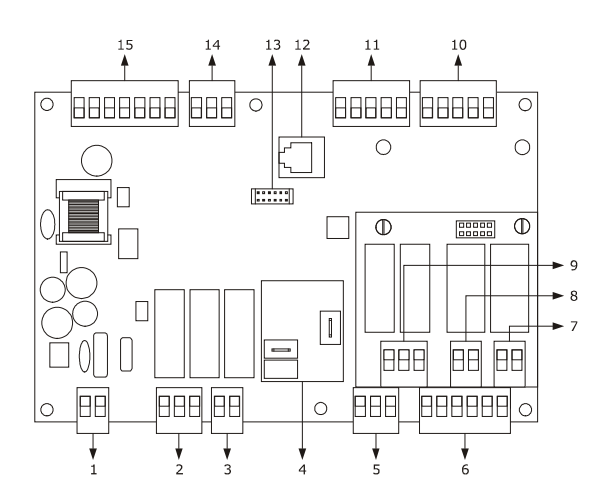

| PART | DESCRIPTION                                                                          |
|------|--------------------------------------------------------------------------------------|
| 1    | control module power supply                                                          |
| 2    | evaporator fan and condenser fan relay                                               |
| 3    | defrost relay                                                                        |
| 4    | compressor relay                                                                     |
| 5    | door heater relay                                                                    |
| 6    | door switch, low pressure switch and high pressure switch, compressor thermal switch |
| 7    | thawing heater relay                                                                 |
| 8    | alarm relay                                                                          |
| 9    | pump down relay and needle probe heater                                              |
| 10   | cabinet, evaporator and condenser probe                                              |
| 11   | multi-point probe or needle probes (up to 3 sensors)                                 |
| 12   | unused                                                                               |
| 13   | unused                                                                               |
| 14   | output for phase cutting speed regulator for EVDFAN1 single-phase fans               |
| 15   | user interface – control module connection                                           |

For more information see subsequent sections.

### **3 MEASUREMENTS AND INSTALLATION**

### 3.1 Vcolor 869M user interface measurements

The picture below shows the measurements of the 5-inch user interface; measurements are expressed in mm (inches).

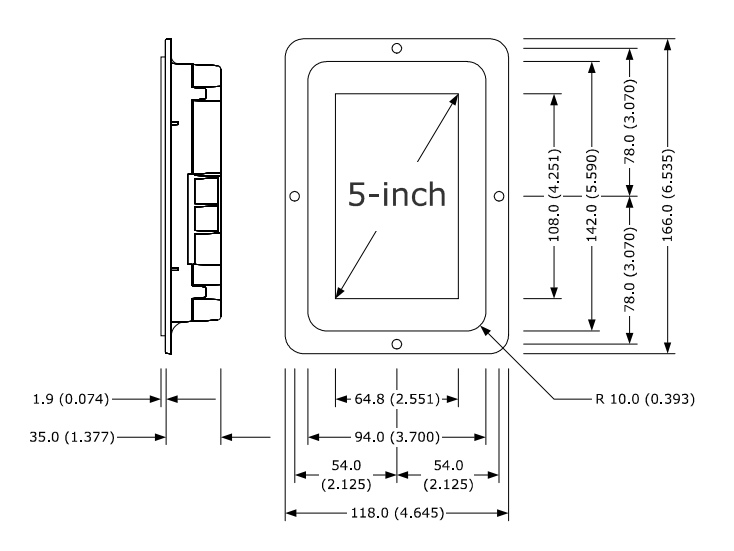

### 3.2 Vcolor 869L user interface measurements

The picture below shows the measurements of the 7-inch user interface; measurements are expressed in mm (inches).

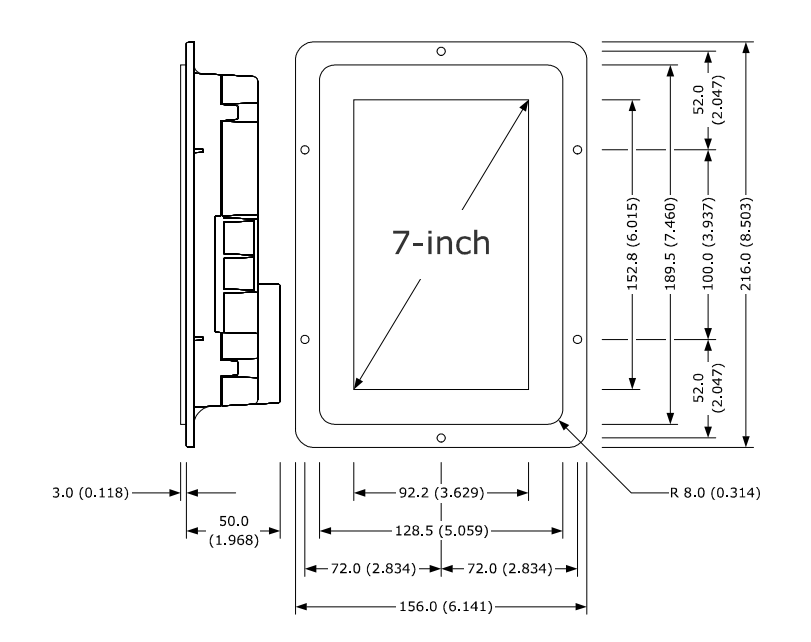

### **3.3 Control module measurements**

The picture below shows the measurements of the *Vcolor* **819** control module; measurements are expressed in mm (inches).

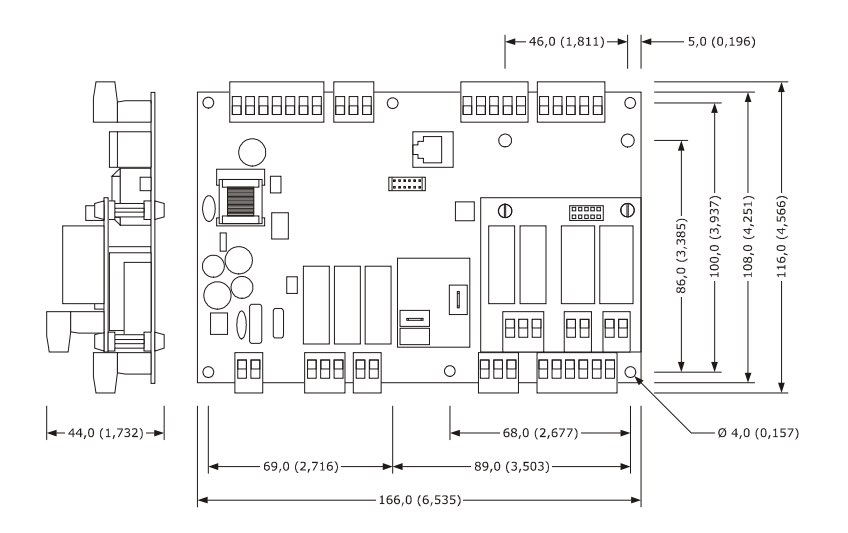

### **3.4 Multi-functional module measurements**

The picture below shows the measurements of the **Vcolor 819** multi-functional module; measurements are expressed in mm (inches).

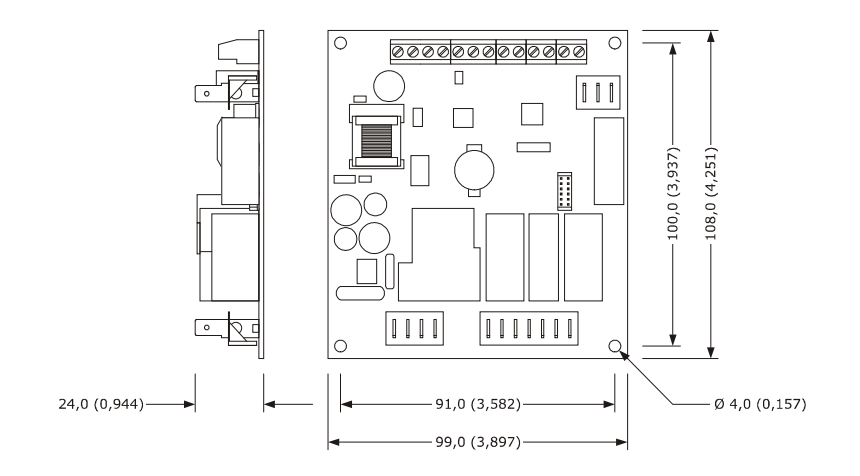

### 3.5 User interface installation

Mounting of 7"interfaces (Vcolor 869 L):

- Flush-fit installation, from behind the panel using threaded studs

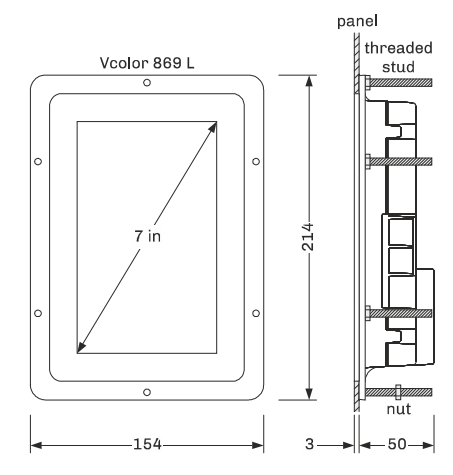

Mounting of 5"interfaces (Vcolor 869 M):

- Flush-fit installation, from behind the panel using threaded studs

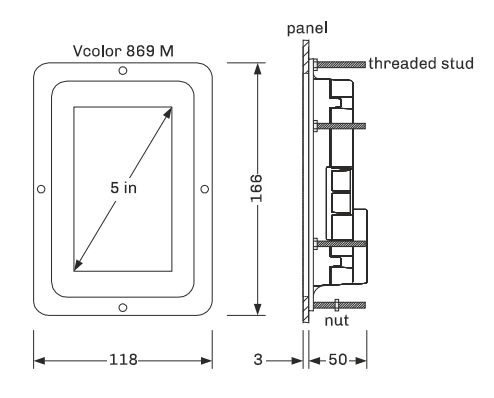

- From the front of the panel, with hooks

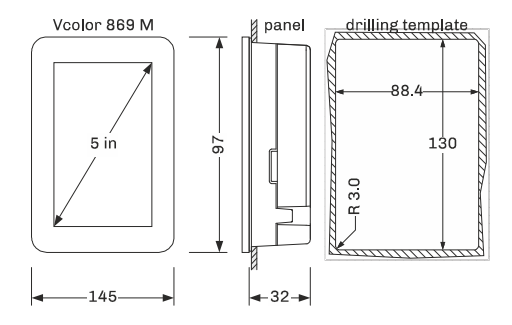

### 3.6 Control and multi-functional module installation

On a flat surface with spacers.

### 3.7 Installation precautions

- Ensure that the working conditions for the device (operating temperature, humidity, etc.) are within the set limits. See section 16 TECHNICAL SPECIFICATIONS.
- Do not install the device close to heat sources (heaters, hot air ducts, etc.), equipment with a strong magnetic field (large diffusers, etc.), in places subject to direct sunlight, rain, damp, excessive dust, mechanical vibrations or shocks.
- Any metal items close to the control module must be at a sufficient distance so as not to compromise the safety distance; any cabling must be placed at least 2 cm away.
- In compliance with safety regulations, the device must be installed properly to ensure adequate protection from contact with electrical parts. All protective parts must be fixed in such a way as to need the aid of a tool to remove them.

## **4 ELECTRICAL CONNECTION**

### 4.1 Electrical connection of Vcolor 869M

The picture below shows the electrical connection of the controller with 5-inch display.

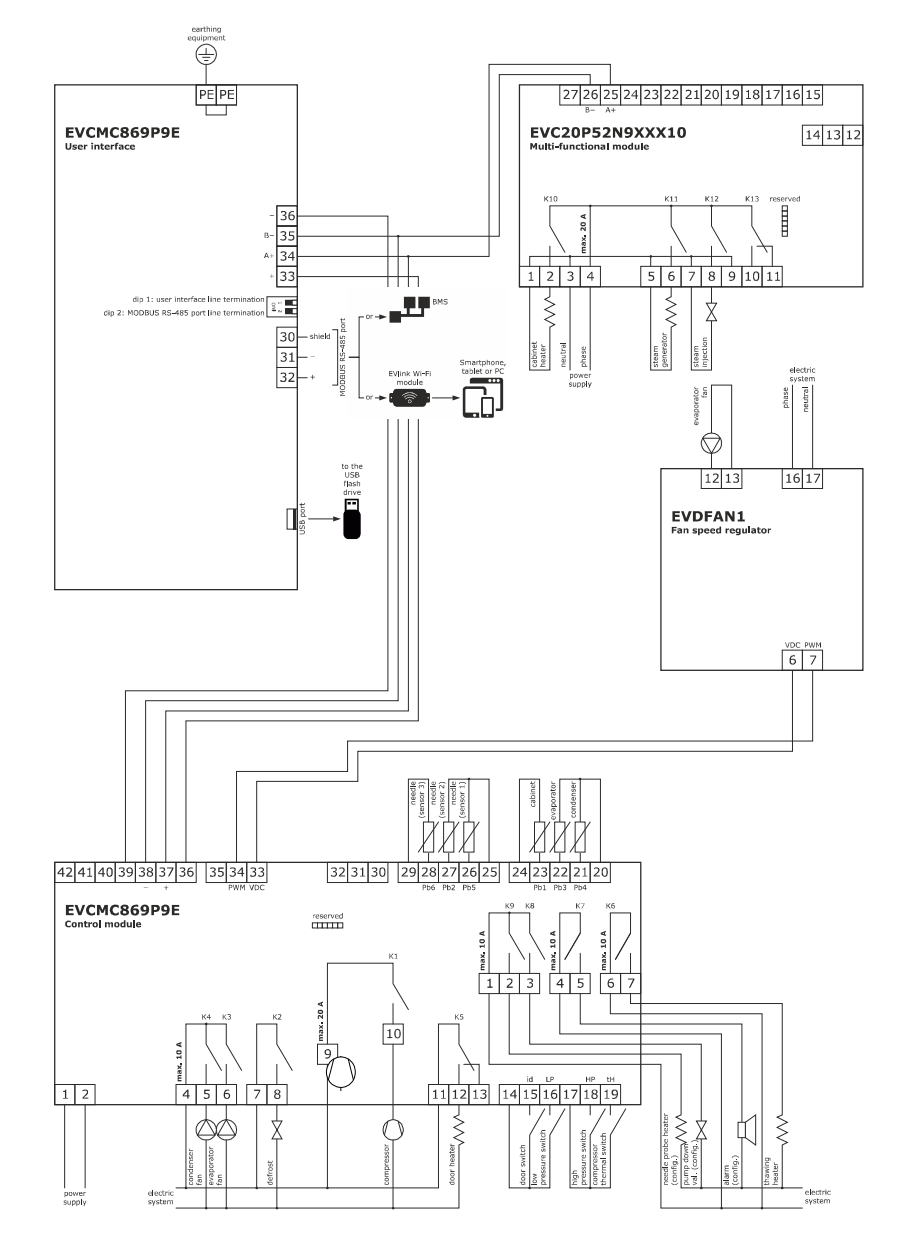

Details of EVlink Wi-Fi electrical connection

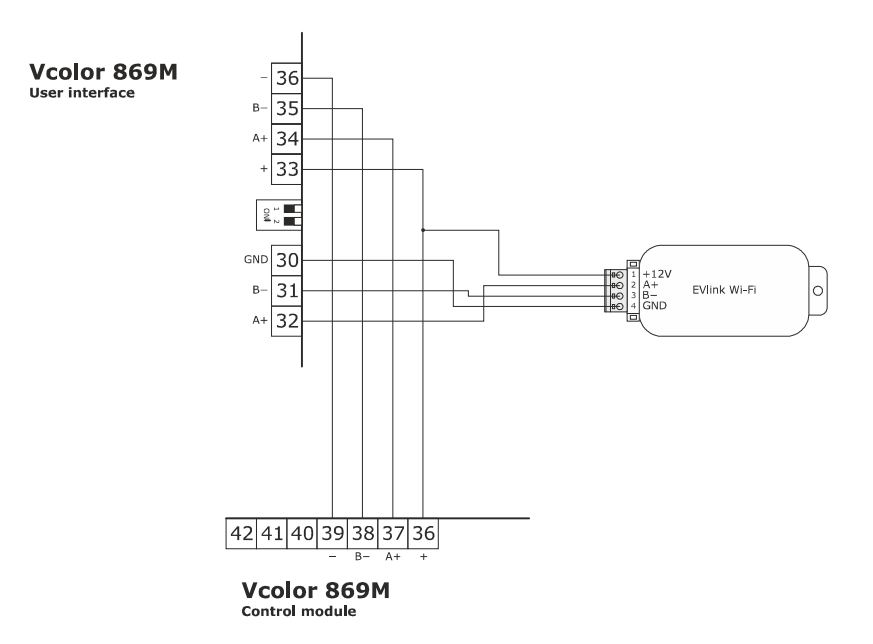

### 4.2 Electrical connection of Vcolor 869L

The picture below shows the electrical connection of the controller with 7-inch display.

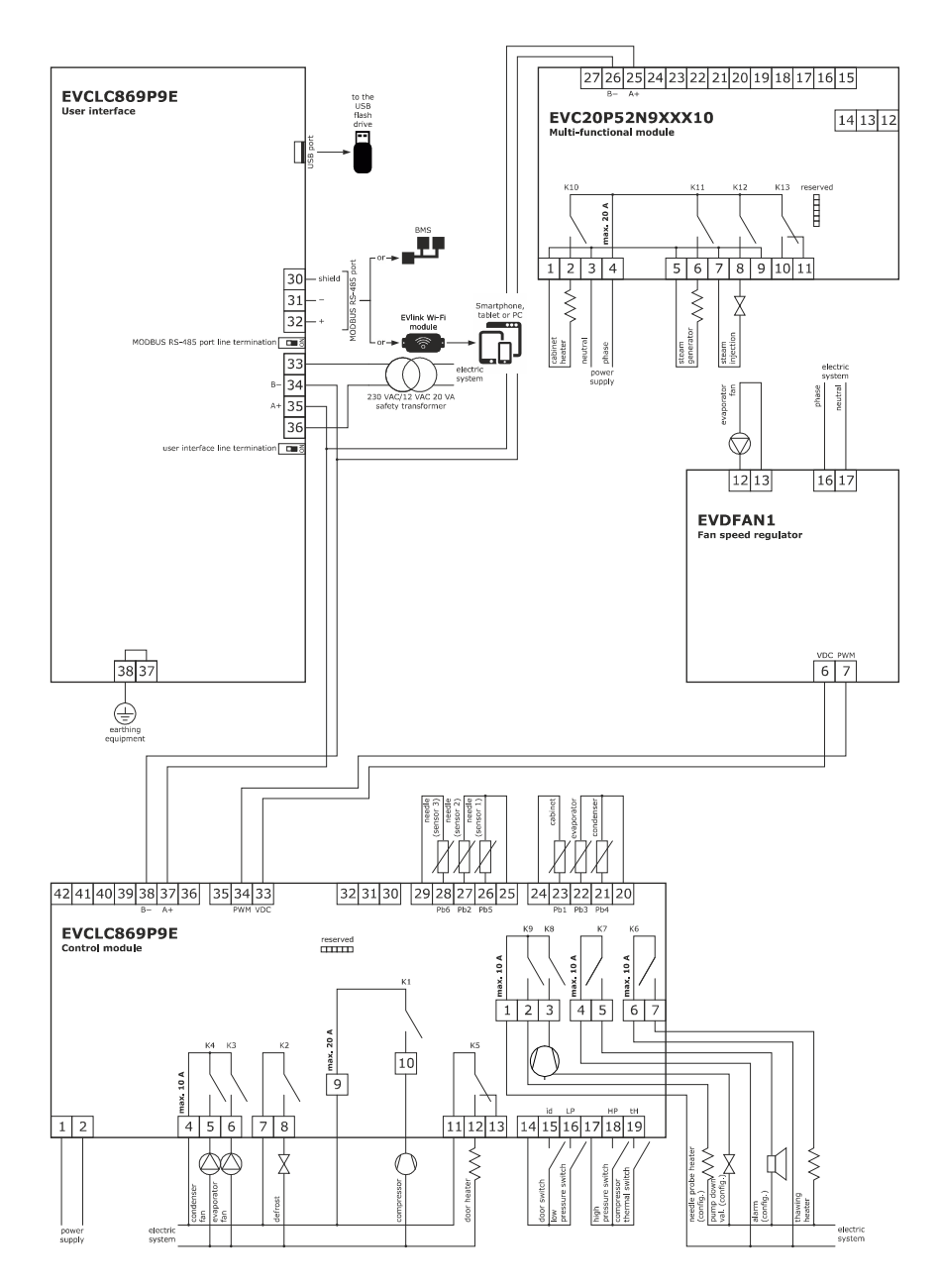

#### Details of EVlink Wi-Fi electrical connection

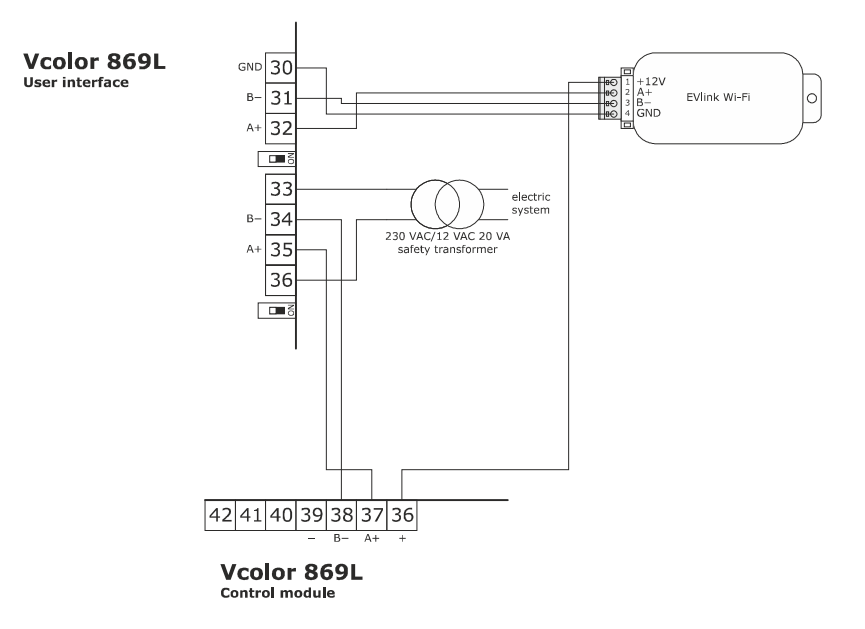

### 4.3 Precautions for electrical connection

- Do not use electric or pneumatic screwdrivers on the terminal blocks of the device.
- If the device has been moved from a cold to a warm place, the humidity may cause condensation to form inside. Wait about an hour before switching on the power.
- Make sure that the supply voltage, electrical frequency and power of the device correspond to the local power supply. See section 17 TECHNICAL SPECIFICATIONS.
- Disconnect the device from the power supply before doing any type of maintenance.
- Do not use the device as safety device.
- For repairs and for further information on the device, contact the EVCO sales network.
# **5 USER INTERFACE**

# 5.1 Initial information

The interface has the following operating modes:

- "off" (no power to the device);
- "stand-by" (the device is powered but switched off);
  - "on" (the device is powered, switched on and awaiting start-up of an operating cycle);
- "run" (the device is powered, switched on and running an operating cycle).

Terminology: "switch on the device" means moving from "stand-by" to "on" mode and "switch off the device" means moving from "on" to "stand-by" mode.

If the power supply fails during "stand-by" or "on" mode, when power is restored the device will return to the mode set before the failure.

If the power supply fails during "run" mode, when power is restored the device will operate as follows:

- if blast chilling or blast-freezing was in progress, the cycle will resume, taking into account the duration of the power loss;
- if a conservation cycle was running, this will continue using the same settings;
- if a proofing or slow cooking cycle was running, the cycle will continue where it left off.

# 5.2 Initial switch-on

Connect the power supply to the device: if parameter E9 is set at 1, the device will show the splash screen as defined in the customized graphical skin; if the parameter is set at 0, a system loading screen will be shown:

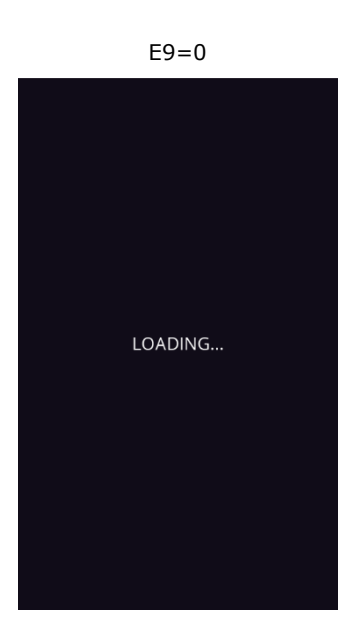

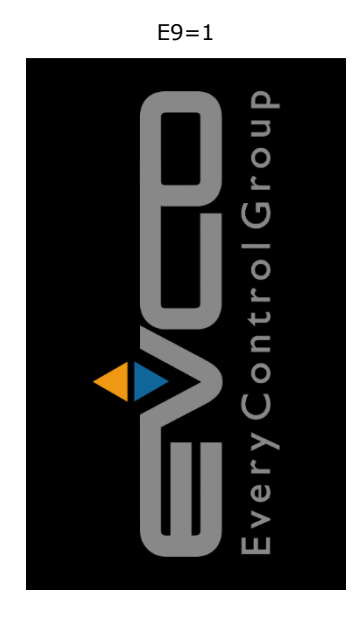

Once loading is complete, the device will display the mode it was in before being powered down: - On/Stand-by screen, press the central area to move to the Home screen;

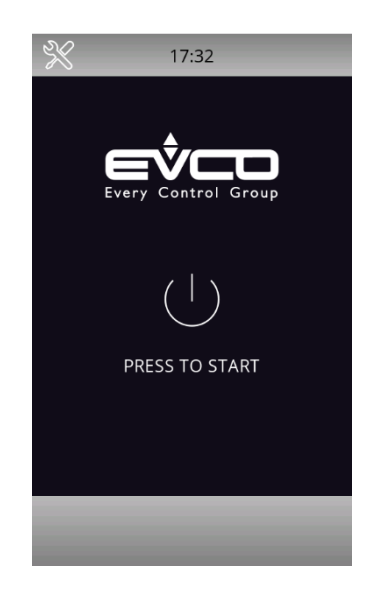

directly the Home screen. Based on how the machine is configured through parameter "E13", the Home screen will display either the menu of the BLAST CHILLER mode or the menu of the MULTIFUNCTION mode.

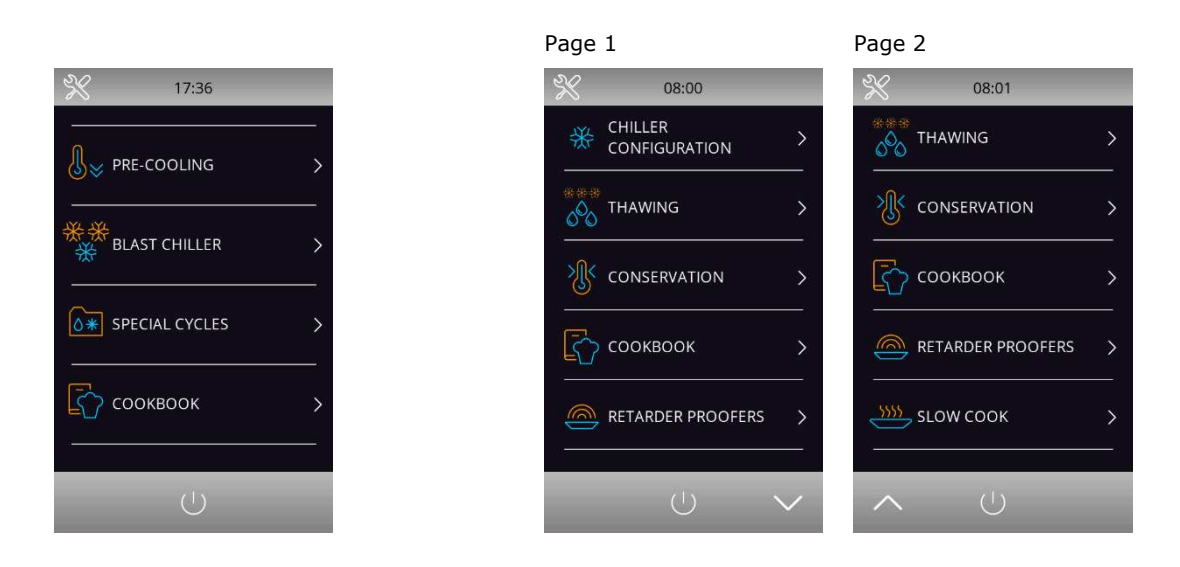

▲ If the power supply has been cut off long enough to cause a clock error (RTC code), it will be necessary to reset the date and time. The date and time can be set from the settings screen, service section (paragraph 12.1).

Blast chiller mode home screen

Multifunction mode home screen

# 5.3 Switching the device on and off

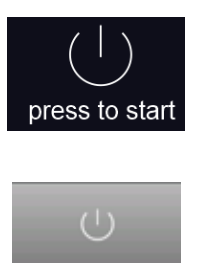

To switch the device on, press the central area in the On/Stand-by screen and the Home screen will open.

To switch the device off, press the red area at the bottom of the Home screen.

# 5.4 Lock/unlock keypad

The keypad can be locked by setting parameter E7 to 1, locking the keypad after the period of inactivity set by parameter E8.

If the keypad is locked, a pop-up will appear when it is touched indicating that it is locked and how to unlock it. It can be unlocked by dragging a finger to the right.

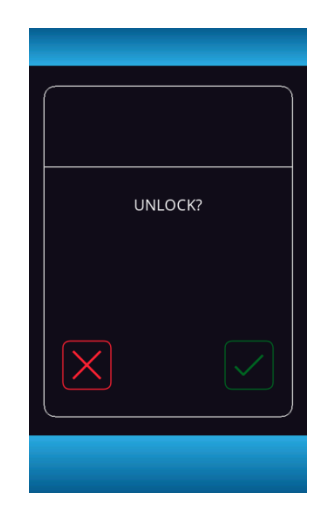

# 5.5 Silencing the buzzer

Press any key while the buzzer is sounding.

# 5.6 Door-open signal

When the door is opened the signal shown below will appear on the display.

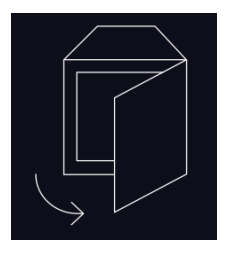

Press any area on the display to remove this signal.

# **6 OPERATION**

# 6.1 Initial information on operating cycles

The device is capable of operating in the following modes:

| -             | temperature controlled blast chilling and conservation                    |
|---------------|---------------------------------------------------------------------------|
| -             | hard temperature controlled blast chilling and conservation               |
| -             | time controlled blast chilling and conservation                           |
| -             | hard time controlled blast chilling and conservation                      |
| -             | temperature controlled blast-freezing and conservation                    |
| -             | soft temperature controlled blast-freezing and conservation               |
| -             | time controlled blast-freezing and conservation                           |
| -             | soft time controlled blast-freezing and conservation                      |
| -             | multineedle probe continuous cycle                                        |
| -             | multi-timer continuous cycle                                              |
| -             | pre-cooling                                                               |
| -             | fish sanitation                                                           |
| -             | thawing                                                                   |
| -             | defrosting                                                                |
| -             | ice cream hardening                                                       |
| -             | sterilisation                                                             |
| -             | heating the needle probe                                                  |
| -             | drying                                                                    |
| Upon use of t | he optional expansion module, the following functions are also available: |

- proofing
- slow cooking

For more information see the subsequent sections.

# 6.2 Initial information on the needle probe

This device is capable of managing multipoint needle probes (with up to three sensors) or multineedle probes (up to three probes).

To set the type of probe to be used, configure parameter P3:

P3=0 no needle probe;

- P3=1 a single needle probe;
- P3=2 multineedle probe (multiple independent needle probes);
- P3=3 multipoint needle probe (multiple sensors in the same probe).

Once the type of probe has been set, parameter P9 sets:

- the number of probes, when P3=2 (multiprobe);
- the number of sensors, when P3=3 (multipoint).

If a multipoint probe is to be used for running temperature controlled blast chilling, blast-freezing and sanitation cycles, the hottest sensor will be used as the reference point. For slow cooking cycles and for heating the probe, the coldest sensor will be used.

# 6.3 Selecting the operating mode

All the operating functions can be accessed from the Home screen by selecting the specific area. According to the selected machine type (see parameter E13), the Home screen menu will differ as detailed in the following table.

| Bla                                                          | st chiller                                                                                               | Multifunction n                                                                      | nachine                                                      |
|--------------------------------------------------------------|----------------------------------------------------------------------------------------------------|--------------------------------------------------------------------------------------|--------------------------------------------------------------|
| *                                                            | 17:36                                                                                                    | % 12:48 ★ CHILLER CONFIGURATION >                                                    | 12:49                                                        |
| ل)≽ PRE-CC<br><br>ریک این مدت                                |                                                                                                    | THAWING                                                                              | CONSERVATION >                                               |
|                                                              |                                                                                                    | Conservation >                                                                       | сооквоок >                                                   |
|                                                              |                                                                                                    | Сооквоок > ,                                                                         | RETARDING PROOFING >                                         |
|                                                              |                                                                                                    | RETARDING PROOFING                                                                   |                                                              |
|                                                              | $\bigcirc$                                                                                               |                                                                                      | <u>へ</u> じ                                                   |
|                                                              | Makes it possible to select a cat chapter 10.                                                            | pinet pre-cooling cycle, see                                                         | ▲<br>In the Blast Chilling                                   |
| 卷                                                            | Enables the blast chilling mode<br>select/set a standard blast chilli<br>multineedle probe or multi-time | in which it is possible to<br>ng/blast-freezing cycle, a<br>er cycle, see chapter 7. | mode, these functions<br>can be accessed<br>through the area |
| SPECIAL CYCLES >                                             | Enables special cycles in which<br>special cycles available accordin<br>machine, see chapter 8.          | CHILLER >                                                                            |                                                              |
| ▲<br>In the Bast Chilling                                    | Makes it possible to select a ret<br>date and time for cycle end; see                                    | arding proofing cycle, detailing e section 8.8.                                      | RETARDING PROOFING >                                         |
| mode, these functions<br>can be accessed through<br>the area | Makes it possible to select a slo                                                                        | w cooking cycle; see section 8.9.                                                    | SLOW COOKING >                                               |
| SPECIAL CYCLES >                                             | Makes it possible to select a tha                                                                        | wing cycle; see section 8.2.                                                         | THAWING >                                                    |
|                                                              | Makes it possible to select a cor                                                                        | nservation cycle; see section 8.10                                                   | > conservation >                                             |
| сооквоок >                                                   | Makes it possible to access the saved recipes are available for s                                        | recipe book mode, where pre-<br>selection; see chapter 9.                            | сооквоок >                                                   |
| $\triangle$                                                  | This area is displayed if an alarn                                                                       | n is in progress.                                                                    | $\triangle$                                                  |
| НАССР                                                        | Pressing this area enables the h<br>operation to be seen. See sectio                                     | istorical data stored during ns 7.6.2 and 12.2.                                      | НАССР                                                        |

# **7 BLAST CHILLING**

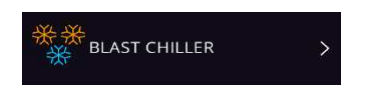

Press on this area to open the screen shown below.

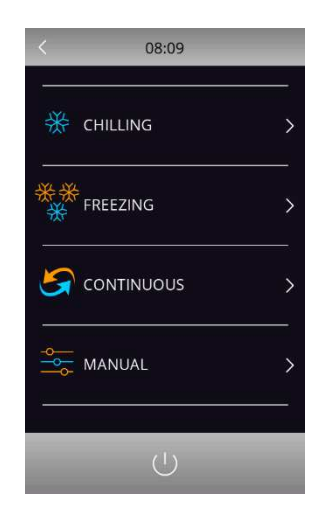

Now one of the areas shown can be selected: blast chilling, blast-freezing, continuous cycle and customized cycle, details below.

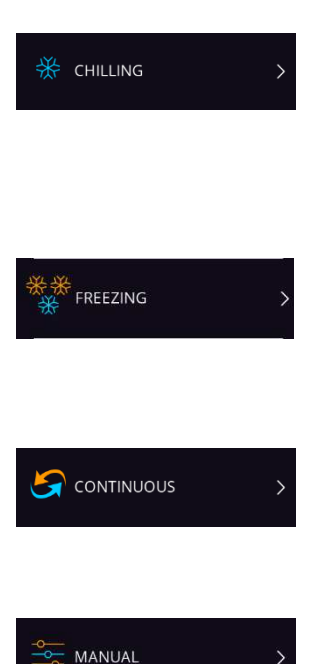

Enables selection of a standard blast chilling cycle, uploading the relevant pre-settings. On the same screen it is possible to select hard mode when blast chilling consists of two phases with different set points. When blast chilling is complete the corresponding conservation phase is run, with the set points established by the blast chilling mode selected. See sections 7.1 and 7.2

Enables selection of a standard blast-freezing cycle, uploading the relevant pre-settings. On the same screen it is possible to select soft mode when blast-freezing consists of two phases with different set points. When blast-freezing is complete the corresponding conservation phase is run, with the set points established for the blast-freezing mode selected. See sections 7.1 and 7.2.

Enables selection of a continuous blast chilling/blast-freezing cycle, where it is possible to set multiple operating timers. For more detail see section 7.3.

Press on this area to start up the procedure for setting a customized cycle. This cycle makes it possible to set up to four phases. Once the phases are set they can be started up or the program set can be saved in the recipe book. See section 7.4

# 7.1 Blast chilling/blast-freezing and conservation

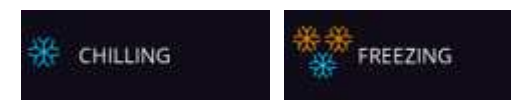

Pressing on one of these areas enables a blast chilling or blast-freezing cycle to be set. The following screen opens and the key is activated. If the needle probe is being used and there is no error, the cycle always defaults to temperature control. To move to a time controlled cycle, press area which will deactivate the needle probe area and the time controlled area will be activated.

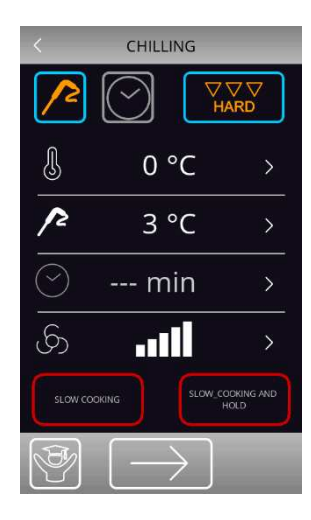

| <        | FREEZ      | ING              |         |
|----------|------------|------------------|---------|
| $\frown$ | $\bigcirc$ | sol              | /<br>FT |
| ſ        | -40 '      | °C               | >       |
| 12       | -18        | °C               | >       |
| $\odot$  | m          | in               | >       |
| යි       | •1         |                  | >       |
| SLOW COL |            | SLOW_COOK<br>HOL | UNG AND |
| (I)      |            | $\geq$           |         |

The cycle selected will use the preloaded settings for that cycle, but pressing area  $\ge$  makes it possible to change the main settings, within the permitted range, which are shown on the display. To change all the various set points for the phases of the selected cycle, expert mode can be enabled by pressing area 2. Once all the settings have been done, press area 2 to terminate the phase. The screen summarising all the setting data for the cycle will appear, as shown below.

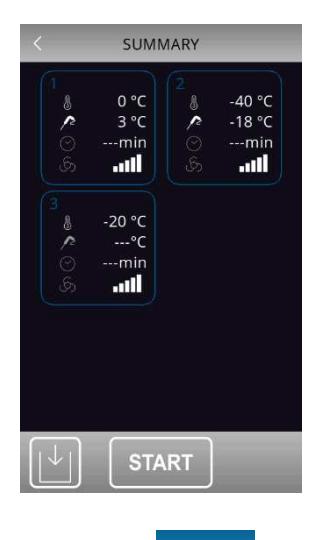

Press area to save the program just set, or press area **START** to start up the cycle.

Se il ciclo è a temperatura, viene eseguito il test per verificare il corretto inserimento della sonda spillone nell'alimento da abbattere. Se il test non viene superato, il ciclo si commuta automaticamente sulla modalità a tempo: il buzzer emette un suono e sul display viene visualizzato il simbolo di allarme in corso. Per maggiori dettagli sulla modalità di esecuzione del test, vedere il paragrafo 7.6.1.

While the cycle is in progress, the display will show the main set points. The graphic charting the temperature will be displayed pressing the key. The key will be displayed after 5 minutes from the cycle start and updates will take place with a one-minute frequency. The cycle can be stopped at any time by pressing the stopped key.

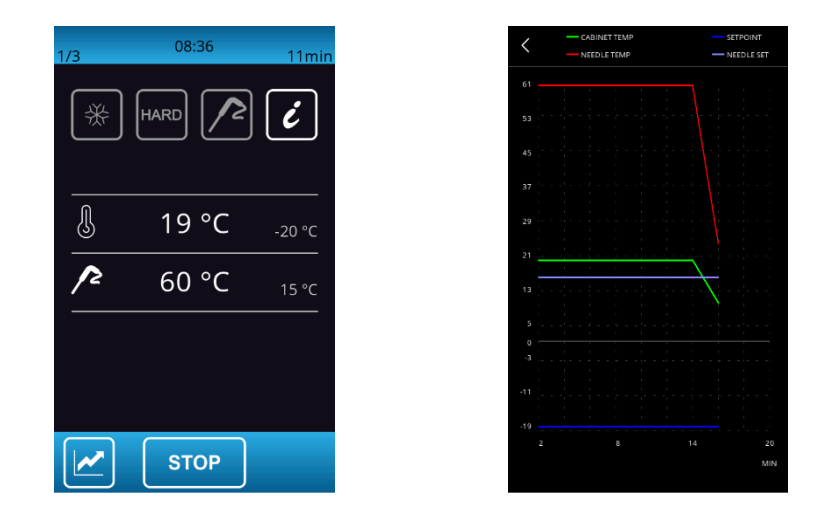

On completion of the blast chilling/blast-freezing cycle, when the needle probe has reached the right temperature or the time period is finished, the buzzer sounds and the conservation phase begins.

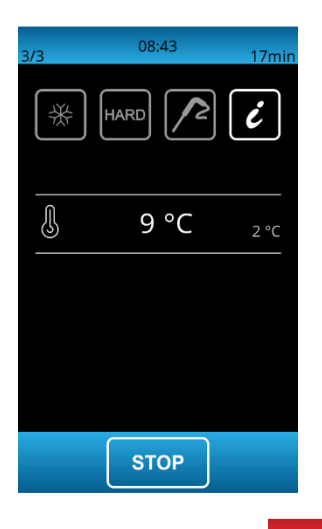

The conservation phase is not timed and is only terminated when the **STOP** key is pressed.

#### 7.1.1 Combined cycle with slow cooking

When setting a manual blast chilling/freezing cycle, if available in the machine configuration a slow cooking cycle can be added after a blast chilling/freezing. In the lower part of the screen, two dedicated areas make it possible to add a slow cooking phase or a slow cooking + holding phase.

| <         | CHILLING      |            |
|-----------|---------------|------------|
| <u>^</u>  |               | ⊽ ▽<br>\RD |
| J         | 0 °C          | >          |
| 12        | 3 °C          | >          |
| $\odot$   | min           | >          |
| යි        |               | >          |
| SLOW COOK |               | OKING AND  |
| (F)       | $\rightarrow$ |            |

For slow cooking or slow cooking + holding the pre-settings are those of the standard cycles.

When setting a manual cycle, the values of each phase can be edited any time.

Below is an example for setting a hard blast chilling+ slow cooking + holding.

| < SUMMARY                      |                               |                                 |                             |
|--------------------------------|-------------------------------|---------------------------------|-----------------------------|
| <b>ا ا ا ا</b>                 | -20 °C<br>15 °C<br>min        | 2<br>2<br>3<br>4<br>3<br>5<br>5 | 0 °C<br>3 °C<br>min         |
| <mark>ه می</mark> کی اور<br>ای | 80 °C<br>80 %<br>60 °C<br>⊷∎∎ | <mark>4 ම </mark> ට             | 60 °C<br>80 %<br>min<br>∎∎∎ |
|                                | STA                           | ART                             |                             |

### 7.2 Hard blast chilling/soft blast-freezing and conservation

It is possible to select a hard blast chilling/soft blast-freezing cycle on the blast chilling/blast-freezing settings screen by pressing area with the selecting this mode, make sure the type of cycle (temperature or time controlled) has been set.

This cycle consists of two blast chilling phases at different set points, followed by a conservation phase.

- The first phase, known as hard for blast chilling and soft for blast-freezing, has set points established by the relevant parameters and these cannot be modified;
- The set points for the second blast chilling/blast-freezing phase can be modified;
- The set points for the third conservation phase can be modified.

Once the phase is complete, the controller moves on automatically to the next one. The end of the first two phases is signalled by the buzzer sounding.

It is also possible to select the time controlled mode for this cycle, in which case the controller moves on to the next phase when the set time has elapsed.

### 7.3 Continuous cycle

### S continuous

Pressing on this area enables selection of a continuous cycle and it can be run in multineedle probe mode if a temperature controlled cycle has been selected, or in multi-timer mode if a time controlled cycle has been selected. If only a single needle probe has been selected, only the multi-timer mode can be used.

Once the cycle has been selected, a screen opens up on which the cabinet temperature values and fan speed can be set, as well as the product temperature values (in the multineedle probe cycle).

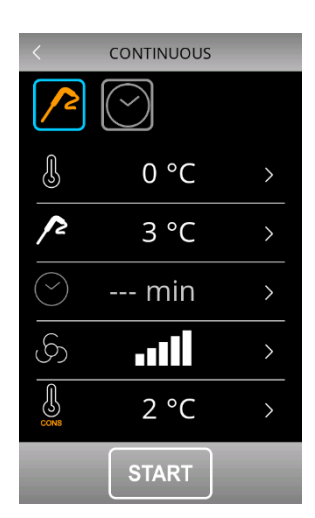

 CONTINUOUS

 Image: Continuous

 Image: Continuous

 Image: Continuous

 Image: Continuous

 Image: Continuous

 Image: Continuous

 Image: Continuous

 Image: Continuous

 Image: Continuous

 Image: Continuous

 Image: Continuous

 Image: Continuous

 Image: Continuous

 Image: Continuous

 Image: Continuous

 Image: Continuous

 Image: Continuous

 Image: Continuous

 Image: Continuous

 Image: Continuous

 Image: Continuous

 Image: Continuous

 Image: Continuous

 Image: Continuous

 Image: Continuous

 Image: Continuous

 Image: Continuous

 Image: Continuous

 Image: Continuous

 Image: Continuous

 Image: Continuous

 Image: Continuous

 Image: Continuous

 Image: Continuous

 Image: Continuous

 Image: Continuous

 Image: Continuous

 Image: Continuous

Continuous cycle - needle probe

Continuous cycle - time control

Press the **START** key to start up the cycle and this will only finish when all the needle probes have reached the set temperature or all the timers have elapsed, after which the controller moves on automatically to the conservation phase.

#### 7.3.1 Multineedle probe mode

The continuous cycle using multineedle probes can be run provided the parameter for the type of needle probe has been correctly set (P3=2). The controller can manage up to three needle probes, using parameter P9 to set these up.

While the cycle is in progress, each time the door is opened and closed the controller checks that the various needle probes have been properly inserted and the cycle is only terminated when all the probes inserted have reached the desired temperature.

When each needle probe has reached the set temperature, the buzzer sounds and the display indicates this, showing the temperature of the probe in question in green. The diagram below shows an example of the display when only one probe has reached the set temperature.

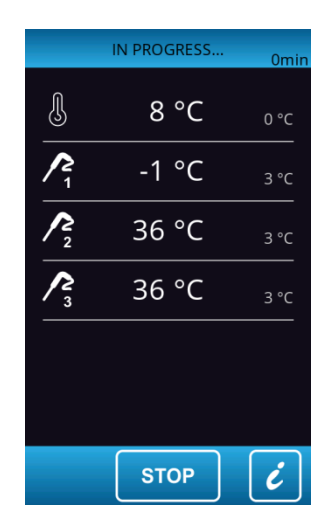

### 7.3.2 Multi-timer mode

The time controlled cycle makes it possible to set up to four timers.

The cycle starts up activating only the first timer with its pre-set values. The other timers and their pre-set values can be enabled by pressing the pencil icon and setting a time once the cycle is underway.

When the time period is set and the timer setting confirmed, the timer count starts up immediately. Each timer operates independently and on completion of the period it can be reset, starting the timer count up again.

The cycle only terminates when all the set timers have elapsed. When the timer count is complete the buzzer sounds and the display shows in green the value "0 min" for the relevant timer.

| 1/2        | IN PROGRESS | 0min |
|------------|-------------|------|
| J          | 8 °C        | 0 °C |
| $\bigcirc$ | 90 min      | >    |
| ~          | 12 min      | >    |
| ्रि        | 11 min      | >    |
| ~          | 13 min      | >    |
|            |             |      |
|            | STOP        | Ċ    |

# 7.4 Customized cycle

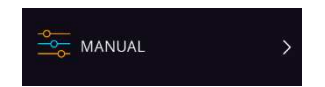

The customized mode makes it possible to set up a cycle consisting of a maximum of 4 phases (3 blast chilling and 1 conservation) and these can be temperature or time controlled or a mixture of both.

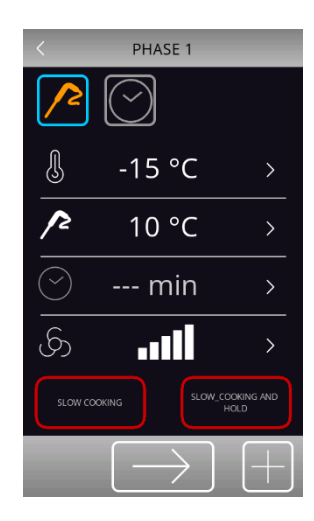

The customized cycle starts up and activates the first phase, which by default is a needle probe phase. It is possible to change the probe phase to a time controlled phase and to set the relative set points.

To add any more phases press area  $\pm$ , while to eliminate any phase previously set in the program, press area  $\Box$ . It is possible to move between the various phases using the arrows at the top of the screen.

Once the desired phases have been selected and set up, press area  $\longrightarrow$  to confirm that the settings are complete and a summary screen will be displayed.

| <                                                                      | SUMM                            | MARY                                                                                                    |                        |
|------------------------------------------------------------------------|---------------------------------|----------------------------------------------------------------------------------------------------|------------------------|
| <b>رى گە دە</b> م                                                      | -15 °C<br>10 °C<br>min<br>••••• | <ul><li>&lt;</li><li>&lt;</li><li>&lt;</li><li>&lt;</li><li>&lt;</li><li>&lt;</li><li>&lt;</li><li>&lt;</li><li>&lt;</li><li>&lt;</li><li>&lt;</li><li>&lt;</li><li>&lt;</li><li></li></ul> <li></li> | -15 ℃<br>5 ℃<br>min    |
| <mark>م الع الع الم الع الم الم الم الم الم الم الم الم الم الم</mark> | -15 °C<br>-2 °C<br>min          | 4 <b>می (</b> ) نگر                                                                                                    | 5 ℃<br>℃<br>min<br>-11 |
|                                                                        | STA                             | \RT                                                                                                    |                        |

Press area **START** to start up the cycle or area 🖄 to save it in the recipe book.

### 7.5 Setting the set points

#### 7.5.1 Setting the cabinet temperature set point

When selecting a continuous or customized blast chilling or blast-freezing cycle, the pre-set cabinet temperature, product temperature, time and fan speed values when the parameters were set are loaded. These can be modified by the user within the permitted range for the parameters. To make a modification press the key next to the value to be edited. The screen shown below will appear and the editable value will become orange.

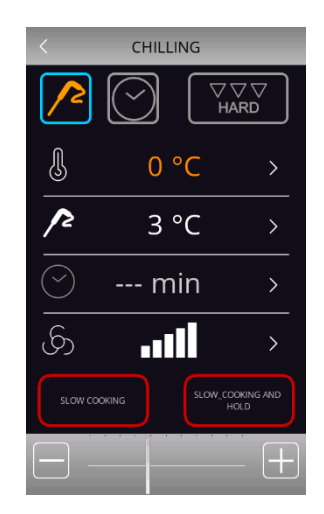

Set the desired value using the  $\bigcirc$  key. Once set-up is complete press the  $\triangleright$  next to the edited value and return to the previous screen.

#### 7.5.2 Setting the product temperature set point

Proceed as described for the cabinet set point, after pressing area if for the product temperature (or the temperature indicated by the needle probe).

### 7.5.3 Setting the cycle duration

Proceed as described for the cabinet set point, after pressing area **Proceed** for the cycle duration.

### 7.5.4 Setting the fan speed

Proceed as described for the cabinet set point, after pressing area Proceed.

The minimum fan speed value that can be set for all cycles (except for slow cooking) is given by parameter F53.

The minimum fan speed value that can be set for slow cooking is given by parameter F54.

### 7.6 Running the cycle

Pressing the **START** key starts up the cycle as it has been set. If it is a temperature controlled cycle, the blast chilling/blast-freezing phases terminate when the needle probe, or probes, reach the set temperature. If it is a time controlled cycle, the blast chilling/blast-freezing phases terminate when the set time period, or periods, have elapsed. While the cycle is in progress the screen below will be shown.

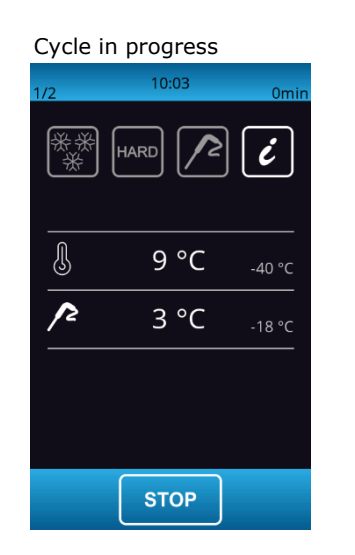

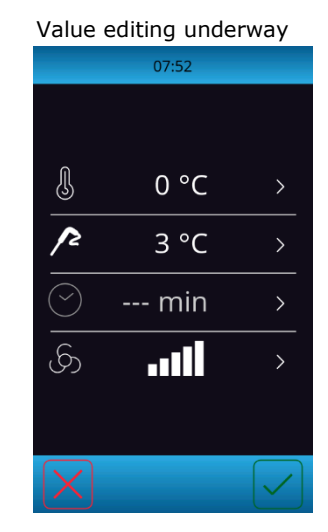

The screen shows a summary of the features of the cycle in progress. Pressing the temperature area the display switches to the screen where the values of the ongoing cycle can be edited.

Press area **1** to see the probe values, input and output status and any alarms underway.

Press area  $\square$ , which is only active when an alarm is underway, to see the type of alarm in progress.

#### 7.6.1 Needle probe insertion test

If the needle probe is enabled or if parameter P3 is set to a value other than 0, temperature controlled cycles are preceded by a two-phase test to check that the needle probe is correctly inserted. If the needle probe is not enabled or if parameter P3 is set at 0, only time controlled cycles can be selected.

The test consists of two phases, the second only carried out if the first was not successfully completed. Phase one is successfully completed if the gap between the "temperature detected by the needle probe" and the "cabinet temperature" is greater than the value set by parameter r17 in at least three out of five checks, these checks being performed at ten-second intervals. The second phase is successfully completed if the gap between the "temperature detected by the needle probe" and the "cabinet temperature" is greater than 1°C/1°F, as compared to the check previously carried out, in at least six out of eight checks, these checks being performed at intervals corresponding to 1/8 of the time set by parameter r18.

If a multineedle probe is being used, the test is performed for each probe.

If a multipoint probe is being used, when the test is concluded with a positive result for at least one of the sensors, the device will function as follows.

.

The sensor showing the lowest temperature is then used as the point of reference for heating the needle probe.

- The sensor showing the highest temperature is then used as the reference point for the end of the temperature controlled cycles.
- Any sensors for which the test is not completed with a successful outcome are not subsequently used.

If the test fails to record a positive outcome, that is to say the needle probe is not inserted, the buzzer sounds and the cycle automatically changes to time-controlled or keeps on as a temperature-based cycle, depending on how parameter E14 is set.

#### 7.6.2 Recording historical data

While a cycle is in progress records are kept of the temperature values of any probes enabled, output activations, input status, defrosting cycles carried out and any alarms.

The type of data to be recorded can be set using the menu accessible from the service area, see section 12.1.

These data are available for subsequent download to a USB device, see section 13.4.

#### 7.6.3 Cycle end

If the temperature controlled blast chilling/blast-freezing cycle is successfully completed, in which the centre of the product reaches the required temperature in the allotted time, the device moves on automatically to the conservation phase, with the following screen appearing.

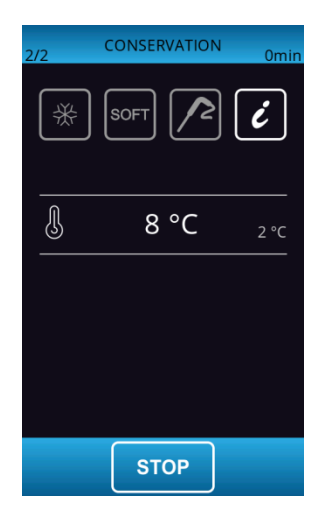

If the temperature controlled cycle is not completed in the allotted time, this problem will be signalled by the appearance of the alarm icon, but the blast chilling cycle will still continue.

In temperature controlled cycles, pressing the **STOP** key will bring up the screen granting access to the following functions.

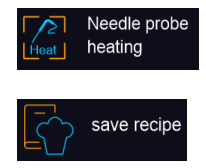

heat needle probe to remove it from the product;

record the cycle just performed in the memory.

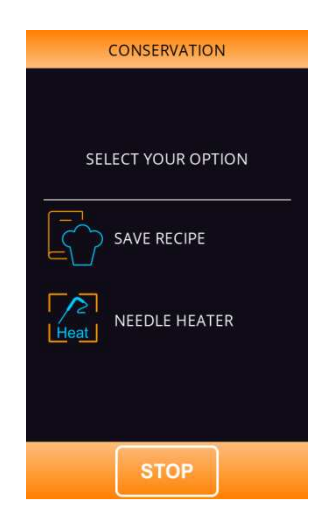

At the end of a time controlled cycle, the initial screen for the blast chilling/blast-freezing modes will appear.

| <        | CHILLING                     |                       |
|----------|------------------------------|-----------------------|
| <u>^</u> | $\bigcirc$                   | V V V<br>HARD         |
| ſ        | 0 °C                         | >                     |
| 12       | 3 °C                         | >                     |
| $\odot$  | min                          | >                     |
| ලා       |                              | >                     |
| SLOW CO  | DOKING SLO                   | W_COOKING AND<br>HOLD |
|          | $\left[ \rightarrow \right]$ | ]                     |

# 8 SPECIAL CYCLES

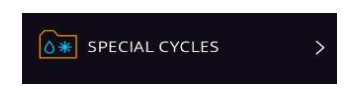

Press this area on the Home page to open the screen shown below.

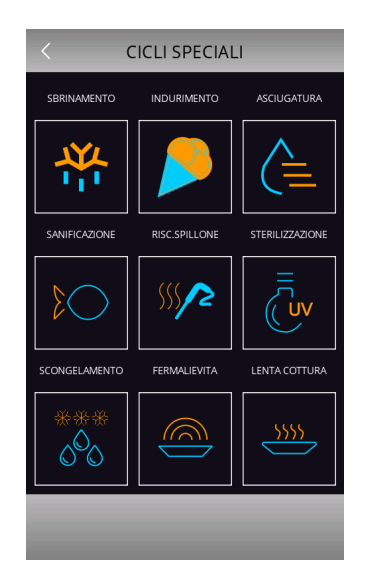

This screen grants access to further functions, some always present, others that can be activated by setting the parameter. If the function is not available, the area relating to that function and enabling it to be selected will not be shown.

The functions available are listed below

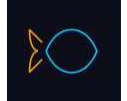

Pressing this area enables selection of a fish sanitation cycle (a function always shown); see section **Errore. L'origine riferimento non è stata trovata.**.

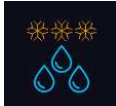

Pressing this area enables selection of a thawing cycle (a function always shown); see section **Errore.** L'origine riferimento non è stata trovata.

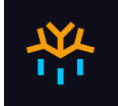

Pressing this area enables selection of a manual defrost cycle (a function always shown); see section 8.3.

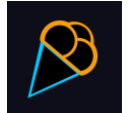

Pressing this area enables selection of an ice cream hardening cycle (a function always shown); see section 8.4.

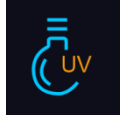

Pressing this area enables selection of a sterilisation cycle (a function activated by parameter); see section **Errore. L'origine riferimento non è stata trovata.**.

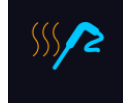

Pressing this area enables selection of a needle probe heating cycle (a function activated by parameter if at least one needle probe is being used); see section 8.6.

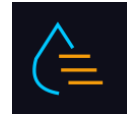

Pressing this area enables selection of a drying cycle (a function activated with the door closed); see section 8.7.

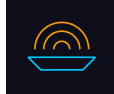

Pressing this area enables selection of a proofing cycle (a function activated by parameter); see section **Errore. L'origine riferimento non è stata trovata.**.

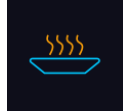

Pressing this area enables selection of a slow cooking cycle (a function activated by parameter); see section 0

The retarding proofing and slow cooking functions are available on condition that the expansion module is in use and parameter E12 is properly set.

## 8.1 Fish sanitation

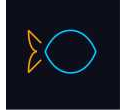

Pressing this area enables selection of a fish sanitation cycle.

This special cycle consists of the following phases:

- blast chilling with the cabinet set point set by parameter r19 and with the product temperature set point set by parameter r20;
- holding for the time period set by parameter r21 and the cabinet set point given by r20;
- conservation with the cabinet set point given by r22.

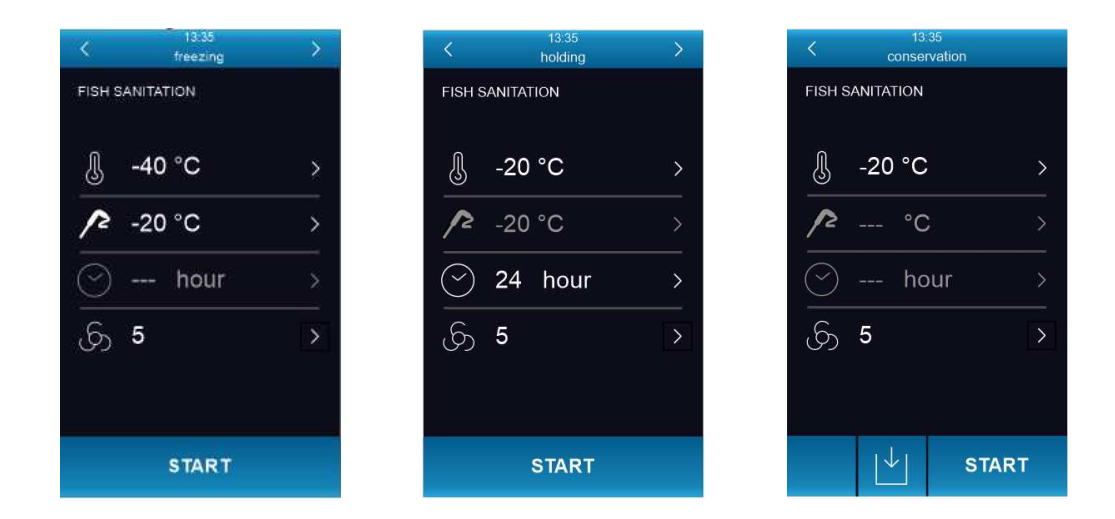

The arrows at the top make it possible to move between the various sanitation phases to see/modify the set points.

After the function is selected, the screen with the pre-settings will be shown, that can be modified.

Pressing the **START** key starts up the sanitation.

While a sanitation cycle is in progress the device will show the temperature to end blast chilling, the working set point during blast chilling and the duration of the holding phase.

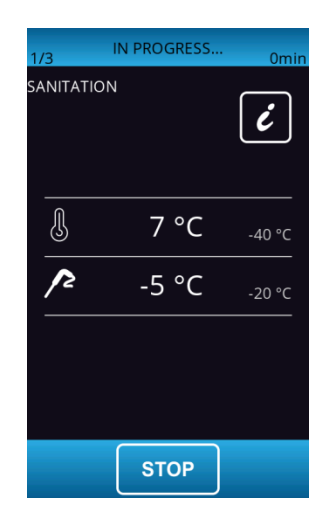

The sanitation cycle starts with the blast chilling phase. When the temperature recorded by the needle probe reaches the temperature to end blast chilling, the device will move on automatically to holding.

The temperature to end blast chilling (set by r20) is also the working set point during holding.

When the holding period has elapsed, the device will move on automatically to conservation.

The probe insertion test is always carried out at the beginning of the cycle: if the test is not completed, the buzzer sounds and the cycle is interrupted.

During blast chilling the device shows the temperature recorded by the needle probe, the cabinet temperature and the time elapsed since the start of the blast chilling process.

The cycle may be interrupted early by pressing the **STOP** key.

## 8.2 Thawing

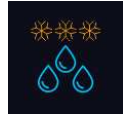

Pressing this area enables selection of a thawing cycle, managed according to the load of product to be thawed, in compliance with the maximum quantity stated by the manufacturer.

Where possible, a slow-cooking phase or a slow cooking + holding phase can be combined with thawing.

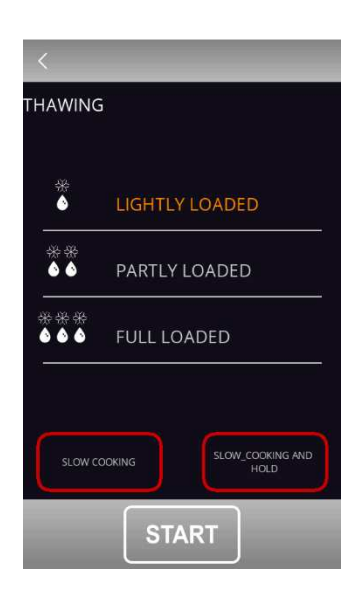

To make it easy, the quantity of product to be selected is divided into three load bands for each of which the controller will load three different sets of parameters, according to the following framework.

| Load band      | Initial cabinet set point | Final cabinet set point | Cycle duration |
|----------------|---------------------------|-------------------------|----------------|
| Lightly loaded | r25                       | r28                     | r32            |
| Partly loaded  | r26                       | r29                     | r33            |
| Full loaded    | r27                       | r30                     | r34            |

These three parameters will be used to control the working cabinet set points and the duration of the thawing cycle, equally divided into five phases following on from each other as shown.

- Phase 1 working set point = initial set point

- Phase 2 working set point = phase 1 set point - [(initial set point - final set point) / 4]

Phase 3 working set point = phase 2 set point - [(initial set point - final set point) / 4]

Phase 4 working set point = phase 3 set point - [(initial set point - final set point) / 4]

Phase 5 working set point = final set point

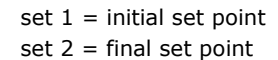

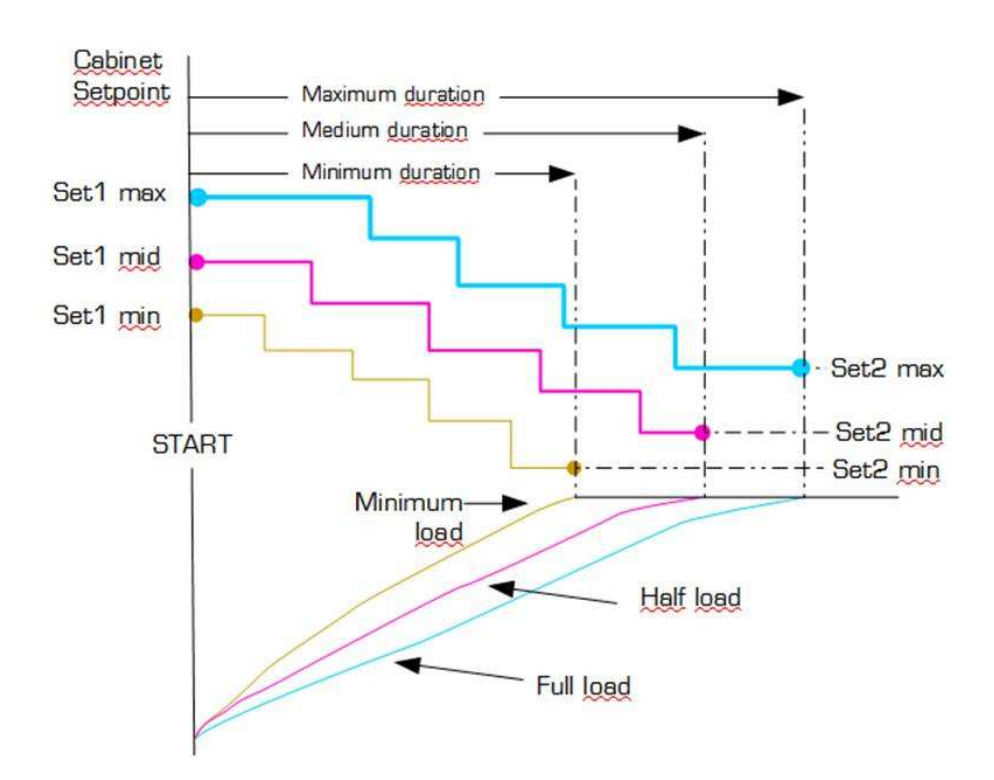

Five parameters are used to manage the ventilation, one for each phase, setting the fan speed independently of the load. These parameters are: F29, F30, F31, F32, F33.

At the end of the thawing cycle the buzzer sounds, after which the machine moves on to a conservation phase, its set point set by parameter r31 for an indefinite period. The fans will work at the speed set by parameter F34.

It is not possible to run defrosting cycles during thawing, while during the conservation phase an automatic defrost can be run at intervals set by parameter.

If the door is opened, the heater will be stopped no matter what the parameter value is. The screen shot below shows a thawing cycle in progress.

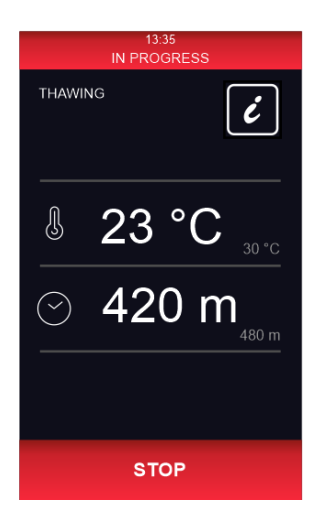

# 8.3 Defrosting

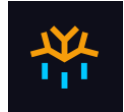

Pressing this area enables selection of a manual defrosting cycle, which is started up by pressing area **START**. When the cycle starts up the following page is displayed.

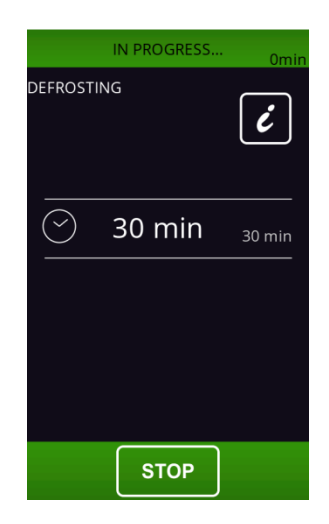

Defrosting can also be done automatically at time intervals set by parameter d0, provided this value is not set at 0.

Regardless of how have been started up, defrosting cycles are managed by the following parameters.

- d0 Interval between two consecutive defrosts
- d1 Type of defrost
- d2 Evaporator temperature to end defrost (can be set if P4 is set to 1)
- d3 Defrost duration
- d4 Defrost start-up at the beginning of a blast chilling/blast-freezing cycle
- d5 Defrost start-up delay from the start of conservation after blast chilling/blast-freezing
- d7 Drip duration
- d15 Minimum compressor switch-on duration for starting hot gas defrost
- d16 Pre-drip duration (can be set if hot gas defrost is selected)

The type of defrost can be selected by parameter d1. There are four ways of performing a defrost cycle.

- d1=0 Electric defrost
- d1=1 Hot gas defrost
- d1=2 Air defrost
- d1=3 Air defrost with door open

An automatic defrost cycle is activated at the start of a blast chilling/blast-freezing cycle if d4=1. Regardless of the parameter d4 value, automatic defrost is activated with a delay as compared to the beginning of the conservation phase set by parameter d5.

If the evaporator probe is present when a defrost cycle is to be activated, this only starts if the temperature indicated by the evaporator probe is lower than the value of parameter d2. Defrosting finishes when the evaporator temperature is above the value of parameter d2 or if the temperature has not been reached within the required time set by parameter d3. In this case there is an alarm signal.

# **8.4 Ice cream hardening**

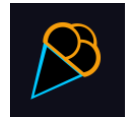

Pressing this area enables selection of an ice cream hardening cycle.

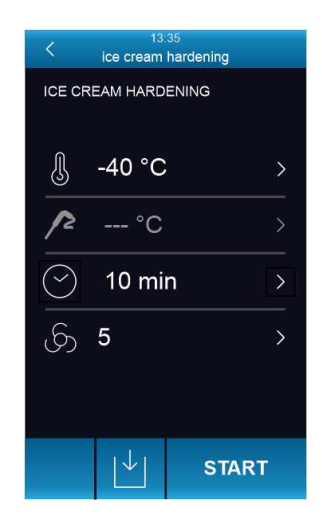

This is a time controlled blast-freezing cycle with the set point provided by parameter r8 and the duration by parameter r24. At the end of the time set by r24, there is no move to a conservation phase, the hardening cycle continues until the stope key is pressed.

If the door is opened the time count stops and restarts when the door is closed.

# 8.5 Cabinet sterilisation

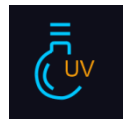

Pressing this area enables selection of a sterilisation cycle.

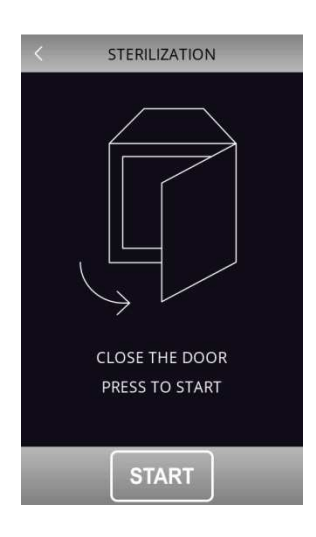

The cabinet door must be closed to start up a sterilisation cycle.

Pressing the **START** key starts up the sterilisation cycle.

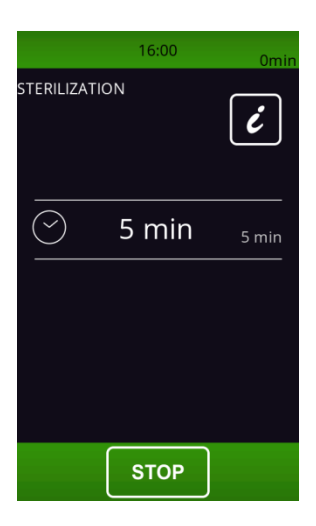

Sterilisation ends when the time set by parameter u6 has elapsed, after the STOP key has been pressed or if the door is opened. During sterilisation the cabinet sterilisation relay is active. If parameter u11 is set to 1, the evaporator fans are also active. If the fans are run at variable speeds, there will be 100% ventilation during sterilisation. The display will show the count-down for the remaining time. At the end of the cycle the buzzer sounds and the screen returns to the Home screen.

# 8.6 Heating the needle probe

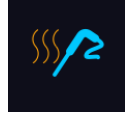

Pressing this area enables selection of a needle probe, or probes, heating cycle. The cycle can be run only if the door is open.

This cycle can also be run automatically if the key is pressed during conservation, following a blast chilling/defrosting cycle.

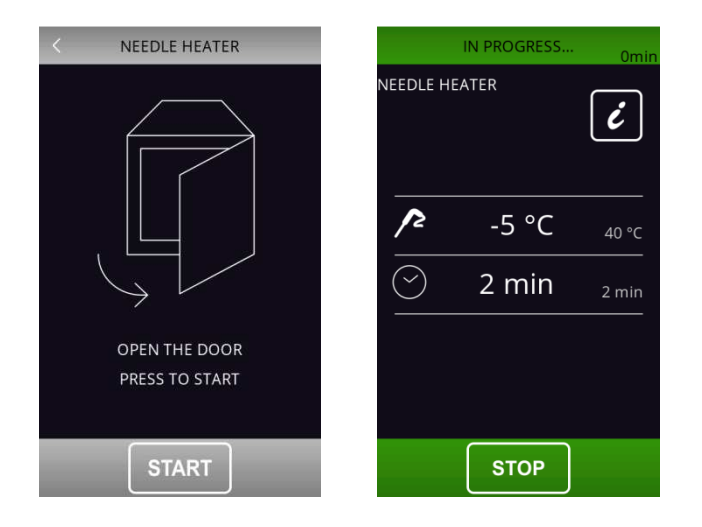

The needle probe heating output is activated at maximum for the time set by parameter u8 or until the temperature indicated by the needle probe has reached that set by parameter u7.

At the end of heating, the buzzer sounds.

Heating can be stopped by pressing the stopped key.

# 8.7 Drying

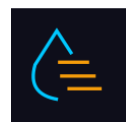

Pressing this area enables selection of a drying cycle.

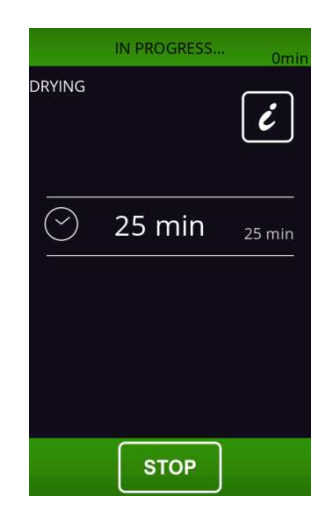

This is a cycle of forced-air ventilation that can be activated with the door closed and for a duration set by parameter

u13. If the door is opened during drying this does not affect the cycle.  $\_$ 

The cycle stops when the prescribed time has elapsed or when the stope key is pressed.

# 8.8 Retarding proofing

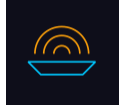

Pressing this area enables selection of a proofing cycle. This function can only be enabled if an expansion has been set (parameter E12).

### 8.8.1 Description of retarding proofing

The controller provides complete control for retarding-proofing cabinets for bread or pastry by managing the complete dough retarding-proofing cycle automatically.

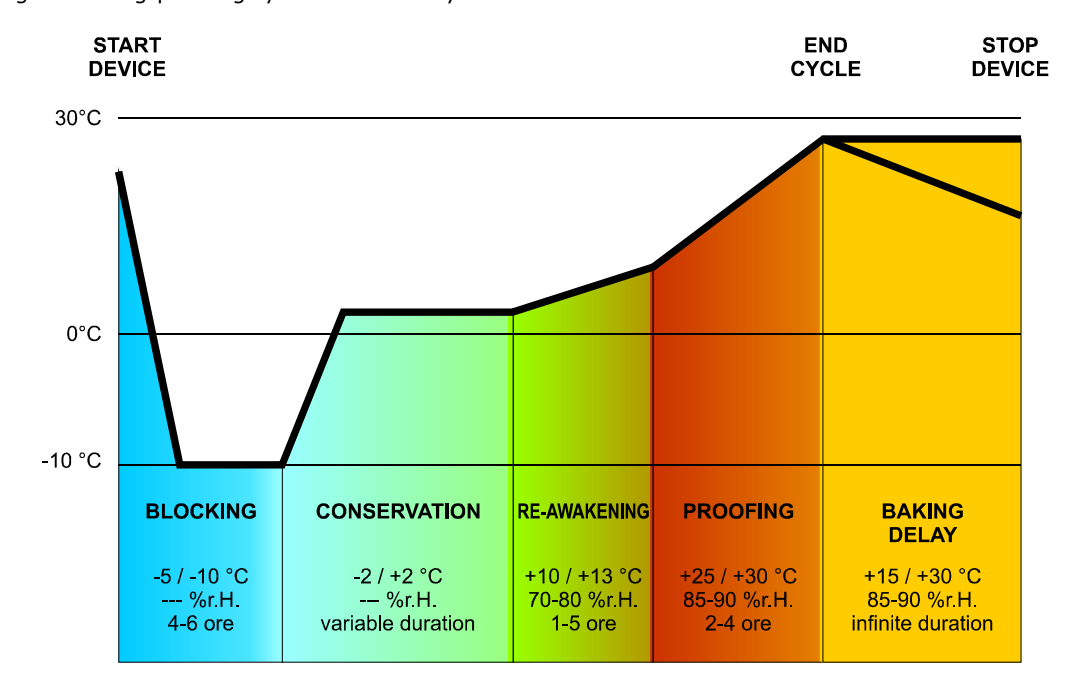

A proofing cycle consists of 5 phases with different temperatures, relative humidity, fan speeds and durations, one following on from the other, as in the sequence described below.

#### 8.8.1.1 BLOCKING phase

Temperature regulation is active and has a neutral zone adjustment, the temperature setpoint, the fan speed and duration in hours and minutes for the phase are set by the end-user. This phase does not include humidity control.

#### 8.8.1.2 CONSERVATION phase

Temperature regulation is active and has a neutral zone adjustment, the temperature setpoint and the fan speed are set by the end-user. This phase does not include humidity control.

Moving from the blocking setpoint (previous phase) to the conservation setpoint can be gradual, with the incremental percentages set while the parameters are being set.

The duration of this phase is calculated automatically by the controller on the basis of the duration of the blocking, reawakening and proofing phases and the day and time for the end of proofing required for the dough.

#### 8.8.1.3 RE-AWAKENING phase

Temperature regulation is active and has a NEUTRAL ZONE adjustment, the working setpoint is set by the end-user. Moving from the conservation setpoint (previous phase) to the re-awakening setpoint can be gradual, with the incremental percentages set while the parameters are being set.

Relative humidity regulation is active and has a NEUTRAL ZONE adjustment, the working setpoint is set by the enduser.

The duration in hours and minutes and the evaporator fan speed are set by the end-user.

#### 8.8.1.4 PROOFING phase

Temperature regulation is active and has a NEUTRAL ZONE adjustment, the working setpoint is set by the end-user. Moving from the re-awakening setpoint (previous phase) to the proofing setpoint can be gradual, with the incremental percentages set while the parameters are being set.

Relative humidity regulation is active and has a NEUTRAL ZONE adjustment, the working setpoint is set by the enduser.

The duration in hours and minutes and the evaporator fan speed are set by the end-user.

#### 8.8.1.5 BAKING DELAY phase

The baking delay is always enabled but can be disabled, either when the cycle is being set up or while it is in progress, by the end-user.

Temperature regulation is active and has a NEUTRAL ZONE adjustment, the working setpoint is set by the end-user.

Relative humidity regulation is active and has a NEUTRAL ZONE adjustment, the working setpoint is set by the enduser as is the evaporator fan speed.

Theoretically this phase has an infinite duration as it terminates when the cycle is interrupted by prolonged pressing

(for 4 seconds) of the stop key.

To make it possible to regulate in these ways, the controller must manage the loads associated with cooling (compressor, evaporator fan, defrost, pump-down solenoid valve), with heating (heating element), with humidification (steam generator, steam injection valve) and with dehumidification (dehumidification by activating the refrigeration plant). The way each function is regulated is described in subsequent sections.

#### 8.8.2 Setting up a retarding proofing cycle

#### 8.8.2.1 Starting and stopping a cycle

Press the key to access to the following screen displaying all the phases making up a RETARDING-PROOFING cycle: blocking, conservation, re-awakening, proofing and baking delay

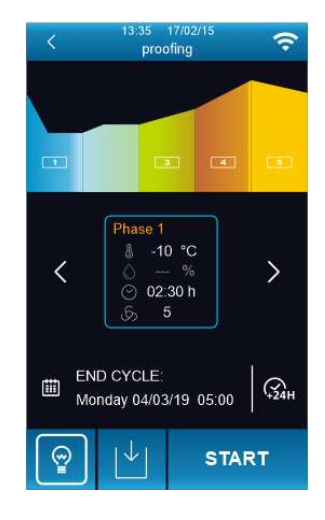

The cycle starts up when the **START** area is pressed and it terminates automatically at the end of phase 4 and according to the date and time set for it to end, at which time a buzzer sounds.

If the end-date and time are later than the sum of all the timings for each phase, the controller will automatically increase the conservation time (phase 2) to fill the time gap.

The cycle can be interrupted manually during any phase by holding the **STOP** key down for 4 seconds.

N.B. Phase 5 (baking delay) is optional and does not require a duration to be set and therefore, if enabled, it can only be terminated manually by pressing the stop key.

| 1/4   | IN PROGRESS | END<br>CYCLE<br>26/02<br>01:09 |
|-------|-------------|--------------------------------|
| *<br> | &<br>8 °C   |                                |
|       | %           | 5 °C                           |
|       | STOP        | ć                              |

#### 8.8.2.2 Making changes to cycle phases

Before starting up a cycle, the setpoint setting menu can be accessed for each of the retarding-proofing phases and pressing the corresponding coloured area will enable changes to be made to the phase in question.

By default the controller always loads the pre-set values for the various phases as shown in the table below (these can be personalised via the manufacturer's parameters). The settings for the cycle can be modified before it is started up using the special menus and once the **START** key has been pressed, the proofing cycle starts up. It is not possible to modify the set points while the cycle is in progress. If a phase is set at 0, it will not be run. In the blast chilling phase the cabinet humidity control can be omitted using parameter rU4, but this must be set in the other phases. The conservation phase may be omitted by setting the time to "---".

| <        | 13:35<br>pro | 17/02/15<br>ofing | >    |
|----------|--------------|-------------------|------|
| PHASE    | 1 - BLOCK    | ING               |      |
| J        | -10          | °C                | >    |
|          |              | %                 |      |
| $\odot$  | 02:30        | hour              | >    |
| ලා       | 5            |                   | >    |
|          |              |                   |      |
| <u> </u> |              | 1                 | - [+ |

| Blast chilling | Cabinet setting (rC3)                 | 5°C                            |
|----------------|---------------------------------------|--------------------------------|
|                | Humidity setting (rU5, only if rU4=1) |                                |
|                | Duration setting (rH7)                | 120 min                        |
|                | Ventilation setting (F42)             | 5                              |
| Re-awakening   | Cabinet setting (rH3)                 | 20°C                           |
|                | Humidity setting (rU6)                | 60 %rH                         |
|                | Duration setting (rH8)                | 240 min                        |
|                | Ventilation setting (F43)             | 5                              |
| Proofing       | Cabinet setting (rH4)                 | 30°C                           |
|                | Humidity setting (rU7)                | 80 %rH                         |
|                | Duration setting (rH9)                | 180 min                        |
|                | Ventilation (F44)                     | 5                              |
| Conservation   | Cabinet setting (rH5)                 | 25°C                           |
|                | Humidity setting (rU8)                | 80 %rH                         |
|                | Enable phase                          | "Inf" (enabled), "" (disabled) |
|                | Ventilation setting (F45)             | 5                              |

#### 8.8.2.3 Making changes to cycle end date and time

The icon is displayed on the bottom left of the screen showing the date and time set for the end of the cycle, which are calculated automatically by the controller on the basis of the sum of times set for each individual phase (from phase 1 to phase 4).

Pressing the CYCLE END area makes it possible to change the date and time of the cycle end. Make sure to change the time first and then change the date. To confirm the new time and date, go back to the cycle start screen. To restore

the previous time and date, press the REFRESH key 🧖.

NB: Time and date can be changed provided they are later than the first appropriate value calculated by the controller.

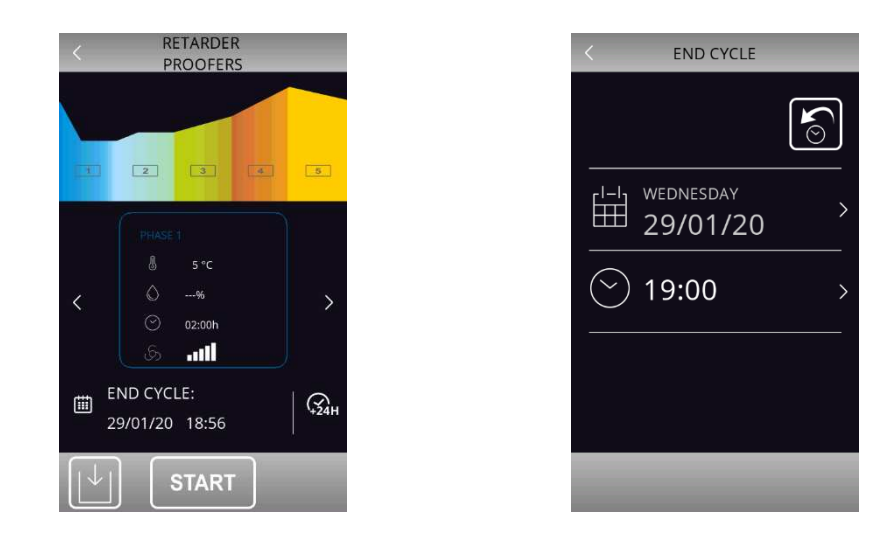

Alternatively, the cycle end date can be postponed using the  $\overline{\mathfrak{M}}$  quick key.

# 8.9 Slow cooking

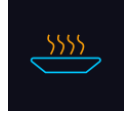

Pressing this area enables selection of a slow cooking cycle, which can consist of two phases. This function can only be enabled if an expansion has been set (see parameter E12).

After selection of the slow cooking function, a screen will appear on which it is possible to view and modify the relevant set points and to decide whether to set up a temperature or time controlled process. It is not possible to modify the set points while the cycle is in progress.

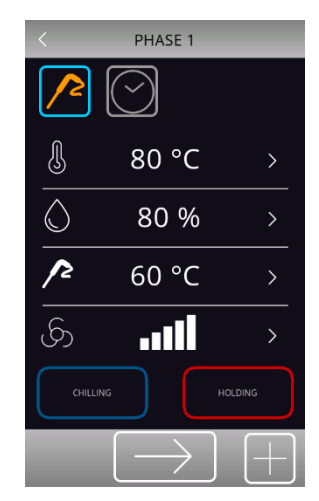

The slow cooking pre-settings use the following parameters:

- rH10 cabinet set point
- rH11 product temperature set point
- rH12 cycle duration
- rU9 % humidity

F40 fan speed

Two areas at the bottom of the screen make it possible to add a subsequent blast chilling/blast-freezing phase and a product holding/conservation phase HOLDING.

For blast chilling or blast-freezing, the pre-settings are those for the cycle, whereas the following parameters are used to set up a holding or conservation phase:

- rH13 cabinet set point for holding phase
- rU10 % humidity in holding
- F41 fan speed

If a holding phase has been enabled following a slow cooking cycle, this will be activated at the set temperature and humidity and it will have an indefinite duration. If blast chilling or blast-freezing has been enabled, this will be performed according to the procedures for the cycle in question (blast chilling/blast-freezing and moving on automatically to conservation).

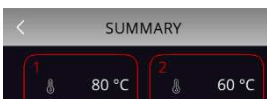

Slow cooking + holding

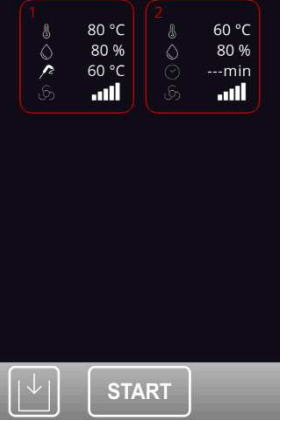

#### Slow cooking +blast-chilling + holding

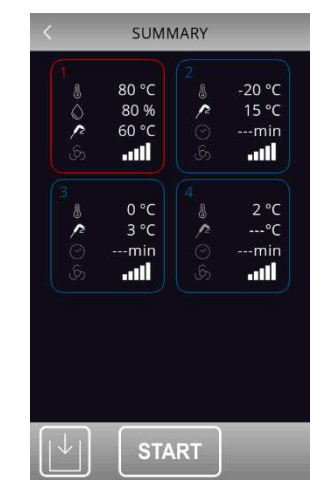

# 8.10 Conservation

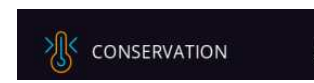

Press this area to select a conservation in cooling, heating or neutral zone mode.

| < | CONSERVATION |   |  |  |  |  |  |  |
|---|--------------|---|--|--|--|--|--|--|
|   |              |   |  |  |  |  |  |  |
| 8 | HEATING      | > |  |  |  |  |  |  |
| 8 | NEUTRAL ZONE | > |  |  |  |  |  |  |
|   |              |   |  |  |  |  |  |  |
| _ |              | _ |  |  |  |  |  |  |
|   |              |   |  |  |  |  |  |  |

The presettings of the cooling cycle are those of the blast-chilling, while the presettings of heating and neutral zone cycles are those of slow cooking. Before starting the cycle, all the values of a conservation cycle can be modified.

| CONSERVATION |        |   |  | <          | CONSERVATION |   | CONSERVATION |         |       |   |  |
|--------------|--------|---|--|------------|--------------|---|--------------|---------|-------|---|--|
| COOLING      |        |   |  | HEATING    |              |   | NEU          | ITRAL Z | ONE   |   |  |
| J            | -20 °C | > |  | ſ          | 60 °C        | > | ł            | ļ       | 60 °C | > |  |
| ගි           | 11     | > |  | $\bigcirc$ | 80 %         | > | 6            | )       | 80 %  | > |  |
|              |        |   |  | ගි         | 11           | > | ع            | <br>کې  |       | > |  |
|              |        |   |  |            |              |   |              |         |       |   |  |
|              |        |   |  |            |              |   |              |         |       |   |  |
|              | START  |   |  |            | START        |   |              |         | START |   |  |

The cycle starts when the **START** area is pressed and remains active until the **STOP** area is pressed.

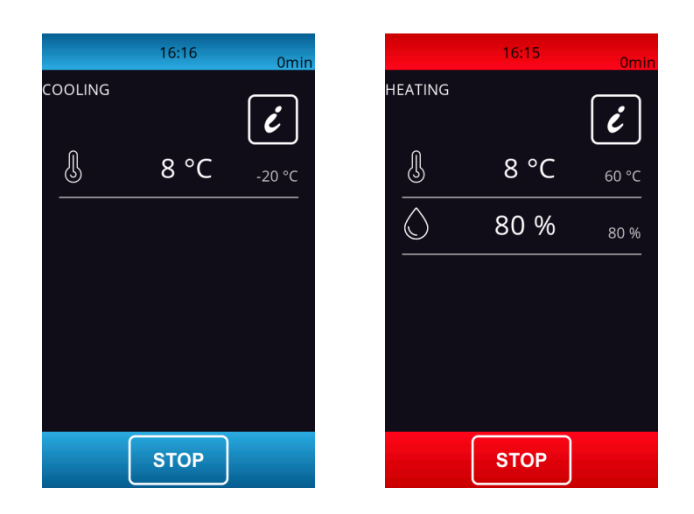

# **9 RECIPE BOOK**

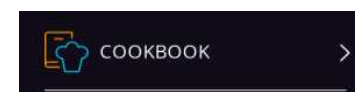

The controller has two types of recipe book: "Cookbook" and "My Cookbook".

# 9.1 "COOKBOOK" recipe book

It is an area mainly dedicated to OEM, who need full autonomy when personalizing the recipe books for their customers. Up to 72 "OEM" recipes, divided into 8 categories, can be saved. Each category can include a maximum of 9 recipes complete with RECIPE PICTURE and RECIPE NAME that can be translated into any language desired. If a category does not include any recipes, that category will not be displayed.

Parameter E15 defines whether OEM recipes can be overwritten by the user.

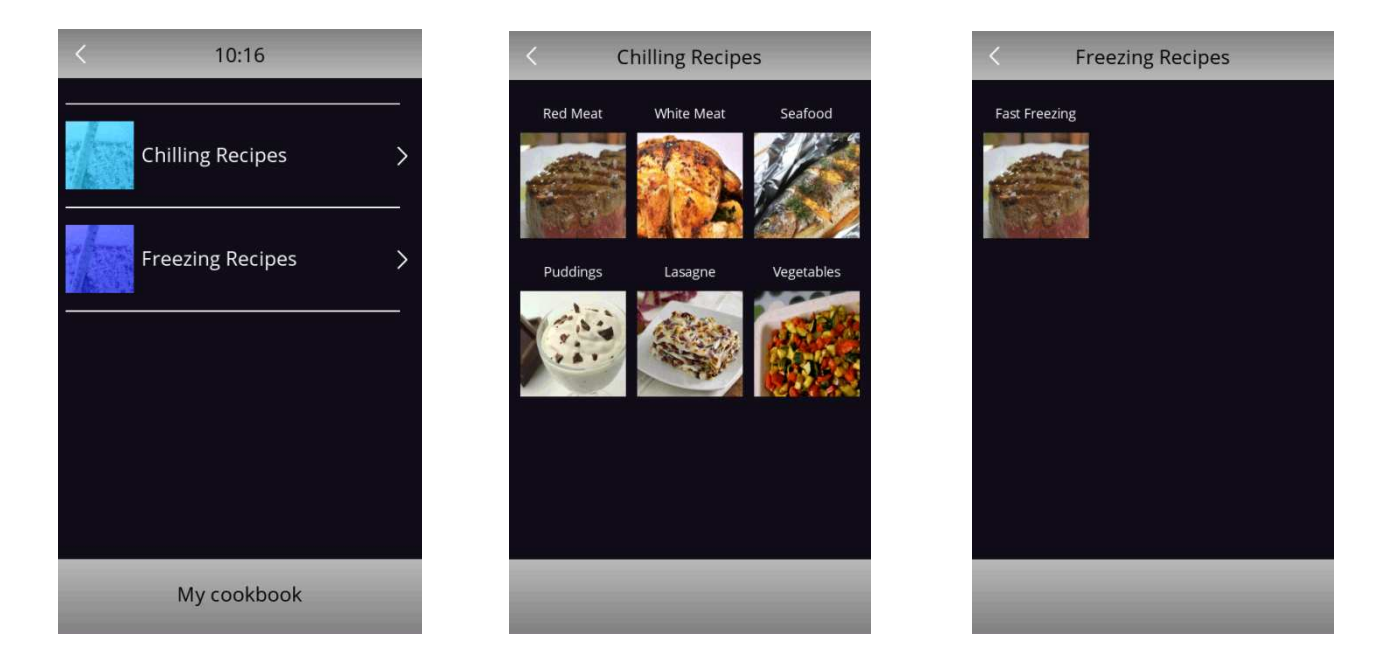

An easy procedure makes it possible to save (but not to export) OEM recipes via USB. In this event it is necessary to proceed with an update following the procedure below:

- From the stand-by screen select the CONFIGURATION  $\underbrace{\mathbb{X}}$  icon
- Select SERVICE
- Select RESTORE OEM RECIPES
- Input password 99
- Confirm and wait until the device re-starts automatically.

To reset to factory defaults, the procedure to follow is the same as indicated above.

For more details on the "OEM" recipe saving procedure, please contact the EVCO sales network.

# 9.2 "MY COOKBOOK" recipe book

It is an area dedicated to the final customer. It is possible to save up to 40 recipes using the Western alphabet and without translation. This type of recipes can be saved only from the controller, but they can be exported to another controller via USB flash drive. For more details on the "MY COOKBOK" recipe saving procedure, see following sections.

### 9.2.1 Saving "MY COOKBOOK" recipes

It is possible to save both time and temperature controlled cycles. In the latter case the time required to reach the core temperature is saved.

Recipes can be saved in the following ways.

- > During conservation after a customized blast chilling/blast-freezing cycle. When the stop key is pressed the device will offer to save the recipe used;
- save a recipe before starting the cycle;
- > Select a recipe already present, modify it and save it.

Below is an example showing how to save a recipe before starting the cycle. After setting the cycle as desired, go to the "Cycle summary" page.

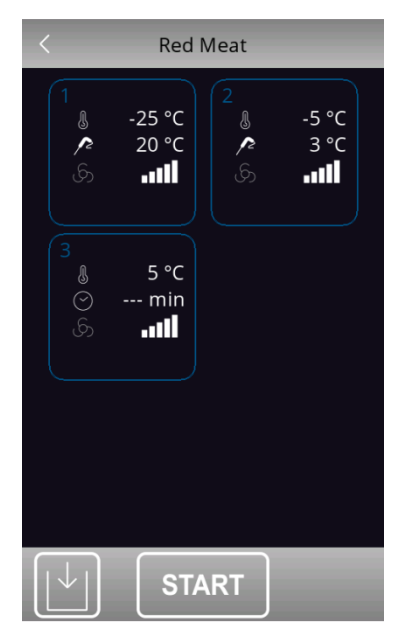

Before pressing the **START** key for the cycle start, save the recipe as follows:

Press the key to access the "MY COOKBOOK" page displaying a list with available positions (indicated with "---") and previously saved recipes, if present;

>

| <   | My cookbook  |
|-----|--------------|
| P01 |              |
| P02 |              |
| P03 |              |
| P04 |              |
| P05 |              |
|     | $\checkmark$ |

- > Scroll the page and select the desired position where to save a new recipe or overwrite an existing one;
- Press to confirm : the alphabetic keyboard is now accessible (press to exit the procedure without saving);
- > Type the desired recipe name and press to confirm.

|   | < SAVE RECIPE |  | <                    |   |          | 10:23 |   |   |     |       | <      | 10:23 |
|---|---------------|--|----------------------|---|----------|-------|---|---|-----|-------|--------|-------|
|   | P01           |  |                      |   |          |       |   |   |     |       | Recipe | e 1   |
|   |               |  |                      |   | Recipe 1 |       |   |   |     | SAVED | )      |       |
|   | SAVE RECIPE   |  | 1                    | 2 | 3        | 4     | 5 | 6 | 7   |       | SAVEL  |       |
|   |               |  | 8                    | 9 | 0        | _     | - | + | /   |       |        |       |
|   |               |  | *                    | ! | \$       | %     | & | ( | )   |       |        |       |
|   |               |  | aA                   | = | ?        | @     | ^ |   | аA  |       |        |       |
|   |               |  | ?123                 |   |          | space |   |   | del |       |        |       |
|   |               |  |                      |   |          |       |   |   |     |       |        |       |
| > |               |  | $\boxed{\downarrow}$ |   |          |       |   |   |     |       |        | START |

If you wish to change the recipe name, proceed as follows:

- > Touch the name of the desired recipe;
- > Touch to confirm you want to overwrite: the alphabetic keyboard is now accessible (press to exit the procedure without saving);
- > Cancel the displayed recipe name and type the new name you wish to save:
- > Press 🖄 to confirm.

### 9.2.2 Starting "MY COOKBOOK" recipes

To start a recipe, operate as follows:

- > Make sure the device is on and no procedure is underway;.
- > Touch the Cookbook key
- > Enter the  $\textcircled{\sc box}{\sc menu}$  menu and select the desired recipe
- > In the "Cycle Summary" page touch the start the recipe
- > If you wish to modify the recipe, touch to access the recipe settings.

### 9.2.3 Deleting "MY COOKBOOK" recipes

To delete a recipe, operate as follows:

1. From "MY COOKBOOK" list, select the recipe you wish to delete and press  $\Box$ .
# 10 PRE-COOLING

₿<sub>♥</sub> PRE-COOLING

Pressing this area on the Home page enables selection of a pre-cooling cycle. This cycle is similar to a normal blast chilling cycle and it may precede all operating cycles.

Pressing the area in question opens the following screen.

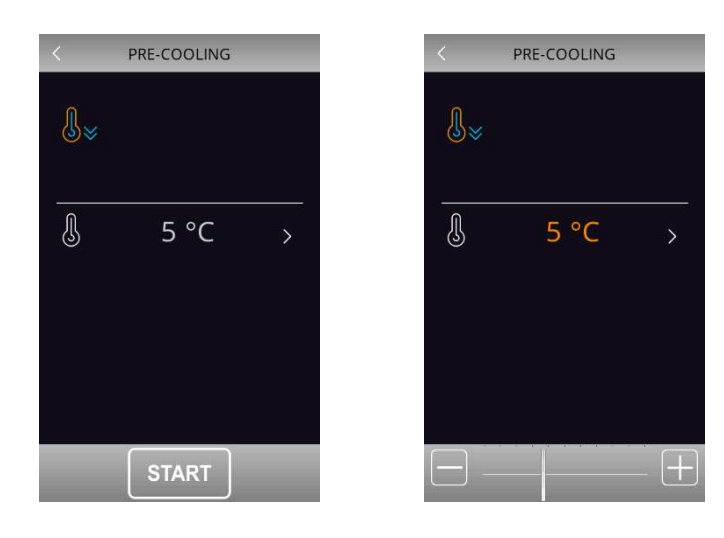

Set the required set point value and press area **START** to start the cabinet pre-cooling cycle. The screen below will be displayed showing the pre-cooling cycle in process.

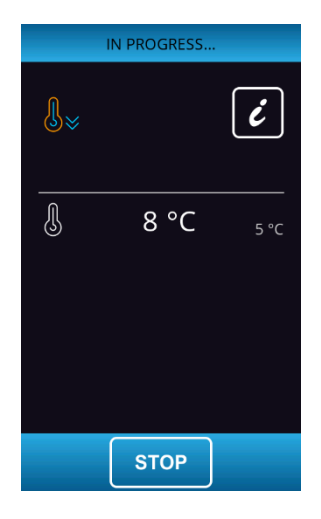

The fan speed is fixed and set by parameter F28.

Press the stop pre-cooling.

Once the required cabinet set point has been reached, the buzzer sounds and the cycle continues maintaining the cabinet temperature achieved until the stop key is pressed. The controller will automatically return to the Home page.

# **11 ADJUSTMENTS**

## **11.1** Door frame heating output

This function is only available if one of the relays is configured as door frame heating.

This function is activated automatically when the board is in "on" or "run" mode and the cabinet temperature falls below the value set by parameter u5 minus the fixed hysteresis of 2°C (4°F). The output is deactivated when the temperature rises above the u5 setting.

If there is a cabinet probe error, the heaters are not activated, or if already on, they are deactivated.

## 11.2 Compressor management

This function is only available if one of the relays is configured as compressor.

The management of the compressor varies according to the cycle activated, as specified below.

#### > Blast chilling, blast-freezing, pre-cooling, conservation, ice cream hardening, sanitation

The compressor is activated if the cabinet temperature is above the set point for the type of cycle underway + the hysteresis set by parameter r0. It is deactivated when the temperature falls below the set point for the phase underway.

The compressor must be switched on and off according to the safety periods set by parameters C0, C2 and C3. The drip periods must also be complied with if it is activated after a defrost cycle.

When the compressor is set to switch off, the pump down solenoid valve is first deactivated and once the delay set by parameter u12 has elapsed, the compressor will also switch off.

If there is a fault with the cabinet probe during a conservation cycle, the compressor is activated on a cyclical basis according to the values of parameters C4 and C5 if this is a conservation phase following blast chilling, or according to the values of parameters C4 and C9 for conservation following blast-freezing.

#### > Defrosting

During defrosting the compressor status depends on the value of parameter d1. If d1 equals 0, 2 or 3, the compressor is switched off.

If d1 equals 1, the compressor will remain switched on for the entire duration of the defrost cycle and if it is switched off when the defrost cycle is selected, it will be switched on for the period set by parameter d15 before defrosting starts. When defrosting is finished the compressor remains off for the period set by parameter d7.

If parameter d16 is set to a value other than 0, when a hot gas defrost cycle starts the compressor remains off for the pre-drip time set by parameter d16.

#### Proofing

The compressor is managed according to the neutral zone adjustment together with the heaters.

It is activated when the temperature rises above the neutral zone relative threshold (cooling). It remains active until the temperature drops within the neutral zone value.

#### Slow cooking

The compressor is always switched off.

## **11.3 Gestione secondo compressore**

If one of the realy outputs is configured as second compressor, compressor 1 and 2 are managed as follows:

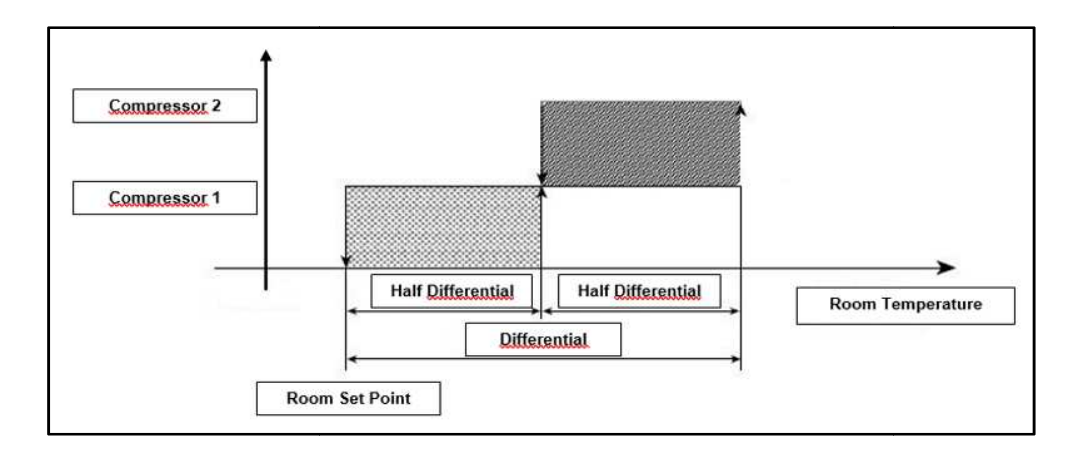

When regulating with 2 compressors, the differential set by parameter r0 will be halved: that means that the differential for each compressor is "r0/2".

When regulation requires the activation of both compressors, the second compressor will be activated with a delay set by parameter C10.

## **11.4** Pump down solenoid valve management

This function is only available if one of the relays is configured as pump down

The pump down solenoid valve is activated in parallel with the compressor.

When the compressor is set to switch off, the pump down solenoid value is deactivated first and after the number of seconds set by the u12 parameter, the compressor is deactivated. This function is only available if parameter u2=0.

## **11.5** Evaporator fan management

The evaporator fan is managed in a modulating mode with the PWM analogue output (to be combined with the EVDFAN1 cutting-phase module) or in an On-Off mode if one of the relays is configured as evaporator fan. The two outputs (PWM or relay) work independently one of another.

If the evaporator fan is managed through a PWM analogue output, the fan speed can be set for each phase. When the fan is switched on, the controller will manage a speed (F21) and a start-up time (F22). After F22 time elapses, the fan will modulate based on the speed set for the ongoing phase within the range set by parameters F19 and F20, which determine the fan minimum and maximum speed respectively.

### Calibration procedure for an evaporator fan managed by the cutting-phase module

In order to make the cutting-phase adjustment suitable to all 230 VAC single-phase motors, it is recommended to perform a manual calibration of the evaporator fan.

- 1. Set F19 to 0% and F20 to 100%
- 2. Perform a manual cycle and, while modulating the fan speed, check the minimum percentage below which the fan stops and the maximum percentage above which the fan runs at the maximum speed.

3. The values obtained this way shall be set for F19 and F20 respectively..

The evaporator fan management differs according to the cycle in use, as specified below. The way the evaporator fan is managed changes depending on the presence of the evaporator probe, which is enabled setting parameter P4 to 1.

## Blast chilling, blast-freezing, conservation, ice cream hardening, customized and continuous cycles, pre-cooling

The fans are always switched on and are only switched off if the cabinet temperature is above the value of parameter F17 and/or if the evaporator probe temperature is above the value of parameter F1. They are only switched on again if the cabinet temperature falls below the F17-F8 value and that of the evaporator probe falls below F1-F8.

#### > Conservation

During conservation, the fans are managed according to parameter F49. If set to 0 (default), the fans will work in parallel to the compressor, if set to 1, the fans will always be active.

#### Sanitation (blast chilling and holding)

The fans are always switched on and are only switched off if the cabinet temperature is above the parameter F17 value and/or the evaporator probe temperature is above the parameter F1 value. They are only switched on again if the cabinet temperature falls below the F17-F8 value and that of the evaporator probe falls below F1-F8.

### Sanitation (conservation)

The fans are always managed in parallel with the compressor.

#### > Thawing

The fans are always active.

#### > Defrosting

During defrosting the evaporator fans are switched off if the parameter d1 value is set to 0 or 1. They are switched on if d1 is set to 2 or if the door is open with d1 set at 3.

At the end of the defrosting cycle, the fans remain off for the time set by parameter F3, once the drip time set by parameter d16 has elapsed.

#### Proofing (blast chilling)

The fans are always switched on and are only switched off if the cabinet temperature is above the parameter F17 value and/or the evaporator probe temperature is above the parameter F1 value. They are only switched on again if the cabinet temperature falls below the F17-F8 value and that of the evaporator probe falls below F1-F8.

#### Proofing (re-awakening, proofing, conservation)

The fans are always active.

#### Slow cooking and holding

During slow cooking, the fans will be managed according to parameter F50. If the parameter is set to 0 (default), they will always be active. If set to 1, they will be active when heating elements are ON, while they will be switched on the basis of ON-OFF cycles (parameters F51 and F52) when the heating elements are OFF.

## **11.6** Condenser fan management

This function is only available if one of the relays is configured as condenser fan.

The management mode of condenser fans varies according to whether the condenser probe is present, which can be enabled by setting parameter P5 to 1. The condenser fan management varies according to the following specific cases.

#### > Condenser probe enabled (P5=1)

The fans are always active if the compressor is switched on. If the compressor is switched off they are only activated if the condenser probe value is above the parameter F46 + the differential of 2°C/4°F. They are deactivated if the temperature is below the F46 parameter.

#### > Condenser probe not enabled (P5=0)

The condenser fans are only active if the compressor is active. They are deactivated with a delay set by parameter F47, when the condenser is deactivated.

#### > Condenser probe enabled but faulty

The condenser fans are activated if the compressor is activated and they are deactivated with a delay set by parameter F47.

#### > Defrosting

The fans are managed according to the value set by parameter F48 (on or off).

## **11.7** Alarm output management

This function is only available if one of the relays is configured as alarm.

This activates when an alarm is set off and deactivates when the alarm stops.

## **11.8** Needle probe heating management

This function is only available if one of the relays is configured as needle probe heating.

This output is activated by the user when the needle probe has to be removed from the blast chilled product. The output remains active until the temperature indicated by the needle probe reaches the value set by parameter u7. If within the time period set by parameter u8 this temperature is not reached, the needle probe heating function is deactivated. The door must be open during needle probe heating.

The needle probe heating function can be deactivated by setting parameter u8 to 0.

## **11.9** Cabinet sterilisation management

This function is only available if one of the relays is configured as cabinet sterilisation.

During a sterilisation cycle the door must be closed and the output activates for the time period set by parameter u6. Ventilation can also be activated by setting parameter u11 to 1.

## **11.10** Defrost output management

This function is only available if one of the relays is configured as defrost

During defrosting outputs are managed according to the type of defrost set by parameter d1.

The defrost output will be activated regardless of the value of parameter d1 for the entire duration of the defrost.

## 11.11 Thawing heater management

This function is only available if one of the relays is configured as thawing.

These are activated during thawing to bring the cabinet temperature to the set point value. Heaters have a neutral zone adjustment.

# **11.12 Proofing and slow cooking heater management**

This function is only available if one of the relays is configured as cooking and slow cooking heater

### Proofing

When the temperature falls below the neutral zone relative threshold (heating), the heaters will be activated until the neutral zone temperature is restored. The heaters are activated as ON and OFF cycles given by parameters rH14 and rH15.

#### Slow cooking

The heaters are activated to bring the temperature to the set point value.

# 11.13 Humidifier management

This function is only available if one of the relays is configured as steam injection.

This function is activated on the basis of the humidity percentage set. For example, if this is set at 60%, the output is activated for 60% of the time set by parameter rU3 and deactivated for the time set by rU2 – rU3. The ON and OFF humidifying cycle repeats itself until the phase is finished.

# 11.14 Humidifying/steam generator heater management

This function is only available if one of the relays is configured as steam generator or cabinet heater.

This function is activated at the beginning of a cycle for which humidifying is required and it remains active for the entire duration of the cycle.

## **11.15** Cabinet light management

This function is only available if one of the relays is configured as cabinet light.

If present, the light comes on when the door is opened and switches off when it is closed.

# **12 SETTINGS**

The SETTINGS are accessed by pressing area **S** on the Home page. The page displays the following menu:

- time and date;
- service;
- internal values;
- select language;

## 12.1 Time and date

Access the "time and date" area to change the device date and time. Time and date format can be configured in the 24h mode (with date displayed as dd/mm/yyyy) or in the a.m/p.m mode (with date displayed as mm/dd/yyyy).

## 12.2 Service

This area grants access to the following functions:

- > configure parameters, using password -19
- restore default values (as in the parameter table in Chapter 14), using password 149.
- > restore OEM recipes, sing password 99.

## 12.3 Internal values

The INTERNAL VALUES area displays the list of available functions, as follows.

- alarms
- input and output status
- compressor operating hours
- set date/time
- select HACCP data
- reset internal values

From the "reset internal values" menu (which can be accessed using password 19), the following data can be reset:

- compressor operating hours
- HACCP alarms
- user recipes

# 12.4 Select language

Press this area to select the desired language among the pre-set ones.

| INFC        | RMATION |  |
|-------------|---------|--|
| CLOCK SETTI | NG      |  |
| SERVICE     |         |  |
| INTERNAL DA | TA      |  |
| LANGUAGE    |         |  |

For further details on the procedure for inserting additional languages, please contact the EVCO sales network.

# **13 USING THE USB PORT**

## **13.1 Initial information**

The USB port makes possible the following operations.

- upload and download settings of "MY COOKBOOK" recipes and of "Special cycles" working cycles (hereinafter referred to as "programs");
- upload and download configuration parameter settings;
- > download historical HACCP information.

These operations are guaranteed by using an EVCO EVUSB4096M USB device.

Uploading operations are only possible if the firmware of the device from which it originates and the firmware of the destination device(s) are the same. This information is available in the SERVICE page.

## **13.1.1** Uploading program settings (USB $\rightarrow$ controller)

To upload the settings of the programs, operate as follows:

- 1. Make sure the device is in stand-by and no procedure is underway;
- 2. Insert the USB flash drive into the USB port and wait until the menu is displayed;
- 3. Touch "UPLOAD PROGRAMS";
- 4. When the upload is complete, remove the USB flash drive from the device USB port.

## 13.1.2 Downloading program settings (controller -> USB)

To download the settings of the programs, operate as follows:

- 1. Make sure the device is in stand-by and no procedure is underway;
- 2. Insert the USB flash drive into the USB port and wait until the menu is displayed;
- 3. Touch "DOWNLOAD PROGRAMS";
- 4. When the upload is complete, remove the USB flash drive from the device USB port.

## **13.1.3** Uploading configuration parameter settings (USB $\rightarrow$ controller)

To upload the settings of the configuration parameter, operate as follows:

- 1. Make sure the device is in stand-by and no procedure is underway;
- 2. Insert the USB flash drive into the USB port and wait until the menu is displayed;
- 3. Touch "UPLOAD PARAMETERS";
- 4. When the upload is complete, remove the USB flash drive from the device USB port.

# 13.1.4 Downloading configuration parameter settings (controller -> USB)

To download the settings of the configuration parameter, operate as follows:

- 1. Make sure the device is in stand-by and no procedure is underway;
- 2. Insert the USB flash drive into the USB port and wait until the menu is displayed;
- 3. Touch "DOWNLOAD PARAMETERS";
- 4. When the upload is complete, remove the USB flash drive from the device USB port.

## 13.1.5 Downloading HACCP data (controller -> USB)

To download the HACCP data, operate as follows:

- 1. Make sure the device is in stand-by and no procedure is underway;
- 2. Insert the USB flash drive into the USB port and wait until the menu is displayed;
- 3. Touch "DOWNLOAD HACCP DATA";
- 4. Select date and hour of start for historical data recording ;
- 5. Touch to confirm. A file named "haccp.csv" will be generated;
- 6. When the download is complete, remove the USB flash drive from the device USB port.

If the language in use is not a Western alphabetic language, data are saved in English in the "haccp.csv" file.

# 14 EPOCA CLOUD PLATFORM

EPoCA is a remote monitoring system based on a cloud platform. All that is needed is a simple onsite Wi-Fi internet connection to enable the controller, using EVlink Wi-Fi module, to connect to the cloud system, making it possible to remotely manage equipment from a PC, tablet or smartphone.

The responsive design and the graphic interface conceived to provide a pleasant user experience make EPoCA a readyto-use solution for easily accessible monitoring operations, even for entry-level users, while offering all the typical functions of professional platforms.

With appropriate protection measures for access and data, the system makes it possible for one or more enabled users to operate remotely on the unit to configure its parameters, view HACCP data (also in graphic form) and to download records in the most popular formats, such as XLSX, CSV and PDF. The functions playing a key role include alarm warnings sent automatically by the system to selected e-mail addresses.

#### Schematic diagram:

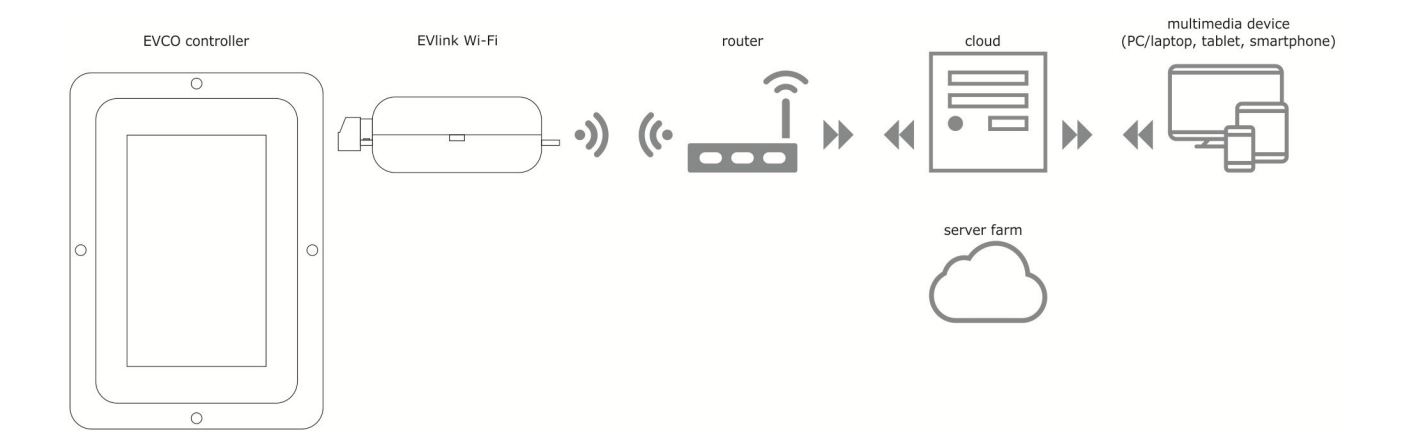

For more details on the EVlink Wi-Fi module and on the EPoCA cloud platform, please check out the "EPoCA" manual in our website www.evco.it.

# **15 LIST OF CONFIGURATION PARAMETERS**

The following table gives the meaning of the configuration parameters.

**N.B.** Because some functions are managed according to the value set for some parameters, ensure these are set correctly and consistently.

| PAR. | DEFAULT | MIN. | MAX. | υ.м.                 | ANALOGUE INPUTS                                                                                                    |
|------|---------|------|------|----------------------|----------------------------------------------------------------------------------------------------|
| CA1  | 0       | -25  | 25   | °C/°F <sup>(1)</sup> | Cabinet probe calibration                                                                                                    |
| CA2  | 0       | -25  | 25   | °C/°F <sup>(1)</sup> | Evaporator probe calibration (if P4=1)                                                                                                    |
| CA3  | 0       | -25  | 25   | °C/°F <sup>(1)</sup> | Condenser probe calibration (if P5=1)                                                                                                    |
| CA4  | 0       | -25  | 25   | °C/°F <sup>(1)</sup> | Needle probe 1 calibration                                                                                                    |
| CA5  | 0       | -25  | 25   | °C/°F <sup>(1)</sup> | Needle probe 2 calibration (if P9>1)                                                                                                    |
| CA6  | 0       | -25  | 25   | °C/°F <sup>(1)</sup> | Needle probe 3 calibration (if P9>1)                                                                                                    |
| PO   | 0       | 0    | 1    |                      | Type of probe<br>0 = PTC<br>1 = NTC                                                                                                    |
| P2   | 0       | 0    | 1    |                      | Temperature measurement unit<br>0 = °C<br>1 = °F                                                                                                    |
| Ρ3   | 1       | 0    | 3    |                      | Type of needle probe<br>0 = not enabled<br>1 = single probe<br>2 = multineedle probe<br>3 = multi-sensor probe<br>See also P9                                                                                                    |
| P4   | 1       | 0    | 1    |                      | Enable evaporator probe<br>0 = no<br>1 = yes                                                                                                    |
| Ρ5   | 1       | 0    | 1    |                      | Enable condenser probe<br>0 = no<br>1 = yes                                                                                                    |
| P9   | 3       | 1    | 3    |                      | If P3=1, P9 must be set to 1<br>If P3=2, the number set for P9 corresponds to the number of<br>needle probes present (from 1 to 3)<br>If P3 = 3, the number set for P9 corresponds to the number of<br>sensors in the needle probe |

| PAR. | DEFAULT | MIN. | MAX. | U.M.                 | MAIN REGULATOR                                                                                                    |
|------|---------|------|------|----------------------|----------------------------------------------------------------------------------------------------|
| r0   | 2       | 1    | 15   | °C/°F <sup>(1)</sup> | Cabinet set point differential in blast chilling, blast-freezing, sanitation, ice cream hardening and customized cycles.                                                                                                    |
| r1   | 90      | 1    | 500  | min                  | Duration of time controlled blast chilling                                                                                                    |
| r2   | 240     | 1    | 500  | min                  | Duration of time controlled blast-freezing                                                                                                    |
| r3   | 3       | -50  | 99   | °C/°F <sup>(1)</sup> | Product temperature to end temperature controlled blast chilling<br>and to end the soft phase in temperature controlled soft blast-<br>freezing.See also parameter r5                                                                                                    |
| r4   | -18     | -50  | 99   | °C/°F <sup>(1)</sup> | Product temperature to end temperature controlled blast-<br>freezing. See also parameter r6.                                                                                                    |
| r5   | 90      | 1    | 500  | min                  | Maximum permitted duration for temperature controlled blast chilling. See also parameter r3                                                                                                    |
| r6   | 240     | 1    | 500  | min                  | Maximum permitted duration for temperature controlled blast-<br>freezing. See also parameter r4                                                                                                    |
| r7   | 0       | -50  | 99   | °C/°F <sup>(1)</sup> | Cabinet temperature set point during blast chilling and the soft phase of soft blast-freezing. See also parameter r0                                                                                                    |
| r8   | -40     | -50  | 99   | °C/°F <sup>(1)</sup> | Cabinet temperature set point during blast-freezing and ice cream hardening. See also parameter r0.                                                                                                    |
| r9   | -20     | -50  | 99   | °C/°F <sup>(1)</sup> | Cabinet temperature set point during the hard phase of hard blast chilling. See also parameter r0.                                                                                                    |
| r10  | 2       | -50  | 99   | °C/°F <sup>(1)</sup> | Cabinet temperature set point during conservation after blast chilling, hard blast chilling and continuous cycle. See also parameter r0                                                                                                    |
| r11  | -20     | -50  | 99   | °C/°F <sup>(1)</sup> | Cabinet temperature set point during conservation after blast-freezing and soft blast-freezing. See also parameter r0                                                                                                    |
| r12  | 5       | -50  | 99   | °C/°F <sup>(1)</sup> | Cabinet temperature set point during pre-cooling. See also parameter r0                                                                                                    |
| r13  | 15      | -50  | 99   | °C/°F <sup>(1)</sup> | Product temperature to end the hard phase of hard temperature controlled blast chilling.                                                                                                    |
| r14  | 60      | 10   | 100  | %                    | Duration of the hard phase of hard time controlled blast chilling<br>(i.e. the percentage of the value set by parameter r1). Duration<br>of the soft phase of time controlled soft blast-freezing (i.e. the<br>percentage of the value set by parameter r2)                        |
| r15  | 65      | -50  | 199  | °C/°F <sup>(1)</sup> | Product temperature below which the count for maximum duration begins for temperature controlled blast chilling or blast-freezing.                                                                                                    |
| r17  | 5       | 0    | 99   | °C/°F <sup>(1)</sup> | Minimum gap between the product and cabinet temperatures,<br>according to which the first phase of the test for correct<br>insertion of the needle probe is considered successfully<br>completed<br>0 = the test is disabled and the needle probe is considered<br>always inserted |
| r18  | 80      | 10   | 999  | s                    | Duration of the second phase of the test for correct insertion of the needle probe.                                                                                                    |
| r19  | -40     | -50  | +99  | °C/°F <sup>(1)</sup> | Cabinet temperature set point for the first phase of sanitation.                                                                                                    |

| r20                                                    | -20                                                        | -50                                                     | 99                                                     | °C/°F <sup>(1)</sup>                                                                                                    | Product temperature set point for the first phase of sanitation<br>and cabinet temperature set point for the second phase of<br>sanitation.                                                                                                    |
|--------------------------------------------------------|------------------------------------------------------------|---------------------------------------------------------|--------------------------------------------------------|----------------------------------------------------------------------------------------------------|----------------------------------------------------------------------------------------------------|
| r21                                                    | 24                                                         | 0                                                       | 24                                                     | h                                                                                                    | Duration of second sanitation phase.                                                                                                    |
| r22                                                    | -20                                                        | -50                                                     | 99                                                     | °C/°F <sup>(1)</sup>                                                                                                    | Cabinet temperature set point for the third phase of sanitation.                                                                                                    |
| r23                                                    | 5                                                          | 1                                                       | 99                                                     | h                                                                                                    | Maximum duration of the first sanitation phase.                                                                                                    |
| r24                                                    | 10                                                         | 1                                                       | 400                                                    | min                                                                                                    | Duration of ice cream hardening cycle.                                                                                                    |
| r25                                                    | 25                                                         | -50                                                     | 99                                                     | °C/°F <sup>(1)</sup>                                                                                                    | Initial cabinet temperature set point for light-load thawing.                                                                                                    |
| r26                                                    | 30                                                         | -50                                                     | 99                                                     | °C/°F <sup>(1)</sup>                                                                                                    | Initial cabinet temperature set point for medium-load thawing.                                                                                                    |
| r27                                                    | 35                                                         | -50                                                     | 99                                                     | °C/°F <sup>(1)</sup>                                                                                                    | Initial cabinet temperature set point for heavy-load thawing.                                                                                                    |
| r28                                                    | 10                                                         | -50                                                     | 99                                                     | °C/°F <sup>(1)</sup>                                                                                                    | Final cabinet temperature set point for light-load thawing.                                                                                                    |
| r29                                                    | 12                                                         | -50                                                     | 99                                                     | °C/°F <sup>(1)</sup>                                                                                                    | Final cabinet temperature set point for medium-load thawing.                                                                                                    |
| r30                                                    | 15                                                         | -50                                                     | 99                                                     | °C/°F <sup>(1)</sup>                                                                                                    | Final cabinet temperature set point for heavy-load thawing.                                                                                                    |
| r31                                                    | 3                                                          | -50                                                     | 99                                                     | °C/°F <sup>(1)</sup>                                                                                                    | Cabinet temperature set point for post-thawing conservation.                                                                                                    |
| r32                                                    | 240                                                        | 1                                                       | 999                                                    | min                                                                                                    | Light-load thawing duration.                                                                                                    |
| r33                                                    | 480                                                        | 1                                                       | 999                                                    | min                                                                                                    | Medium-load thawing duration.                                                                                                    |
| r34                                                    | 720                                                        | 1                                                       | 999                                                    | min                                                                                                    | Heavy-load thawing duration.                                                                                                    |
| r35                                                    | -15                                                        | -50                                                     | 99                                                     | °C/°F <sup>(1)</sup>                                                                                                    | Cabinet temperature set point for customized blast chilling.                                                                                                    |
| r36                                                    | 10                                                         | -50                                                     | 99                                                     | °C/°F <sup>(1)</sup>                                                                                                    | Product temperature set point for customized blast chilling.                                                                                                    |
| r37                                                    | 240                                                        | 1                                                       | 999                                                    | min                                                                                                    | Duration of time controlled customized blast chilling.                                                                                                    |
| r38                                                    | 5                                                          |                                                         |                                                        | (1)                                                                                                    |                                                                                                    |
|                                                        | Ū                                                          | -50                                                     | 99                                                     | °C/°F <sup>(1)</sup>                                                                                                    | blast chilling.                                                                                                    |
| r39                                                    | 80                                                         | -50<br>-50                                              | 99                                                     | °C/°F <sup>(1)</sup>                                                                                                    | Maximum cabinet temperature set-point for conservation after customized blast chilling.                                                                                                    |
| r39<br><b>PAR.</b>                                     | 80<br>DEFAULT                                              | -50<br>-50<br>MIN.                                      | 99<br>99<br>MAX.                                       | °C/°F <sup>(1)</sup><br>°C/°F <sup>(1)</sup><br><b>U.M.</b>                                                                                          | Cabinet temperature set point for conservation after customized<br>blast chilling.<br>Maximum cabinet temperature set-point that can be set<br>COOLING REGULATOR<br>(parameters only valid if E12=2 or 3)                                                                                                    |
| r39<br><b>PAR.</b><br>rC0                              | 80<br><b>DEFAULT</b><br>2                                  | -50<br>-50<br><b>MIN.</b><br>1                          | 99<br>99<br><b>MAX.</b><br>15                          | °C/°F <sup>(1)</sup><br>°C/°F <sup>(1)</sup><br>U.M.<br>°C/°F <sup>(1)</sup>                                                                         | Cabinet temperature set point for conservation after customized blast chilling. Maximum cabinet temperature set-point that can be set COOLING REGULATOR (parameters only valid if E12=2 or 3) Parameter rC3 differential.                                                                                                    |
| r39<br><b>PAR.</b><br>rC0<br>rC3                       | 80<br>DEFAULT<br>2<br>5                                    | -50<br>-50<br>MIN.<br>1<br>-50                          | 99<br>99<br><b>MAX.</b><br>15<br>99                    | °C/°F <sup>(1)</sup><br>°C/°F <sup>(1)</sup><br><b>U.M.</b><br>°C/°F <sup>(1)</sup><br>°C/°F <sup>(1)</sup>                                          | Cabinet temperature set point for conservation after customized blast chilling.<br>Maximum cabinet temperature set-point that can be set COOLING REGULATOR (parameters only valid if E12=2 or 3) Parameter rC3 differential. Cabinet temperature set point for blast chilling phase (for proofing cycle).                                                                                                    |
| r39<br><b>PAR.</b><br>rC0<br>rC3<br>rC4                | 80<br>DEFAULT<br>2<br>5<br>1                               | -50<br>-50<br>MIN.<br>1<br>-50<br>0                     | 99<br>99<br><b>MAX.</b><br>15<br>99<br>10              | °C/°F <sup>(1)</sup><br>°C/°F <sup>(1)</sup><br><b>U.M.</b><br>°C/°F <sup>(1)</sup><br>°C/°F <sup>(1)</sup>                                          | Cabinet temperature set point for conservation after customized blast chilling.<br>Maximum cabinet temperature set-point that can be set<br>COOLING REGULATOR<br>(parameters only valid if E12=2 or 3)<br>Parameter rC3 differential.<br>Cabinet temperature set point for blast chilling phase (for proofing cycle).<br>Neutral zone relative threshold (cooling) for all proofing phases.                                                                                                    |
| r39<br>PAR.<br>rC0<br>rC3<br>rC4<br>rC5                | 80<br>DEFAULT<br>2<br>5<br>1<br>5                          | -50<br>-50<br>MIN.<br>1<br>-50<br>0<br>-50              | 99<br>99<br><b>MAX.</b><br>15<br>99<br>10<br>++        | °C/°F <sup>(1)</sup><br>°C/°F <sup>(1)</sup><br>U.M.<br>°C/°F <sup>(1)</sup><br>°C/°F <sup>(1)</sup><br>°C/°F <sup>(1)</sup>                         | Cabinet temperature set point for conservation after customized blast chilling.<br>Maximum cabinet temperature set-point that can be set COOLING REGULATOR (parameters only valid if E12=2 or 3) Parameter rC3 differential. Cabinet temperature set point for blast chilling phase (for proofing cycle). Neutral zone relative threshold (cooling) for all proofing phases. Cabinet temperature set point for conservation phase in the retarding proofing cycle                                                                                                    |
| r39<br>PAR.<br>rC0<br>rC3<br>rC4<br>rC5<br>PAR.        | 80<br><b>DEFAULT</b><br>2<br>5<br>1<br>5<br><b>DEFAULT</b> | -50<br>-50<br>MIN.<br>1<br>-50<br>0<br>-50<br>MIN.      | 99<br>99<br>MAX.<br>15<br>99<br>10<br>++<br>MAX.       | °C/°F <sup>(1)</sup><br>°C/°F <sup>(1)</sup><br>°C/°F <sup>(1)</sup><br>°C/°F <sup>(1)</sup><br>°C/°F <sup>(1)</sup><br>°C/°F <sup>(1)</sup><br>U.M. | Cabinet temperature set point for conservation after customized blast chilling.<br>Maximum cabinet temperature set-point that can be set<br>COOLING REGULATOR<br>(parameters only valid if E12=2 or 3)<br>Parameter rC3 differential.<br>Cabinet temperature set point for blast chilling phase (for proofing cycle).<br>Neutral zone relative threshold (cooling) for all proofing phases.<br>Cabinet temperature set point for conservation phase in the retarding proofing cycle<br>HEATING REGULATOR<br>(parameters only valid if E12=2 or 3)                                                         |
| r39<br>PAR.<br>rC0<br>rC3<br>rC4<br>rC5<br>PAR.<br>rH0 | 80<br><b>DEFAULT</b> 2 5 1 5 <b>DEFAULT</b> 2 2            | -50<br>-50<br>MIN.<br>1<br>-50<br>0<br>-50<br>MIN.<br>1 | 99<br>99<br>MAX.<br>15<br>99<br>10<br>++<br>MAX.<br>15 | °C/°F <sup>(1)</sup><br>°C/°F <sup>(1)</sup><br>°C/°F <sup>(1)</sup><br>°C/°F <sup>(1)</sup><br>°C/°F <sup>(1)</sup><br>°C/°F <sup>(1)</sup><br>U.M. | Cabinet temperature set point for conservation after customized blast chilling.<br>Maximum cabinet temperature set-point that can be set<br>COOLING REGULATOR<br>(parameters only valid if E12=2 or 3)<br>Parameter rC3 differential.<br>Cabinet temperature set point for blast chilling phase (for proofing cycle).<br>Neutral zone relative threshold (cooling) for all proofing phases.<br>Cabinet temperature set point for conservation phase in the retarding proofing cycle<br>HEATING REGULATOR<br>(parameters only valid if E12=2 or 3)<br>Parameter rH3, rH4, rH5, rH10 and rH13 differential. |

| rH4                                                                                  | 30                                                               | -50                                                 | 99                                                           | °C/°F <sup>(1)</sup>                                                                   | Cabinet temperature set point for proofing phase.                                                                                                    |
|--------------------------------------------------------------------------------------|------------------------------------------------------------------|-----------------------------------------------------|--------------------------------------------------------------|----------------------------------------------------------------------------------------|----------------------------------------------------------------------------------------------------|
| rH5                                                                                  | 25                                                               | -50                                                 | 99                                                           | °C/°F <sup>(1)</sup>                                                                   | Cabinet temperature set point for holding phase.                                                                                                    |
| rH6                                                                                  | 1                                                                | 0                                                   | 10                                                           | °C/°F <sup>(1)</sup>                                                                   | Neutral zone relative threshold (heating) for all proofing phases.                                                                                                    |
| rH7                                                                                  | 120                                                              | 0                                                   | 999                                                          | Min                                                                                    | Blast chilling phase duration (for proofing cycle).                                                                                                    |
| rH8                                                                                  | 240                                                              | 0                                                   | 999                                                          | Min                                                                                    | Re-awakening phase duration.                                                                                                    |
| rH9                                                                                  | 180                                                              | 0                                                   | 999                                                          | Min                                                                                    | Proofing phase duration.                                                                                                    |
| rH10                                                                                 | 80                                                               | -50                                                 | 99                                                           | °C/°F <sup>(1)</sup>                                                                   | Cabinet temperature set point for slow cooking.                                                                                                    |
| rH11                                                                                 | 60                                                               | -50                                                 | 99                                                           | °C/°F <sup>(1)</sup>                                                                   | Product temperature set point for slow cooking.                                                                                                    |
| rH12                                                                                 | 60                                                               | 0                                                   | 999                                                          | Min                                                                                    | Slow cooking duration.                                                                                                    |
| rH13                                                                                 | 60                                                               | -50                                                 | 99                                                           | °C/°F <sup>(1)</sup>                                                                   | Cabinet temperature set point for holding.                                                                                                    |
| rH14                                                                                 | 45                                                               | 1                                                   | 600                                                          | S                                                                                      | Heater cycle time for proofing.                                                                                                    |
| rH15                                                                                 | 4                                                                | 1                                                   | 10                                                           | S                                                                                      | Heater on time for proofing.                                                                                                    |
| rH16                                                                                 | 1                                                                | 0                                                   | 10                                                           | °C/°F <sup>(1)</sup>                                                                   | Neutral zone relative threshold for thawing.                                                                                                    |
| rH17                                                                                 | 2                                                                | 1                                                   | 15                                                           | °C/°F <sup>(1)</sup>                                                                   | Cabinet set point differential for activating heater during thawing.                                                                                                    |
| rH18                                                                                 | 2                                                                | 1                                                   | 15                                                           | °C/°F <sup>(1)</sup>                                                                   | Cabinet set point differential for activating compressor during                                                                                                    |
|                                                                                      |                                                                  |                                                     |                                                              |                                                                                        |                                                                                                    |
| rH19                                                                                 | 45                                                               | 1                                                   | 600                                                          | S                                                                                      | Heater cycle time for thawing.                                                                                                    |
| rH19<br>rH20                                                                         | 45<br>4                                                          | 1                                                   | 600<br>10                                                    | S                                                                                      | Heater cycle time for thawing.<br>Heater on time for thawing.                                                                                                    |
| rH19<br>rH20<br>rH21                                                                 | 45<br>4<br>1                                                     | 1<br>1<br>0                                         | 600<br>10<br>10                                              | s<br>°C/°F <sup>(1)</sup>                                                              | Heater cycle time for thawing.<br>Heater on time for thawing.<br>Neutral zone threshold for the conservation phase                                                                                                    |
| rH19<br>rH20<br>rH21<br><b>PAR.</b>                                                  | 45<br>4<br>1<br>DEFAULT                                          | 1<br>1<br>0<br>MIN.                                 | 600<br>10<br>10<br>MAX.                                      | s<br>s<br>°C/°F <sup>(1)</sup><br>U.M.                                                 | Heater cycle time for thawing.<br>Heater on time for thawing.<br>Neutral zone threshold for the conservation phase<br>HUMIDITY REGULATOR<br>(parameters only valid if E12=1)                                                                                                    |
| rH19<br>rH20<br>rH21<br><b>PAR.</b><br>rU1                                           | 45<br>4<br>1<br><b>DEFAULT</b><br>0                              | 1<br>1<br>0<br>MIN.<br>-50                          | 600<br>10<br>10<br><b>MAX.</b><br>99                         | S<br>S<br>°C/°F <sup>(1)</sup><br>U.M.<br>°C/°F <sup>(1)</sup>                         | Heater cycle time for thawing.<br>Heater on time for thawing.<br>Neutral zone threshold for the conservation phase<br>HUMIDITY REGULATOR<br>(parameters only valid if E12=1)<br>Cabinet temperature under which humidifying is inhibited.                                                                                                    |
| rH19<br>rH20<br>rH21<br><b>PAR.</b><br>rU1<br>rU2                                    | 45<br>4<br>1<br><b>DEFAULT</b><br>0<br>60                        | 1<br>1<br>0<br><b>MIN.</b><br>-50                   | 600<br>10<br>10<br><b>MAX.</b><br>99<br>600                  | S<br>S<br>°C/°F <sup>(1)</sup><br>U.M.<br>°C/°F <sup>(1)</sup><br>S                    | Heater cycle time for thawing.<br>Heater on time for thawing.<br>Neutral zone threshold for the conservation phase<br>HUMIDITY REGULATOR<br>(parameters only valid if E12=1)<br>Cabinet temperature under which humidifying is inhibited.<br>Cycle time for switching on humidifier for proofing and slow<br>cooking.                                                                                                    |
| rH19<br>rH20<br>rH21<br><b>PAR.</b><br>rU1<br>rU2<br>rU3                             | 45<br>4<br>1<br><b>DEFAULT</b><br>0<br>60<br>30                  | 1<br>1<br>0<br><b>MIN.</b><br>-50<br>1<br>1         | 600<br>10<br>10<br><b>MAX.</b><br>99<br>600<br>600           | S<br>S<br>°C/°F <sup>(1)</sup><br>U.M.<br>°C/°F <sup>(1)</sup><br>S<br>S               | Heater cycle time for thawing.         Heater on time for thawing.         Neutral zone threshold for the conservation phase         HUMIDITY REGULATOR<br>(parameters only valid if E12=1)         Cabinet temperature under which humidifying is inhibited.         Cycle time for switching on humidifier for proofing and slow cooking.         Humidifier on time within the rU2 cycle time for generating 100% humidity in the cabinet.                                                                                                    |
| rH19<br>rH20<br>rH21<br><b>PAR.</b><br>rU1<br>rU2<br>rU3<br>rU4                      | 45<br>4<br>1<br><b>DEFAULT</b><br>0<br>60<br>30<br>0             | 1<br>0<br>MIN.<br>-50<br>1<br>1<br>0                | 600<br>10<br>10<br><b>MAX.</b><br>99<br>600<br>600           | S<br>S<br>°C/°F <sup>(1)</sup><br>U.M.<br>°C/°F <sup>(1)</sup><br>S<br>S               | Heater cycle time for thawing.         Heater on time for thawing.         Neutral zone threshold for the conservation phase         HUMIDITY REGULATOR<br>(parameters only valid if E12=1)         Cabinet temperature under which humidifying is inhibited.         Cycle time for switching on humidifier for proofing and slow cooking.         Humidifier on time within the rU2 cycle time for generating 100% humidity in the cabinet.         Enable humidifying control during blast chilling phase (for proofing cycle)         0 = no         1 = yes                                                                                                    |
| rH19<br>rH20<br>rH21<br><b>PAR.</b><br>rU1<br>rU2<br>rU3<br>rU3<br>rU4               | 45<br>4<br>1<br><b>DEFAULT</b><br>0<br>60<br>30                  | 1<br>0<br>MIN.<br>-50<br>1<br>1<br>0                | 600<br>10<br>10<br><b>MAX.</b><br>99<br>600<br>600<br>1      | S<br>S<br>°C/°F <sup>(1)</sup><br>U.M.<br>°C/°F <sup>(1)</sup><br>S<br>S<br><br>%      | Heater cycle time for thawing.         Heater on time for thawing.         Neutral zone threshold for the conservation phase         HUMIDITY REGULATOR<br>(parameters only valid if E12=1)         Cabinet temperature under which humidifying is inhibited.         Cycle time for switching on humidifier for proofing and slow<br>cooking.         Humidifier on time within the rU2 cycle time for generating<br>100% humidity in the cabinet.         Enable humidifying control during blast chilling phase (for<br>proofing cycle)         0 = no<br>1 = yes         Pre-set % humidifying for blast chilling (for proofing cycle), if<br>parameter rU4=1.                                                                                 |
| rH19<br>rH20<br>rH21<br><b>PAR.</b><br>rU1<br>rU2<br>rU3<br>rU3<br>rU4<br>rU5<br>rU5 | 45<br>4<br>1<br><b>DEFAULT</b><br>0<br>60<br>30<br>0<br>60<br>60 | 1<br>1<br>0<br>MIN.<br>-50<br>1<br>1<br>0<br>0<br>0 | 600<br>10<br>10<br><b>MAX.</b><br>99<br>600<br>600<br>1<br>1 | S<br>S<br>°C/°F <sup>(1)</sup><br>U.M.<br>°C/°F <sup>(1)</sup><br>S<br>S<br>S<br><br>% | Heater cycle time for thawing.         Heater on time for thawing.         Neutral zone threshold for the conservation phase         HUMIDITY REGULATOR<br>(parameters only valid if E12=1)         Cabinet temperature under which humidifying is inhibited.         Cycle time for switching on humidifier for proofing and slow<br>cooking.         Humidifier on time within the rU2 cycle time for generating<br>100% humidity in the cabinet.         Enable humidifying control during blast chilling phase (for<br>proofing cycle)         0 = no<br>1 = yes         Pre-set % humidifying for blast chilling (for proofing cycle), if<br>parameter rU4=1.         Pre-set % humidifying during conservation (retarding proofing<br>cycle) |

| 80      | 0                                                                                                    | 100                                                                                                    | %                                                                                                    | Pre-set % humidifying during proofing                                                                                                    |
|---------|----------------------------------------------------------------------------------------------------|----------------------------------------------------------------------------------------------------|----------------------------------------------------------------------------------------------------|----------------------------------------------------------------------------------------------------|
| 80      | 0                                                                                                    | 100                                                                                                    | %                                                                                                    | Pre-set % humidifying during holding                                                                                                    |
| 80      | 0                                                                                                    | 100                                                                                                    | %                                                                                                    | Pre-set % humidifying during slow cooking.                                                                                                    |
| 80      | 0                                                                                                    | 100                                                                                                    | %                                                                                                    | Pre-set % humidifying during holding after slow cooking.                                                                                                    |
| DEFAULT | MIN.                                                                                                    | MAX.                                                                                                    | U.M.                                                                                                    | COMPRESSOR PROTECTION                                                                                                    |
| 0       | 0                                                                                                    | 240                                                                                                    | min                                                                                                    | Minimum time between restoration of power supply after a power failure happening during an operating cycle and compressor switch-on.                                                                                                    |
| 3       | 0                                                                                                    | 240                                                                                                    | min                                                                                                    | Minimum time between compressor switch-off and subsequent switch-on.                                                                                                    |
| 0       | 0                                                                                                    | 240                                                                                                    | min                                                                                                    | Minimum compressor-on time.                                                                                                    |
| 10      | 0                                                                                                    | 240                                                                                                    | min                                                                                                    | Compressor-off time during cabinet probe error (" <b>CABINET</b><br><b>PROBE</b> " code) happening during conservation after blast<br>chilling and blast-freezing. See also parameters C5 and C9                                                                                                    |
| 10      | 0                                                                                                    | 240                                                                                                    | min                                                                                                    | Compressor-on time during cabinet probe error ("CABINET <b>PROBE</b> " code) happening during conservation after blast chilling. See also parameter C4.                                                                                                    |
| 80      | 0                                                                                                    | 199                                                                                                    | °C/°F <sup>(1)</sup>                                                                                                    | Condenser temperature above which the condenser overheating alarm is activated ("COND OVERHEAT" code).                                                                                                    |
| 90      | 0                                                                                                    | 199                                                                                                    | °C/°F <sup>(1)</sup>                                                                                                    | Condenser temperature above which the compressor locked alarm is activated (" <b>COMP LOCKED</b> " code), once the time set for C8 has elapsed.                                                                                                    |
| 1       | 0                                                                                                    | 15                                                                                                    | min                                                                                                    | Activation delay of the compressor locked alarm ("COMP<br>LOCKED" code) due to threshold C7 exceeded.                                                                                                    |
| 30      | 0                                                                                                    | 240                                                                                                    | min                                                                                                    | Compressor-on time during cabinet probe error ("CABINET PROBE" code) happening during conservation after blast-freezing. See also parameter C4                                                                                                    |
| 5       | 1                                                                                                    | 240                                                                                                    | S                                                                                                    | Compressor switch-on delay (if at least one relay is configured as compressor 2)                                                                                                    |
| DEFAULT | MIN.                                                                                                    | MAX.                                                                                                    | U.M.                                                                                                    | DEFROSTING                                                                                                    |
| 8       | 0                                                                                                    | 99                                                                                                    | h                                                                                                    | Defrost interval                                                                                                    |
|         | 0                                                                                                    | 55                                                                                                    |                                                                                                    | 0 = defrost at intervals is never activated.                                                                                                    |
| 1       | 0                                                                                                    | 4                                                                                                    |                                                                                                    | <ul> <li>Type of defrost</li> <li>electrical (during defrosting the compressor is switched off, the defrost output is activated and the evaporator fan switched off).</li> <li>= hot gas (during defrosting the compressor is switched on, the defrost output is activated and the evaporator fan is switched off).</li> <li>= air (during defrosting the compressor is switched off and the defrost output is activated. The evaporator fan is switched on, regardless of the door status, or regardless of the status of the door switch input)</li> <li>= air with the door open (during defrosting the compressor is switched. The evaporator fan is switched off and the defrost output is activated. The evaporator fan is switched off and the defrost output is activated. The evaporator fan is switched on, provided the door is open or provided the door switch input is on and that</li> </ul>                                                      |
|         | 80         80         80         80         0         0         3         0         10         10         90         1         30         5         DEFAULT         8         1         30         5         DEFAULT         1 | 80       0         80       0         80       0         80       0         80       0         80       0         0       0         3       0         10       0         10       0         10       0         90       0         10       0         30       0         30       0         30       0         30       0         30       0         30       0         30       0         30       0         30       0         30       0         30       0         30       0         30       0         30       0         30       0         30       0         30       0         30       0         30       0         30       0         30       0         30       0         30       0         30       0         30       0 | 80       0       100         80       0       100         80       0       100         80       0       100         80       0       100         0       0       100         0       0       240         0       0       240         10       0       240         10       0       240         10       0       240         10       0       240         10       0       240         10       0       240         10       0       240         10       1       240         10       1       199         1       0       199         1       0       15         30       0       240         5       1       240         5       1       240         5       1       240         6       9       9         1       0       9         1       0       4         1       0       4 | 80         0         100         %           80         0         100         %           80         0         100         %           80         0         100         %           80         0         100         %           80         0         100         %           0         0         240         min           3         0         240         min           10         0         240         min           10         0         240         min           10         0         240         min           10         0         240         min           10         0         240         min           10         0         199         °C/°F <sup>(1)</sup> 90         0         199         °C/°F <sup>(1)</sup> 30         0         240         min           1         0         15         min           5         1         240         s           6         1         99         h           1         0         4            1         0 |

|                                                             |                                               |                    |                              |                                                      | parameter i0 is set to a value other than 0).                                                                                                    |
|-------------------------------------------------------------|-----------------------------------------------|--------------------|------------------------------|------------------------------------------------------|----------------------------------------------------------------------------------------------------|
| d2                                                          | 2                                             | -50                | 99                           | °C/°F <sup>(1)</sup>                                 | Evaporator temperature to end defrosting. See also parameter d3                                                                                                    |
| d3                                                          | 30                                            | 0                  | 99                           | min                                                  | <ul> <li>If the evaporator probe is not present (P4=0), it sets the defrost duration.</li> <li>If the evaporator probe is present (P4=1), it sets the maximum defrost duration. See also parameter d2</li> <li>0 = defrost is never activated.</li> </ul>                                                                                                    |
| d4                                                          | 0                                             | 0                  | 1                            |                                                      | Enable defrost at the start of blast chilling and of blast-freezing<br>0 = no<br>1 = yes                                                                                                    |
| d5                                                          | 30                                            | 0                  | 99                           | min                                                  | Defrost delay from the beginning of conservation<br>0 = defrost will be activated once the time set by d0 has<br>elapsed.                                                                                                    |
| d7                                                          | 2                                             | 0                  | 15                           | min                                                  | Drip time after a defrost, in which the compressor and the evaporator fan are switched off and the defrost output is deactivated.                                                                                                    |
| d15                                                         | 0                                             | 0                  | 99                           | min                                                  | Minimum consecutive compressor-on duration for starting hot gas defrost, if d1 is set to 1                                                                                                    |
| d16                                                         | 0                                             | 0                  | 99                           | min                                                  | Pre-drip time if d1 is set to 1 (hot gas defrost), in which the compressor and the evaporator fan are off and the defrost output remains activate.                                                                                                    |
|                                                             |                                               |                    |                              |                                                      |                                                                                                    |
| PAR.                                                        | DEFAULT                                       | MIN.               | MAX.                         | U.M.                                                 | TEMPERATURE ALARMS                                                                                                    |
| PAR.                                                        | <b>DEFAULT</b>                                | <b>MIN.</b>        | <b>MAX.</b><br>99            | U.M.<br>°C/°F <sup>(1)</sup>                         | TEMPERATURE ALARMS         Cabinet temperature below which the minimum temperature alarm is activated (in relation to the working set point, i.e. "r10-A1" during conservation after blast chilling and "r11-A1" during conservation after blast-freezing; ("LOW TEMPERATURE" code). See also parameter A11                                                                                                    |
| <b>PAR.</b> A1 A2                                           | <b>DEFAULT</b><br>10                          | <b>MIN.</b><br>0   | <b>MAX.</b><br>99            | U.M.<br>°C/°F <sup>(1)</sup>                         | TEMPERATURE ALARMSCabinet temperature below which the minimum temperature<br>alarm is activated (in relation to the working set point, i.e.<br>"r10-A1" during conservation after blast chilling and "r11-A1"<br>during conservation after blast-freezing; ("LOW<br>TEMPERATURE" code). See also parameter A11Enable minimum temperature alarm ("LOW TEMPERATURE"<br>code):0 = no<br>1 = yes                                                                                                    |
| PAR.           A1           A2           A4                 | <b>DEFAULT</b> 10 1 10                        | <b>MIN.</b> 0 0 0  | <b>МАХ.</b><br>99<br>1<br>99 | U.M.<br>°C/°F <sup>(1)</sup>                         | TEMPERATURE ALARMSCabinet temperature below which the minimum temperature<br>alarm is activated (in relation to the working set point, i.e.<br>"r10-A1" during conservation after blast chilling and "r11-A1"<br>during conservation after blast-freezing; ("LOW<br>TEMPERATURE" code). See also parameter A11Enable minimum temperature alarm ("LOW TEMPERATURE"<br>code):0 = no1 = yesCabinet temperature above which the maximum temperature<br>alarm is activated (relating to the working set point, i.e.<br>"r10+A4" during conservation after blast chilling and "r11+A4"<br>during conservation after blast-freezing ("HIGH<br>TEMPERATURE" code). See also parameter A11 (4)                                                                                                    |
| PAR.         A1         A2         A4         A5            | DEFAULT 10 1 10 1 1 1 1 1 1 1 1 1 1 1 1 1 1 1 | MIN. 0 0 0 0 0     | MAX.<br>99<br>1<br>99        | U.M.<br>°C/°F <sup>(1)</sup><br>•C/°F <sup>(1)</sup> | TEMPERATURE ALARMS         Cabinet temperature below which the minimum temperature alarm is activated (in relation to the working set point, i.e. "r10-A1" during conservation after blast chilling and "r11-A1" during conservation after blast-freezing; ("LOW TEMPERATURE" code). See also parameter A11         Enable minimum temperature alarm ("LOW TEMPERATURE" code):         0 = n0         1 = yes         Cabinet temperature above which the maximum temperature alarm is activated (relating to the working set point, i.e. "r10+A4" during conservation after blast chilling and "r11+A4" during conservation after blast chilling and "r11+A4" during conservation after blast chilling and "r11+A4" during conservation after blast chilling and "r11+A4" during conservation after blast chilling and "r11+A4"         Enable maximum temperature alarm ("HIGH TEMPERATURE" code):         0 = no         1 = yes |
| PAR.         A1         A2         A4         A5         A7 | DEFAULT 10 1 10 1 1 1 1 1 1 1 1 1 1 1 1 1 1 1 | MIN. 0 0 0 0 0 0 0 | <pre>MAX. 999 1 1 240</pre>  | U.M.<br>°C/°F <sup>(1)</sup><br>°C/°F <sup>(1)</sup> | TEMPERATURE ALARMS         Cabinet temperature below which the minimum temperature alarm is activated (in relation to the working set point, i.e. "r10-A1" during conservation after blast chilling and "r11-A1" during conservation after blast-freezing; ("LOW TEMPERATURE" code). See also parameter A11         Enable minimum temperature alarm ("LOW TEMPERATURE" code):         0 = no         1 = yes         Cabinet temperature above which the maximum temperature alarm is activated (relating to the working set point, i.e. "r10+A4" during conservation after blast chilling and "r11+A4" during conservation after blast-freezing ("HIGH TEMPERATURE" code). See also parameter A11 (4)         Enable maximum temperature alarm ("HIGH TEMPERATURE" code):         0 = no         1 = yes         Temperature alarm delay ("HIGH TEMPERATURE" code and "LOW TEMPERATURE" code):                                    |

| A10  | 5       | 0    | 240  | min                  | Power failure duration sufficient for the power failure alarm to<br>be saved (" <b>POWER FAILURE</b> " code) when this is restored<br>0 = the alarm will not be signalled                                                    |
|------|---------|------|------|----------------------|----------------------------------------------------------------------------------------------------|
| A11  | 2       | 1    | 15   | °C/°F <sup>(1)</sup> | Parameter A1 and A4 differential                                                                                                    |
| A12  | 5       | 0    | 240  | S                    | Duration of buzzer activation on completion of blast chilling and blast-freezing.                                                                                                    |
| A13  | 60      | 0    | 240  | s                    | Duration of buzzer activation for an alarm event                                                                                                    |
| PAR. | DEFAULT | MIN. | MAX. | U.M.                 | EVAPORATOR AND CONDENSER FANS                                                                                                    |
| F1   | -1      | -50  | 99   | °C/°F <sup>(1)</sup> | The evaporator temperature above which the evaporator fan<br>switches off during pre-cooling/blast chilling/blast-<br>freezing/sanitation/ice cream hardening/blast chilling (for<br>proofing cycle). See also parameter F8. |
| F3   | 2       | 0    | 15   | min                  | Duration of evaporator fan-off time (while the evaporator fan is<br>off the compressor may be switched on, the defrost output is<br>de-activated and the evaporator fan stays off).                                          |
| F8   | 2       | 1    | 15   | °C/°F <sup>(1)</sup> | Parameter F1 and F17 differential.                                                                                                    |
| F15  | 15      | 0    | 240  | S                    | Evaporator fan delay from when the door is closed, or the door switch input is deactivated.                                                                                                    |
| F17  | 90      | -50  | 199  | °C/°F <sup>(1)</sup> | Cabinet temperature above which the evaporator fan is<br>switched off during pre-cooling/blast chilling/blast-<br>freezing/sanitation/ice cream hardening/blast chilling (for<br>proofing cycle). See also parameter F8.     |
| F19  | 20      | 0    | 100  | %                    | Evaporator fan minimum speed calibration.                                                                                                    |
| F20  | 80      | 0    | 100  | %                    | Evaporator fan maximum speed calibration.                                                                                                    |
| F21  | 80      | 0    | 100  | %                    | Start-up speed.                                                                                                    |
| F22  | 5       | 0    | 10   | S                    | Start-up time.                                                                                                    |
| F23  | 5       | 1    | 5    |                      | Fan speed during blast chilling and soft blast-freezing phase.                                                                                                    |
| F24  | 5       | 1    | 5    |                      | Fan speed during hard blast chilling phase.                                                                                                    |
| F25  | 5       | 1    | 5    |                      | Fan speed during blast-freezing and ice cream hardening.                                                                                                    |
| F26  | 5       | 1    | 5    |                      | Fan speed during positive conservation.                                                                                                    |
| F27  | 5       | 1    | 5    |                      | Fan speed during negative conservation.                                                                                                    |
| F28  | 5       | 1    | 5    |                      | Fan speed during pre-cooling.                                                                                                    |
| F29  | 1       | 1    | 5    |                      | Fan speed in first thawing phase.                                                                                                    |
| F30  | 1       | 1    | 5    |                      | Fan speed in second thawing phase.                                                                                                    |
| F31  | 1       | 1    | 5    |                      | Fan speed in third thawing phase.                                                                                                    |
| F32  | 1       | 1    | 5    |                      | Fan speed in fourth thawing phase.                                                                                                    |
| F33  | 1       | 1    | 5    |                      | Fan speed in fifth thawing phase.                                                                                                    |
| F34  | 1       | 1    | 5    |                      | Fan speed during conservation after thawing.                                                                                                    |

| F35 | 5   | 1 | 5   |                      | Fan speed in first sanitation phase (blast chilling).                                                                                                    |
|-----|-----|---|-----|----------------------|----------------------------------------------------------------------------------------------------|
| F36 | 5   | 1 | 5   |                      | Fan speed in second sanitation phase (holding).                                                                                                    |
| F37 | 5   | 1 | 5   |                      | Fan speed in third sanitation phase (conservation).                                                                                                    |
| F38 | 5   | 1 | 5   |                      | Fan speed during customized blast chilling.                                                                                                    |
| F39 | 5   | 1 | 5   |                      | Fan speed during customized conservation.                                                                                                    |
| F40 | 5   | 1 | 5   |                      | Fan speed during slow cooking.                                                                                                    |
| F41 | 5   | 1 | 5   |                      | Fan speed during holding after slow cooking.                                                                                                    |
| F42 | 5   | 1 | 5   |                      | Fan speed during blast chilling (for proofing cycle)                                                                                                    |
| F43 | 5   | 1 | 5   |                      | Fan speed during re-awakening.                                                                                                    |
| F44 | 5   | 1 | 5   |                      | Fan speed during proofing.                                                                                                    |
| F45 | 5   | 1 | 5   |                      | Fan speed during conservation (for proofing cycle)                                                                                                    |
| F46 | 15  | 0 | 99  | °C/°F <sup>(1)</sup> | Condenser temperature above which the condenser fan switches on.                                                                                                    |
| F47 | 30  | 0 | 240 | S                    | Condenser fan switch-off delay from when the compressor is switched off (only if the condenser probe is not present).                                                        |
| F48 |     | 0 | 1   | 0                    | Condenser fan status during defrosting.<br>0 = off<br>1 = on                                                                                                    |
| F49 | 0   | 0 | 1   |                      | Fan operating mode during conservation<br>0 = parallel to the compressor<br>1 = always ON                                                                                    |
| F50 | 0   | 0 | 1   |                      | <ul> <li>Fan operating mode during slow cooking</li> <li>0 = always ON</li> <li>1 = ON if heating elements are ON, with ON-OFF cycles if heating elements are OFF</li> </ul> |
| F51 | 180 | 0 | 999 | S                    | Fan OFF time during heating when operating with $F50 = 1$                                                                                                    |
| F52 | 60  | 0 | 999 | S                    | Fan ON time during heating when operating with $F50 = 1$                                                                                                    |
| F53 | 1   | 1 | 5   |                      | Minimum fan speed that can be set for all cycles except slow<br>cooking<br><u>NB: check that the value set is consistent with parameters from</u><br><u>F23 to F45</u>       |
| F54 | 1   | 1 | 5   |                      | Minimum fan speed that can be set for slow cooking<br><u>NB: check that the value set is consistent with parameters from</u><br><u>F23 to F45</u>                            |

| PAR. | DEFAULT | MIN. | MAX. | υ.м. | DIGITAL INPUTS                                                                                                    |
|------|---------|------|------|------|----------------------------------------------------------------------------------------------------|
| iO   | 2       | 0    | 2    |      | <ul> <li>Effect caused by the door opening, or when the door switch input is activated.</li> <li>0 = no effect and no signal</li> <li>1 = the compressor, evaporator fan, thawing heater, heater and humidifier are switched off and the cabinet light is on, once the time set by parameter i2 has elapsed, the device displays the alarm and the buzzer is activated until the door is closed. See also parameter F15</li> <li>2 = the evaporator fan is switched off and the cabinet light is on, once the time set by parameter i2 has elapsed, the device displays the alarm and the buzzer is activated until the door is closed. See also parameter F15</li> </ul> |
| i1   | 0       | 0    | 1    |      | Door switch input polarity<br>0 = normally open (input active with contact closed)<br>1 = normally closed (input active with contact open)                                                                                                    |
| i2   | 5       | -1   | 120  | min  | Door-open time for door-open alarm record;<br>-1 = alarm not signalled.                                                                                                    |
| i5   | -       | -    | -    |      | unused                                                                                                    |
| i6   | 0       | 0    | 1    |      | High pressure input polarity<br>0 = normally open (input active with contact closed)<br>1 = normally closed (input active with contact open)                                                                                                    |
| i7   | 5       | -1   | 240  | S    | High-pressure alarm signal delay<br>-1 = alarm not signalled                                                                                                    |
| i8   | -       | -    | -    |      | unused                                                                                                    |
| i9   | 0       | 0    | 1    |      | Low pressure input polarity<br>0 = normally open (input active with contact closed)<br>1 = normally closed (input active with contact open)                                                                                                    |
| i10  | 5       | -1   | 240  | S    | Low-pressure alarm signal delay<br>-1 = alarm not signalled                                                                                                    |
| i11  | 0       | 0    | 1    |      | Thermal switch input polarity<br>0 = normally open (input active with contact closed)<br>1 = normally closed (input active with contact open)                                                                                                    |
| i12  | 5       | -1   | 240  | S    | Thermal switch alarm signal delay<br>-1 = alarm not signalled                                                                                                    |
| i13  | -       | -    | -    |      | unused                                                                                                    |
| PAR. | DEFAULT | MIN. | MAX. | U.M. | DIGITAL OUTPUTS                                                                                                    |

page 75 of 92

| u01c | 1  | 0   | 12  |                      | <ul> <li>Function managed by output K1</li> <li>0. Unused</li> <li>1. Compressor 1</li> <li>2. Compressor 2</li> <li>3. Defrost</li> <li>4. Evaporator fan</li> <li>5. Condenser fan</li> <li>6. Door heater</li> <li>7. Thawing heater</li> <li>8. Alarm</li> <li>9. Pump down valve</li> <li>10. Needle probe heater</li> <li>11. UV lamp</li> <li>12. Cabinet light</li> <li>13. Cabinet heater (only for relays from u10c to u13c)</li> <li>14. Steam Generator (only for relays from u10c to u13c)</li> <li>15. Steam injection (only for relays from u10c to u13c)</li> </ul> |
|------|----|-----|-----|----------------------|----------------------------------------------------------------------------------------------------|
| u02c | 3  | 0   | 12  |                      | Function managed by output K2<br>Same settings as specified under parameter u01c                                                                                                    |
| u03c | 4  | 0   | 12  |                      | Function managed by output K3<br>Same settings as specified under parameter u01c                                                                                                    |
| u04c | 5  | 0   | 12  |                      | Function managed by output K4<br>Same settings as specified under parameter u01c                                                                                                    |
| u05c | 6  | 0   | 12  |                      | Function managed by output K5<br>Same settings as specified under parameter u01c                                                                                                    |
| u06c | 7  | 0   | 12  |                      | Function managed by output K6<br>Same settings as specified under parameter u01c                                                                                                    |
| u07c | 8  | 0   | 12  |                      | Function managed by output K7<br>Same settings as specified under parameter u01c                                                                                                    |
| u08c | 9  | 0   | 12  |                      | Function managed by output K8<br>Same settings as specified under parameter u01c                                                                                                    |
| u09c | 10 | 0   | 12  |                      | Function managed by output K9<br>Same settings as specified under parameter u01c                                                                                                    |
| u10c | 13 | 0   | 15  |                      | Function managed by output K10 (if the expansion is present)<br>Same settings as specified under parameter u01c                                                                                                    |
| u11c | 14 | 0   | 15  |                      | Function managed by output K11 (if the expansion is present)<br>Same settings as specified under parameter u01c                                                                                                    |
| u12c | 15 | 0   | 15  |                      | Function managed by output K12 (if the expansion is present)<br>Same settings as specified under parameter u01c                                                                                                    |
| u13c | 0  | 0   | 15  |                      | Function managed by output K13 (if the expansion is present)<br>Same settings as specified under parameter u01c                                                                                                    |
| u5   | 2  | -50 | 99  | °C/°F <sup>(1)</sup> | Cabinet temperature over which the door heaters are switched off                                                                                                    |
| u6   | 5  | 1   | 240 | min                  | Time the UV lamp is on for the sterilisation cycle                                                                                                    |

| u7   | 40      | -50  | 199  | °C/°F <sup>(1)</sup> | Temperature to end needle probe heating. See also parameter<br>u8                                                                                                    |
|------|---------|------|------|----------------------|----------------------------------------------------------------------------------------------------|
| u8   | 2       | 0    | 240  | min                  | Maximum duration of needle probe heating. See also<br>parameter u7<br>0 = needle probe heating is disabled.                                                                                                    |
| u9   | -       | -    | -    |                      | unused                                                                                                    |
| u11  | 0       | 0    | 1    |                      | Enable evaporator ventilation during sterilisation<br>0=no<br>1=yes                                                                                                    |
| u12  | 10      | 0    | 999  | S                    | Compressor switch-off delay from deactivation of the pump down valve (pump down being switched off)                                                                                                    |
| u13  | 25      | 1    | 99   | m                    | Drying duration                                                                                                    |
| PAR. | DEFAULT | MIN. | MAX. | U.M.                 | COMUNICAZIONE SERIALE (porta seriale di tipo RS-485<br>con protocollo di comunicazione MODBUS) + EVLINK<br>WIFI                                                                                                    |
| L1   | 5       | 1    | 240  | min                  | Data recording interval during the main cycles.<br>The interval is the same both for the internal data-logger and<br>for EVLINK                                                                                          |
| LA   | 247     | 1    | 247  |                      | device address                                                                                                    |
| Lb   | 3       | 0    | 3    |                      | baud rate<br>0 = 2,400 Bd<br>1 = 4,800 Bd<br>2 = 9,600 Bd<br>3 = 19,200 Bb                                                                                                    |
| LP   | 2       | 0    | 2    |                      | parity<br>0 = none<br>1 = odd<br>2 = even                                                                                                    |
| PA1  | 426     | -99  | 999  |                      | EVconnect/EPoCA level 1 password                                                                                                    |
| PA2  | 824     | -99  | 999  |                      | EVconnect/EPoCA level 2 password                                                                                                    |
| bLE  | 1       | 0    | 99   |                      | Serial port connectivity configuration<br>0 = free<br>1 = forced for EVconnect or EPoCA<br>2-99 = EPoCA local network address                                                                                            |
| PAR. | DEFAULT | MIN. | MAX. | U.M.                 | MISCELLANEOUS                                                                                                    |
| E7   | 0       | 0    | 1    |                      | <pre>Activate "lock keypad" function 0 = function not enabled 1 = automatic with temporary effect (60s time lapse from the time the key was pressed while a cycle is in progress, the keypad locks automatically).</pre> |

| E9101 $\cdots$ Display EVCO splash screen when power is restored<br>0 = no<br>1 = yesE12001 $\cdots$ Display EVCO splash screen when power is restored<br>0 = no<br>1 = only slow cooking<br>2 = only retarding proofing<br>3 = slow cooking + retarding proofing<br>NB: when changing this parameter, the device will be<br>automatically restarted.E13001 $\cdots$ Machine type<br>0 = Home "blast chiller"<br>1 = Home "multifunction"<br>NB: when changing this parameter, the device will be<br>automatically restarted.E14010 $\cdots$ Operating mode when needle probe insertion test fails<br>0 = time-controlled<br>1 = needle probeE15010 $\cdots$ Save modified OEM recipes<br>0 = in the user recipe book<br>1 = in the user recipe book + overwrite OEM recipeE16011 $\cdots$ Ventilation mode<br>0 = with phase cutting<br>1 = without phase cutting<br>1 = without phase cutting | E8  | 60 | 30 | 600 | s | Time-out for keypad lock                                                                                                    |  |
|----------------------------------------------------------------------------------------------------|-----|----|----|-----|---|----------------------------------------------------------------------------------------------------|--|
| E12003Enable expansion module functions<br>0 = no<br>1 = only slow cooking<br>2 = only retarding proofing<br>3 = slow cooking + retarding proofing<br>NB: when changing this parameter, the device will be<br>automatically restarted.E13001Machine type<br>0 = Home "blast chiller"<br>1 = Home "multifunction"<br>NB: when changing this parameter, the device will be<br>automatically restarted.E14010Operating mode when needle probe insertion test fails<br>0 = time-controlled<br>1 = needle probeE150100 = time-controlled<br>1 = in the user recipe book<br>1 = in the user recipe book + overwrite OEM recipeE160110 = with phase cutting<br>1 = without phase cutting<br>1 = without phase cutting                                                                                                    | E9  | 1  | 0  | 1   |   | Display EVCO splash screen when power is restored<br>0 = no<br>1 = yes                                                                                                    |  |
| E13001 $\begin{array}{c} & \begin{array}{c} & \\ & \\ & \\ & \end{array} \end{array}$ Machine type<br>0 = Home "blast chiller"<br>1 = Home "multifunction"<br>NB: when changing this parameter, the device will be<br>automatically restarted.E14010Operating mode when needle probe insertion test fails<br>0 = time-controlled<br>1 = needle probeE140100 = time-controlled<br>                                                                                                    | E12 | 0  | 0  | 3   |   | Enable expansion module functions<br>0 = no<br>1 = only slow cooking<br>2 = only retarding proofing<br>3 = slow cooking + retarding proofing<br><b>NB:</b> when changing this parameter, the device will be<br>automatically restarted. |  |
| E14       0       1       0        Operating mode when needle probe insertion test fails         E14       0       1       0        0       = time-controlled         1       =       needle probe       1       =       needle probe         E15       0       1       0        0       =       in the user recipe book         E16       0       1       1        0       =       with phase cutting         E16       0       1       1        0       =       with phase cutting         I       =        0       =       with phase cutting       1       =       without phase cutting                                                                                                    | E13 | 0  | 0  | 1   |   | Machine type<br>0 = Home "blast chiller"<br>1 = Home "multifunction"<br><b>NB:</b> when changing this parameter, the device will be<br>automatically restarted.                                                                         |  |
| E15010 $$ Save modified OEM recipes<br>0 = in the user recipe book<br>1 = in the user recipe book + overwrite OEM recipeE16011 $$ 0= with phase cutting<br>1 = without phase cutting                                                                                                    | E14 | 0  | 1  | 0   |   | Operating mode when needle probe insertion test fails<br>0 = time-controlled<br>1 = needle probe                                                                                                    |  |
| E16 0 1 1 0 = with phase cutting<br>1 = without phase cutting                                                                                                    | E15 | 0  | 1  | 0   |   | Save modified OEM recipes<br>0 = in the user recipe book<br>1 = in the user recipe book + overwrite OEM recipe                                                                                                    |  |
|                                                                                                    | E16 | 0  | 1  | 1   |   | Ventilation mode<br>0 = with phase cutting<br>1 = without phase cutting                                                                                                    |  |

.....

(1) the unit of measurement depends on parameter P2

# 16 ALARMS

# 16.1 Alarms

The table below lists the various alarms.

| Code                | Meaning                                                                                                    |  |  |
|---------------------|----------------------------------------------------------------------------------------------------|--|--|
| RTC                 | Clock error.<br>To correct<br>- Re-set the date and time.<br>Main consequences<br>- The device will not memorise the date and time an HACCP alarm happened.<br>- The alarm output will be activated.                                                                                                    |  |  |
| CABINET PROBE       | <ul> <li>Cabinet probe error.</li> <li>To correct</li> <li>Check the parameter P0 value.</li> <li>Check that the probe is undamaged.</li> <li>Check that device-probe connection.</li> <li>Check the device-probe connection.</li> <li>Check the cabinet temperature.</li> <li>Main consequences</li> <li>If the error happens during stand-by, it will not be possible to set or start any operating cycle.</li> <li>If the error happens during blast chilling or blast-freezing, the cycle will continue with the compressor in continuous mode.</li> <li>If the error happens during conservation, the compressor will operate according to parameters C4 and C5 or C9.</li> <li>If the error happens during a proofing, slow cooking or a thawing cycle, the cycle will be interrupted.</li> <li>The minimum temperature alarm will never be activated.</li> <li>The door heaters will never be switched on.</li> <li>The alarm output will be activated.</li> </ul> |  |  |
| EVAPORATOR<br>PROBE | <ul> <li>Evaporator probe error.</li> <li>To correct: <ul> <li>The same as for the cabinet probe error but with reference to the evaporator probe.</li> </ul> </li> <li>Main consequences <ul> <li>If parameter P4 is set to 1, defrosting will last for the time set by parameter d3.</li> <li>Parameter F1 will have no effect.</li> <li>The alarm output will be activated.</li> </ul> </li> </ul>                                                                                                    |  |  |

| CONDENSER<br>PROBE       | Condenser probe error.<br>To correct<br>- The same as for the cabinet probe error but with reference to the condenser probe.<br>Main consequences<br>- The condenser fan will operate in parallel with the compressor.<br>- The condenser overheat alarm will never be activated.<br>- The compressor locked alarm will never be activated.<br>- The alarm output will be activated.                                                                                                    |
|--------------------------|----------------------------------------------------------------------------------------------------|
| NEEDLE PROBE<br>SENSOR 1 | <ul> <li>Needle probe/sensor 1 error.</li> <li>To correct <ul> <li>The same as for the cabinet probe error but with reference to needle probe 1.</li> </ul> </li> <li>Main consequences if parameter P3 is set to 1 (single probe) <ul> <li>If the error happens during stand-by, the temperature controlled cycles will be started up as time-controlled.</li> <li>If the error happens during temperature controlled blast chilling, blast chilling will last for the time set by parameter r1</li> <li>If the error happens during temperature controlled blast-freezing, blast-freezing will last for the time set by parameter r2</li> <li>If the error happens during needle probe heating, the heating will be interrupted.</li> <li>The alarm output will be activated.</li> </ul> </li> <li>Main consequences if parameter P3 is set to 2 or 3 (multineedle or multi-sensor probes) <ul> <li>The device will not use the probe/sensor showing the error but the other available probes or sensors will be used.</li> </ul> </li> </ul> |
| NEEDLE PROBE<br>SENSOR 2 | Needle probe/sensor 2 error.<br>To correct<br>- The same as for the cabinet probe error but with reference to needle probe 2.<br>Main consequences<br>- The device will not use needle probe 2.                                                                                                    |
| NEEDLE PROBE<br>SENSOR 3 | <ul> <li>Needle probe/sensor 3 error.</li> <li>To correct</li> <li>The same as for the cabinet probe error but with reference to needle probe 3.</li> <li>Main consequences</li> <li>The device will not use needle probe 3.</li> </ul>                                                                                                    |
| THERMAL<br>SWITCH        | Thermal switch alarm<br>To correct<br>- Check the state of the thermal switch input.<br>- Check the value of parameter i11.<br>Main consequences<br>- The cycle in progress will be interrupted<br>- The alarm output will be activated.                                                                                                    |

| HIGH PRESSURE<br>SWITCH | <ul> <li>High pressure alarm.</li> <li>To correct</li> <li>Check the state of the high pressure input.</li> <li>Check the value of parameter i6.</li> <li>Main consequences</li> <li>If the cycle underway requires use of the compressor, the cycle will be interrupted.</li> <li>The alarm output will be activated.</li> </ul>                                                      |
|-------------------------|----------------------------------------------------------------------------------------------------|
| LOW PRESSURE<br>SWITCH  | Low pressure alarm.<br>To correct:<br>- Check the state of the low pressure input.<br>- Check the value of parameter i9.<br>Main consequences<br>- If the cycle underway requires use of the compressor, the cycle will be interrupted.<br>- The alarm output will be activated.                                                                                                    |
| DOOR OPEN               | Door open alarm.<br>To correct<br>- Check the door status.<br>- Check the value of parameters i0 and i1.<br>Main consequences<br>- The effect set by parameter i0.<br>- The alarm output will be activated.                                                                                                    |
| HIGH<br>TEMPERATURE     | <ul> <li>Maximum temperature alarm (HACCP alarm).</li> <li>To correct <ul> <li>Check the cabinet temperature.</li> <li>Check the value of parameters A4 and A5.</li> </ul> </li> <li>Main consequences <ul> <li>The device will memorise the alarm.</li> <li>The alarm output will be activated.</li> </ul> </li> </ul>                                                                |
| LOW<br>TEMPERATURE      | <ul> <li>Minimum temperature alarm (HACCP alarm).</li> <li>To correct</li> <li>Check the cabinet temperature.</li> <li>Check the value of parameters A1 and A2.</li> <li>Main consequences</li> <li>The device will memorise the alarm.</li> <li>The alarm output will be activated.</li> </ul>                                                                                        |
| CYCLE<br>DURATION       | <ul> <li>Alarm indicating that temperature controlled blast chilling or blast-freezing has not been completed within the maximum duration (HACCP alarm).</li> <li>To correct <ul> <li>Check the value of parameters r5 and r6.</li> </ul> </li> <li>Main consequences <ul> <li>The device will memorise the alarm.</li> <li>The alarm output will be activated.</li> </ul> </li> </ul> |

| BOARD<br>COMMUNICATIO<br>NS      | User interface-control module communication error.<br>To correct<br>- Check the user interface-control module connection.<br>Main consequences<br>- Any cycle underway will be terminated and it will not be possible to start one up.                                                                                    |  |  |
|----------------------------------|----------------------------------------------------------------------------------------------------|--|--|
| BOARD<br>COMPATIBILITY           | User interface-control module compatibility error.<br>To correct<br>- Check that the user interface and the control module are compatible.<br>Main consequences<br>- Any cycle underway will be terminated and it will not be possible to start one up.                                                                   |  |  |
| NEEDLE PROBE                     | Needle probe alarm (all the needle probe sensors enabled are in alarm status)         To correct         -       The same as for the cabinet probe error but with reference to all the needle probes.         Main consequences         -       Any temperature controlled cycle will be interrupted                      |  |  |
| POWER FAILURE                    | Power failure alarm (HACCP alarm).         To correct         -       Check the device-power supply connection.         Main consequences:         -       The device will memorise the alarm.         -       Any cycle underway will resume when power is restored.         -       The alarm output will be activated. |  |  |
| SANITATION<br>PROBE<br>INSERTION | <ul> <li>Sanitation alarm.</li> <li>To correct <ul> <li>Check that the needle probe has been correctly inserted and check the value of parameters r17 and r18.</li> </ul> </li> <li>Main consequences <ul> <li>The sanitation cycle will be interrupted.</li> </ul> </li> </ul>                                           |  |  |
| SANITATION<br>DURATION           | Alarm indicating that sanitation has not been completed within the maximum duration<br>(HACCP alarm).<br>To correct<br>- Check the value of parameter r23<br>Main consequences<br>- The device will memorise the alarm.<br>- The cycle underway will be interrupted.<br>- The alarm output will be activated.             |  |  |
| CONDENSER<br>OVERHEAT            | Condenser overheat alarm.<br>To correct<br>- Check the condenser temperature.<br>- Check the value of parameter C6.<br>Main consequences<br>- The condenser fan will be switched on.<br>- The alarm output will be activated.<br>page 82 of 92                                                                            |  |  |

|                            | Compressor locked alarm.                                                                                                    |
|----------------------------|----------------------------------------------------------------------------------------------------|
|                            | To correct                                                                                                    |
|                            | - Check the condenser temperature                                                                                                   |
|                            | - Check the value of parameter C7                                                                                                   |
| COMPRESSOR                 | - Disconnect the device from the power supply and clean the condenser.                                                              |
| LOCKED                     | Main consequences                                                                                                    |
|                            | - If the error happens during "stand-by", it will not be possible to select or start up an operating cycle.                         |
|                            | - If the error happens during an operating cycle, the cycle will be interrupted.                                                    |
|                            | - The alarm output will be activated.                                                                                               |
|                            | Needle probe not inserted alarm.                                                                                                    |
|                            | To correct                                                                                                    |
| NEEDLE PROBE               | <ul> <li>Check that the needle probes have been correctly inserted and check the value of<br/>parameters r17 and r18.</li> </ul>    |
|                            | Main consequences                                                                                                    |
|                            | - The temperature controlled cycle in progress will be converted to a time controlled cycle.                                        |
|                            | User interface-expansion module communication error.                                                                                |
|                            | To correct                                                                                                    |
| EXPANSION<br>COMMUNICATIO  | - Check the user interface-expansion module connection.                                                                             |
| NS                         | Main consequences                                                                                                    |
|                            | <ul> <li>Any proofing or slow cooking cycle underway will be terminated and it will not be<br/>possible to start one up.</li> </ul> |
|                            | User interface-expansion module compatibility error.                                                                                |
|                            | To correct                                                                                                    |
| EXPANSION<br>COMPATIBILITY | - Check the user interface and expansion module are compatible.                                                                     |
|                            | Main consequences                                                                                                    |
|                            | - Any cycle underway will be terminated and it will not be possible to start one up.                                                |

# 16.2 HACCP alarms

To access the HACCP alarm area, press area HACCP in the Home screen. The screen below will be displayed.

| <       | НАССР             |
|---------|-------------------|
| 5/5     |                   |
|         |                   |
| СҮС     | LE DURATION ALARM |
| BEGIN   | 26/02/2020 12:30  |
| END     | 26/02/2020 12:33  |
| T° MAX: | 2°C               |
|         |                   |
|         |                   |
| $\sim$  | <hr/>             |

The following HACCP alarms are listed.

- > Blast chilling/blast-freezing cycle duration
- Power failure
- > Door open
- High temperature alarm
- Low temperature alarm

# **17 ACCESSORIES**

# **17.1 EVC20P52N9XXX10** - Multi-functional module

The module makes it possible to add to the controller's potential functions, enabling special cycles to be managed with control of heating and steam generation and injection.

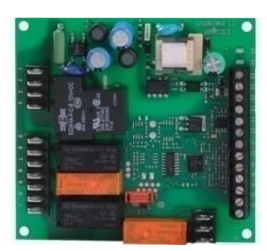

# 17.2 ECTSFD004 - 230 VAC/12 VAC 20 VA safety transformer

The transformer can power the controller user interface.

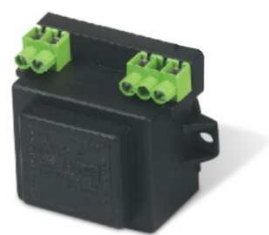

# 17.3 EVIF20SUXI - Non-optoisolated RS-485/USB serial interface

The interface enables the controller to be connected to the Parameters Manager set-up software system.

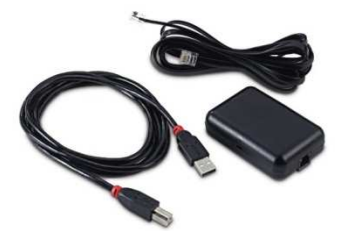

# 17.4 0812000002 - USB plug for panel installation

This plug makes the controller's USB port more accessible.

To connect the plug to the USB port, connecting cable 0810500018 or 0810500020 must be used (to be ordered separately).

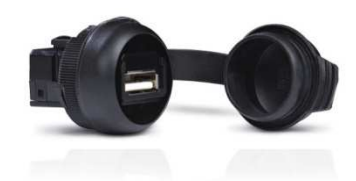

# 17.5 0810500018/0810500020 - Connecting cables

These cables are used to connect the USB plug for panel installation 0812000002 to the controller's USB port. Cable 0810500018 is 2 m long; cable 0810500020 is 0.5 m long.

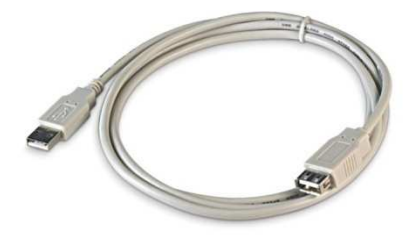

# 17.6 EVDFAN1 - Phase cutting speed regulator for single-phase fans

The regulator can vary the evaporator fan speed, to manage the blast chilling intensity. The maximum operating current is 5 A.

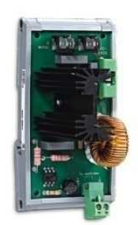

# 17.7 EVUSB4096M - 4GB USB flash drive

This flash drive makes it possible to upload and download the controller configuration and the customized cycles saved by the user. HACCP data can also be exported in CSV format.

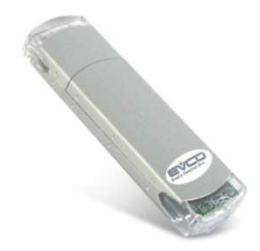

# 17.8 EVIF25SWX – EVlink Wi-Fi RS485 module

Through the RS-485 communications port, the module provides the controller with Wi-Fi connectivity which enables remote management and monitoring from the Internet using the EPoCA cloud system.

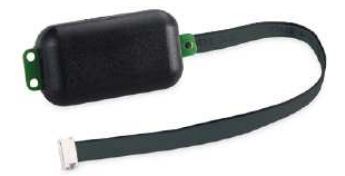

# **18 TECHNICAL SPECIFICATIONS**

# **18.1** Technical specifications

| Purpose of the control device           | Function controller.                                                                                                    |                                                                     |  |
|-----------------------------------------|----------------------------------------------------------------------------------------------------|---------------------------------------------------------------------|--|
| Construction of the control device      | Built-in electronic device.                                                                                                    |                                                                     |  |
| Container                               | user interface                                                                                                    | control module                                                      |  |
| Container                               | Open frame board behind glass.                                                                                                    | Open frame board.                                                   |  |
| Category of heat and fire resistance    | D.                                                                                                    |                                                                     |  |
|                                         | user interface                                                                                                    | control module                                                      |  |
| Measurements                            | Vcolor 869M:<br>118.0 x 166.0 x 35 mm (4.645 x<br>6.535 x 1.377 in; L x H x D)<br>Vcolor 869L:<br>156.0 x 216.0 x 50.0 mm (6.141<br>x 8.503 x 1.968 in; L x H x D) | 166.0 x 116.0 x 44.0 mm (6.535<br>x 4.566 x 1.732 in; L x H x D).   |  |
|                                         | user interface                                                                                                    | control module                                                      |  |
| Mounting methods for the control device | Installed from behind using threaded studs.                                                                                                    | On a flat surface with spacers.                                     |  |
| Degree of protection                    | user interface                                                                                                    | control module                                                      |  |
|                                         | IP65 (front).                                                                                                    | IPOO.                                                               |  |
|                                         | user interface                                                                                                    | control module                                                      |  |
|                                         | Plug-in screw terminal blocks for<br>wires up to 1.5 mm <sup>2</sup> , type A<br>female USB connector.                                                             | Plug-in screw terminal blocks for wires up to 2.5 mm <sup>2</sup> . |  |
|                                         | Maximum permitted length for connecting cablesy                                                                                                    |                                                                     |  |
|                                         | - user-interface-control module connection: 10 m (32.8 ft)                                                                                                    |                                                                     |  |
| Connection methodjgv y96                | - power supply: 10 m (32.8 ft)                                                                                                    |                                                                     |  |
|                                         | - analogue inputs: 10 m (32.8 ft)                                                                                                    |                                                                     |  |
|                                         | - digital inputs: 10 m (32.8 ft)                                                                                                    |                                                                     |  |
|                                         | - analogue outputs: 1 m (3.28 ft)                                                                                                    |                                                                     |  |
|                                         | - digital outputs: 100 m (328 ft)                                                                                                    |                                                                     |  |
|                                         | - RS-485 MODBUS port: 1,000 m (3,280 ft)                                                                                                    |                                                                     |  |
|                                         | - USB port: 1 m (3.28 ft).                                                                                                    |                                                                     |  |
| Operating temperature                   | From 0 to 55 °C (from 32 to 131 °F)                                                                                                    |                                                                     |  |
| Storage temperature                     | From -10 to 70 °C (from 14 to 158 °F)                                                                                                    |                                                                     |  |
| Operating humidity                      | Relative humidity without condensate from 10 to 90%.                                                                                                    |                                                                     |  |
| Pollution status of the control device  | 2.                                                                                                    |                                                                     |  |

| Environmental standards         | <ul> <li>RoHS 2011/65/EC</li> <li>WEEE 2012/19/EU</li> <li>REACH (EC) Regulation po. 1907/2006</li> </ul>                                                                                        |                                                                                                |  |
|---------------------------------|----------------------------------------------------------------------------------------------------|------------------------------------------------------------------------------------------------|--|
| EMC standards                   | - EN 60730-1<br>- IEC 60730-1.                                                                                                    |                                                                                                |  |
|                                 | user interface                                                                                                    | control module                                                                                 |  |
| Power supply                    | Vcolor 869M (5"): powered by<br>the control module.<br>Vcolor 869L (7"): powered by an<br>external transformer 12 VAC<br>(±15%), 50/60 Hz (±3 Hz),<br>max. 10 VA.                                | 115 230 VAC (±15%), 50/60<br>Hz (±3 Hz), 10 VA max.                                            |  |
| Rated impulse-withstand voltage | 4 KV.                                                                                                    |                                                                                                |  |
| Over-voltage category           | III.                                                                                                    |                                                                                                |  |
| Software class and structure    | Α.                                                                                                    |                                                                                                |  |
|                                 | Built-in (with secondary lithium battery).                                                                                                    |                                                                                                |  |
|                                 | Clock drift: $\leq$ 60 s/month at 25 °C (77 °F).                                                                                                    |                                                                                                |  |
| Clock                           | Clock battery autonomy in the absence of a power supply: > 6 months at 25 °C (77 °F).                                                                                                    |                                                                                                |  |
|                                 | Clock battery charging time: 24 h (the battery is charged by the power supply of the device).                                                                                                    |                                                                                                |  |
|                                 | 6 for PTC or NTC probes (cabinet probe, needle probe with up to 3 sensors, evaporator probe and condenser probe).                                                                                |                                                                                                |  |
| Analogue inputs                 | PTC probesSensor type:KTY 81-121 (Measurement field:from -50 to 1Resolution:1 °C (1 °F).                                                                                                    | KTY 81-121 (990 Ω @ 25 °C, 77 °F).<br>from -50 to 150 °C (from -58 to 302 °F).<br>1 °C (1 °F). |  |
|                                 | NTC probes           Sensor type:         β3435 (10 K Ω @ 25 °C, 77 °F).           Measurement field:         from -40 to 105 °C (from -40 to 221 °F)           Resolution:         1 °C (1 °F). |                                                                                                |  |
|                                 | 4, dry contact (door switch, compressor thermal switch, low and high pressure switch).                                                                                                    |                                                                                                |  |
| Digital inputs                  | Dry contact<br>Contact type: 5 VDC, 2 mA.<br>Power feed: none.                                                                                                    |                                                                                                |  |
| Analogue outputs                | 1 for PWM signal (for phase cuttir EVDFAN1 fans).                                                                                                    | g speed regulator for single-phase                                                             |  |

| Digital outputs                                 | <ul> <li>9, electro-mechanical relays The maximum permitted current on loads 3 and 4 is 10 A, on load K1 is 20 A (see the electrical circuit diagram). The relays do not manage LED and fluorescent lamps</li> <li>Compressor relay: 30 A SPST res. @ 250 VAC.</li> <li>Defrost relay: 8 A SPST res. @ 250 VAC.</li> <li>Evaporator fan relay: 8 A SPST res. @ 250 VAC.</li> <li>Condenser fan relay: 8 A SPST res. @ 250 VAC.</li> <li>Door heater relay: 8 A SPDT res. @ 250 VAC.</li> <li>Door heater relay: 16 A SPST res. @ 250 VAC.</li> <li>Auxiliary relay 1: 16 A SPST res. @ 250 VAC.</li> <li>Auxiliary relay 2: 8 A SPST res. @ 250 VAC.</li> </ul> |  |
|-------------------------------------------------|----------------------------------------------------------------------------------------------------|--|
| Type 1 or Type 2 Actions                        | Туре 1.                                                                                                    |  |
| Additional features of Type 1 or Type 2 actions | С.                                                                                                    |  |
| Displays                                        | 7 or 5-inch capacitive TFT touch-screen graphic display, 65K colours, 800 x 480 pixel resolution. The presence of point defects on the display falls within the tolerance limits as provided by applicable standards.                                                                                                    |  |
| Alarm buzzer                                    | Built-in.                                                                                                    |  |
| Communications ports                            | <ul> <li>1 RS-485 MODBUS port</li> <li>1 USB port</li> </ul>                                                                                                    |  |

EVCO S.p.A.

### Vcolor 869

Controller for blast chillers with customizable graphical skin Installer manual ver. 1.0 GA - 11/20 Code 144VC869E104

This document is the exclusive property of EVCO and any reproduction or disclosure is absolutely prohibited unless expressly authorised by EVCO.

EVCO accepts no liability for the features and technical data described in this document and for any errors it may contain or that can arise from its use.

EVCO may not be held liable for any damage caused by failure to follow the instructions described in this document.

EVCO reserves the right to make any modifications to this document without prior warning and at any time, without prejudice to the essential aspects of functionality and safety.

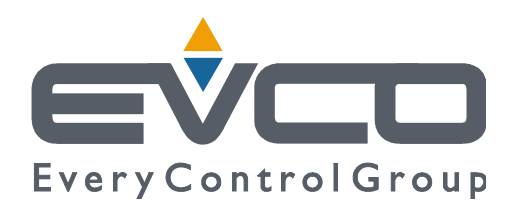

### EVCO S.p.A.

Via Feltre 81, 32036 Sedico Belluno ITALIA Tel. 0437 / 8422 Fax 0437 / 83648 info@evco.it www.evco.it